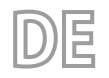

# A/W-Optionen scrollen-Touch

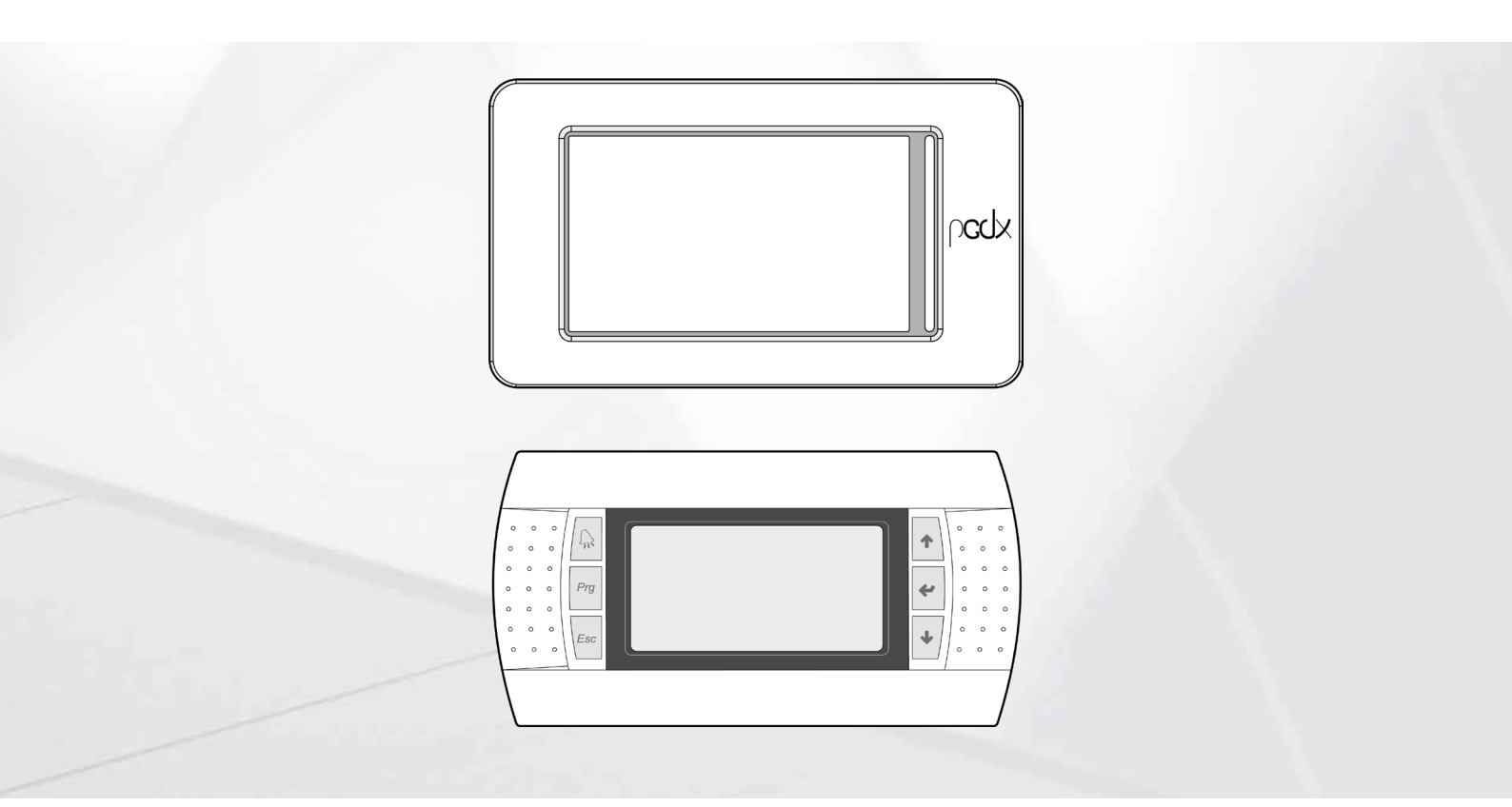

PLATINE PCO5 - TOUCH-PANEL - PGD1-PANEL

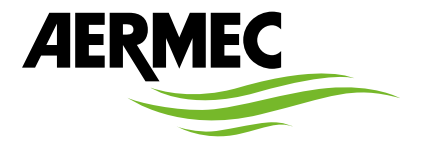

www.aermec.com

Sehr geehrter Kunde,

Wir danken Ihnen für Ihr Kaufinteresse an einem Aermec Produkt. Dieses ist das Ergebnis jahrelanger Erfahrungen und spezieller Planungsstudien und wurde mit Werkstoffen höchster Güte und unter Einsatz der modernsten Technologien hergestellt.

Das Handbuch, das Sie gerade lesen, hat den Zweck Ihnen das Produkt vorzustellen und Sie bei der Auswahl des Geräts zu unterstützen, das den Bedürfnissen Ihrer Anlage am besten entspricht.

Wir möchten Sie auch darauf hinweisen, dass Sie sich für eine noch gründlichere Auswahl auch des Auswahlprogramms Magellano bedienen können, das auf unserer Website zur Verfügung steht.

Durch stetige Bedachtnahme auf die Änderungen des Marktes und seiner Rechtsvorschriften behält sich Aermec jederzeit das Recht auf alle zur Produktverbesserung als erforderlich betrachteten Änderungen vor, einschließlich einer eventuellen Änderung der jeweiligen technischen Daten. Nochmals vielen Dank für Ihre Entscheidung.

Aermec S.p.A.

SICHERHEITSZERTIFIZIERUNGEN

CE

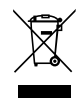

Dieses Etikett gibt an, dass das Produkt nicht zusammen mit dem normalen Hausmüll in der gesamten EU zu entsorgen. Um mögliche Schäden für die Umwelt oder die menschliche Gesundheit durch unsachgemäße Entsorgung von Elektro- und Elektronik-Altgeräte (WEEE) zu vermeiden, schicken Sie das Gerät über geeignete Sammelsysteme, oder wenden Sie sich an den Händler, wo Sie das Produkt erworben. Für weitere Informationen wenden Sie sich bitte an die entsprechende Behörde. Illegale Ablagerung des Produkts durch den Anwender bringt die Verhängung von Verwaltungsstrafen gesetzlich vorgesehen ist.

Alle Spezifikationen können ohne Vorankündigung geändert werden. Obwohl jegliche Anstrengung unternommen wurde, um Genauigkeit zu gewährleisten, übernimmt Aermec keinerlei Haftung für eventuelle Fehler oder Auslassungen.

### **INHALTSVERZEICHNIS**

| 1  | I Kurzanleitung                                                                                                    |          |  |  |  |
|----|----------------------------------------------------------------------------------------------------|----------|--|--|--|
| 2  | Menüstruktur                                                                                                    |          |  |  |  |
| 3  | Benutzerschnittstelle (pGDx)                                                                                                    | 9        |  |  |  |
|    | 3.1 Interaktion mit der Grafikschnittstelle                                                                                                    | 9        |  |  |  |
|    | 3.2 Navigieren zwischen den Seiten der Applikation                                                                                                    | 9        |  |  |  |
|    | 3.3 Einstellen eines Zahlenwerts für einen Parameter                                                                                                    |          |  |  |  |
|    | 3.4 Einen Wert aus einer Liste auswählen und einstellen                                                                                                    | 10       |  |  |  |
| 4  | Hauptfenster (HOME)                                                                                                    |          |  |  |  |
| •  | 4.1 In der oberen Leiste eingeblendete Daten.                                                                                                    |          |  |  |  |
|    | 4.2 Diagramm Wassereintritts-/-austrittstemperaturen                                                                                                    |          |  |  |  |
|    | 4.3 Anzeigen zum Betriebszustand des Geräts (Daten in Echtzeit)                                                                                                    |          |  |  |  |
|    | 4.4 In der unteren Leiste eingeblendete Daten und Navigationstasten                                                                                                    |          |  |  |  |
| 5  | Menii Fingange/Ausgange                                                                                                    | 14       |  |  |  |
| 5  | 5.1 Allgemeiner Zustand Fingänge und Ausgänge                                                                                                    | ۰۰       |  |  |  |
|    | 5.7 Liiftungsstatus                                                                                                    | 14<br>14 |  |  |  |
|    | 5.2 Eurongsstatus                                                                                                    |          |  |  |  |
|    | 5.4 Zustand der Abtauung                                                                                                    |          |  |  |  |
|    | 5.5 Zustand der Analogeingänge nCO5                                                                                                    |          |  |  |  |
|    | 5.6 Zustand der Analogeingänge peos                                                                                                    |          |  |  |  |
|    | 5.7 Status Digitaleingange nO5                                                                                                    |          |  |  |  |
|    | 5.8 Status Digitalausgange pCO5                                                                                                    |          |  |  |  |
|    | 5.9 Zustand der Digitalausgänge uPC                                                                                                    | 18       |  |  |  |
|    | 5.10 Zustand der Ein-/Ausgänge für die Erweiterungssteuerkarte pCOE                                                                                                    |          |  |  |  |
|    | 5.11       Zustand der Ein-/Ausgänge für die Gesamtrückgewinnung oder DK-Gerät                                                                                                    |          |  |  |  |
| 6  | Menii ON/OFF                                                                                                    | 20       |  |  |  |
| U  | 6.1 Ein- oder Ausschalten des Geräts                                                                                                    | 20       |  |  |  |
| 7  |                                                                                                    | 21       |  |  |  |
| /  | Menu ANLAGE                                                                                                    |          |  |  |  |
|    | 7.1 Einstellung der Betriebsart und der Wichtigsten Sollwerte                                                                                                    |          |  |  |  |
|    | <ul> <li>7.2 Einstellung des sekundaren sonwerts und der Ruckgewinnung (Talls vorhanden)</li> <li>7.2 Einstellung des sekundaren sonwerts die die automatienen Unseheltung (</li> </ul> | ا Z      |  |  |  |
|    | <ul> <li>7.3 Einstellung der Ausentemperatur für die automatische Omschaltung</li> <li>7.4 Finstellung der Betriebsart aufgrund des Kalenders</li> </ul>                                | 22<br>22 |  |  |  |
| _  |                                                                                                    |          |  |  |  |
| 8  | Menű zeitspannen                                                                                                    | 23       |  |  |  |
|    | 8.1 Seite für die Erstellung von Zeitprogrammen                                                                                                    | 23       |  |  |  |
| 9  | Alarmmenü                                                                                                    | 24       |  |  |  |
|    | 9.1 Allgemeine Seite Alarme                                                                                                    | 24       |  |  |  |
|    | 9.2 Seite aktive Alarme                                                                                                    | 24       |  |  |  |
|    | 9.3 Alarmübersicht                                                                                                    | 24       |  |  |  |
|    | 9.4 Alarmliste                                                                                                    | 25       |  |  |  |
| 10 | Menü SPRACHE                                                                                                    | 27       |  |  |  |
|    | 10.1 Seite für die Auswahl der Systemsprache                                                                                                    | 27       |  |  |  |
| 11 | Menü ÜBERSICHT                                                                                                    |          |  |  |  |
| -  | 11.1 Seite für die Geräte mit ausschließlichem Kühlbetrieb (oder Wärmepumpe mit Kühlbetrieb)                                                                                            |          |  |  |  |
|    | 11.2 Seite für die Geräte mit ausschließlichem Kühlbetrieb (oder Wärmepumpe mit Heizbetrieb)                                                                                            |          |  |  |  |
|    | 11.3 Seite für die Geräte mit Free Cooling (1)                                                                                                    |          |  |  |  |
|    | 11.4 Seite für die Geräte mit Free Cooling (2)                                                                                                    |          |  |  |  |
|    | <b>U</b> • •                                                                                                    |          |  |  |  |

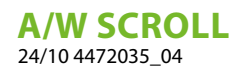

|                                  | 11.5                                                                                                    | Seite für die Geräte mit Rückgewinnung                                                                                                    | 29                                                                                                    |
|----------------------------------|----------------------------------------------------------------------------------------------------|----------------------------------------------------------------------------------------------------|----------------------------------------------------------------------------------------------------|
| 12                               | Meni                                                                                                    | i Grafiken                                                                                                    | 30                                                                                                    |
|                                  | 12.1                                                                                                    | Diagramm für den Wassertemperaturverlauf am Eintritt/Austritt des Wärmetauschers                                                                                                    |                                                                                                    |
|                                  | 12.2                                                                                                    | Verlaufsdiagramm für die Verdichter Kreis 1                                                                                                    |                                                                                                    |
|                                  | 12.3                                                                                                    | Verlaufsdiagramm für die Verdichter Kreis 2 (falls vorhanden)                                                                                                    |                                                                                                    |
|                                  | 12.4                                                                                                    | Verlaufsdiagramm Hoch- und Niederdruck am Kreis 1                                                                                                    |                                                                                                    |
|                                  | 12.5                                                                                                    | Verlaufsdiagramm Hoch- und Niederdruck am Kreis 2 (falls vorhanden)                                                                                                    |                                                                                                    |
| 13                               | Menü                                                                                                    | i MULTIFUNKTIONSEINGANG                                                                                                    |                                                                                                    |
|                                  | 13.1                                                                                                    | Allgemeine Einstellung des Multifunktionseingangs U10                                                                                                    |                                                                                                    |
|                                  | 13.2                                                                                                    | Einstellung für die Funktion Leistungsbegrenzung                                                                                                    |                                                                                                    |
|                                  | 13.3                                                                                                    | Einstellung für die Funktion Variabler Sollwert                                                                                                    |                                                                                                    |
|                                  | 13.4                                                                                                    | Einstellung für den NTC-Signaltyp                                                                                                    |                                                                                                    |
| 14                               | Instal                                                                                                    | llateurmenü                                                                                                    |                                                                                                    |
|                                  | 14.1                                                                                                    | Kennworteingabe für den Zugriff auf das geschützte Menü                                                                                                    |                                                                                                    |
|                                  | 14.2                                                                                                    | Auswahl der Untermenüs                                                                                                    |                                                                                                    |
|                                  | 14.3                                                                                                    | Freigabe On/Off von Digitaleingang ID17                                                                                                    |                                                                                                    |
|                                  | 14.4                                                                                                    | Freigabe und Einstellung der Verwaltung über Fernüberwachung (BMS)                                                                                                    |                                                                                                    |
|                                  | 14.5                                                                                                    | Konfiguration Thermostat und Art des Betriebssollwerts                                                                                                    |                                                                                                    |
|                                  | 14.0                                                                                                    | Konfiguration Kilmakurve                                                                                                    |                                                                                                    |
|                                  | 14.7                                                                                                    | Verwaltung VPE (allgemeine Parameter)                                                                                                    |                                                                                                    |
|                                  | 14.9                                                                                                    | Konfiguration der Ventilatoren                                                                                                    |                                                                                                    |
|                                  | 14.10                                                                                                    | Konfiguration der Zusatzheizregister und Ersatz-Heizkessel (falls vorgesehen)                                                                                                    |                                                                                                    |
|                                  | 14.11                                                                                                    | Verlauf Verdichterbetrieb                                                                                                    |                                                                                                    |
|                                  | 14.12                                                                                                    | Master Slave - Konfiguration der Leistungssteuerung bei Anlagen mit zwei Geräten                                                                                                    |                                                                                                    |
|                                  | 14.13                                                                                                    | Konfiguration des Free Cooling-Geräts (falls vorhanden)                                                                                                    |                                                                                                    |
|                                  | 14.14                                                                                                    | Einstellung von Datum und Uhrzeit an der Hauptkarte und an der Karte des Jouchscreens                                                                                                    |                                                                                                    |
|                                  | 14.15                                                                                                    | Konfiguration der automatischen Omstellung von Sommer-/Normalzeit                                                                                                    |                                                                                                    |
|                                  | 1447                                                                                                    | Konnigututon des kalenders                                                                                                    |                                                                                                    |
|                                  | 14.17                                                                                                    | Softwareversion - Systeminformationen                                                                                                    |                                                                                                    |
| 15                               | 14.17                                                                                                    | Softwareversion - Systeminformationen                                                                                                    |                                                                                                    |
| 15                               | servi                                                                                                    | Softwareversion - Systeminformationen                                                                                                    | 40                                                                                                    |
| 15<br>16                         | Servi<br>Herst                                                                                                    | Softwareversion - Systeminformationen<br>cemenü<br>ellermenü                                                                                                    | 40                                                                                                    |
| 15<br>16<br>17                   | 14.17<br>Servie<br>Herst<br>Benu                                                                                                    | Softwareversion - Systeminformationen<br>cemenü<br>ellermenü                                                                                                    | 40<br>41<br>41                                                                                                    |
| 15<br>16<br>17                   | 14.17<br>Servie<br>Herst<br>Benu<br>17.1                                                                                                    | Softwareversion - Systeminformationen<br>cemenü<br>ellermenü<br>tzerschnittstelle (PGD1)                                                                                                    | 40<br>41<br>41<br>42<br>42<br>42                                                                                                    |
| 15<br>16<br>17                   | 14.17<br>Servia<br>Herst<br>Benu<br>17.1<br>17.2                                                                                                    | Softwareversion - Systeminformationen<br>cemenü<br>ellermenü<br>tzerschnittstelle (PGD1)<br>Startvorgang<br>Funktion der Tasten des Bedienfelds PGD1                                                                                    |                                                                                                    |
| 15<br>16<br>17                   | 14.17<br>Servio<br>Herst<br>Benur<br>17.1<br>17.2<br>17.3                                                                                                    | Softwareversion - Systeminformationen<br>cemenü<br>ellermenü<br>tzerschnittstelle (PGD1)<br>Startvorgang<br>Funktion der Tasten des Bedienfelds PGD1<br>Menüstruktur                                                                    |                                                                                                    |
| 15<br>16<br>17                   | 14.17<br>Servie<br>Herst<br>Benu<br>17.1<br>17.2<br>17.3<br>17.4                                                                                                    | Softwareversion - Systeminformationen<br>cemenü<br>                                                                                                    | 40<br>41<br>41<br>42<br>42<br>42<br>42<br>43<br>43<br>44                                                                                                    |
| 15<br>16<br>17<br>18             | 14.17<br>Servie<br>Herst<br>Benu<br>17.1<br>17.2<br>17.3<br>17.4<br>Haup                                                                                                    | Softwareversion - Systeminformationen<br>cemenü<br>ellermenü<br>tzerschnittstelle (PGD1)<br>Startvorgang<br>Funktion der Tasten des Bedienfelds PGD1<br>Menüstruktur<br>Arbeitsweisen für die Bedienung                                 |                                                                                                    |
| 15<br>16<br>17<br>18             | 14.17<br>Servia<br>Herst<br>Benu<br>17.1<br>17.2<br>17.3<br>17.4<br>Haup<br>18.1                                                                                                    | Softwareversion - Systeminformationen<br>cemenü<br>ellermenü<br>tzerschnittstelle (PGD1)<br>Startvorgang<br>Funktion der Tasten des Bedienfelds PGD1<br>Menüstruktur<br>Arbeitsweisen für die Bedienung<br>tmenü<br>Allgemeiner Monitor |                                                                                                    |
| 15<br>16<br>17<br>18             | 14.17           Servio           Herst           Benu           17.1           17.2           17.3           17.4           Haup           18.1           18.2                                                                                                    | Softwareversion - Systeminformationen<br>cemenü<br>                                                                                                    |                                                                                                    |
| 15<br>16<br>17<br>18             | 14.17           Servio           Herst           Benu           17.1           17.2           17.3           17.4           Haup           18.1           18.2           18.3                                                                                                    | Softwareversion - Systeminformationen<br>cemenü<br>                                                                                                    | 40<br>41<br>41<br>42<br>42<br>42<br>42<br>42<br>43<br>43<br>44<br>43<br>44<br>44<br>45<br>45<br>45<br>45<br>45                                                 |
| 15<br>16<br>17<br>18             | 14.17<br>Servie<br>Herst<br>Benu<br>17.1<br>17.2<br>17.3<br>17.4<br>Haup<br>18.1<br>18.2<br>18.3<br>18.4                                                                                                    | Softwareversion - Systeminformationen<br>cemenü<br>ellermenü                                                                                                    |                                                                                                    |
| 15<br>16<br>17<br>18             | 14.17<br>Servie<br>Herst<br>Benu<br>17.1<br>17.2<br>17.3<br>17.4<br>Haup<br>18.1<br>18.2<br>18.3<br>18.4<br>18.5                                                                                                    | Softwareversion - Systeminformationen                                                                                                    | 40<br>41<br>41<br>42<br>42<br>42<br>42<br>42<br>43<br>44<br>44<br>45<br>45<br>45<br>45<br>45<br>45<br>45<br>45<br>45<br>45<br>45                               |
| 15<br>16<br>17<br>18             | 14.17<br>Servie<br>Herst<br>Benu<br>17.1<br>17.2<br>17.3<br>17.4<br>Haup<br>18.1<br>18.2<br>18.3<br>18.4<br>18.5<br>18.6<br>18.7                                                                                                    | Softwareversion - Systeminformationen<br>cemenü<br>                                                                                                    | 40<br>41<br>41<br>42<br>42<br>42<br>42<br>42<br>43<br>43<br>44<br>43<br>44<br>43<br>44<br>45<br>45<br>45<br>45<br>45<br>45<br>45<br>45<br>45<br>45<br>45<br>45 |
| 15<br>16<br>17<br>18             | 14.17<br>Servia<br>Herst<br>Benu<br>17.1<br>17.2<br>17.3<br>17.4<br>Haup<br>18.1<br>18.2<br>18.3<br>18.4<br>18.5<br>18.6<br>18.7<br>18.8                                                                                                    | Softwareversion - Systeminformationen                                                                                                    | 40<br>40<br>41<br>42<br>42<br>42<br>42<br>43<br>43<br>44<br>44<br>45<br>45<br>45<br>45<br>45<br>45<br>45<br>45<br>45<br>45<br>45                               |
| 15<br>16<br>17<br>18             | 14.17<br>Servia<br>Herst<br>Benu<br>17.1<br>17.2<br>17.3<br>17.4<br>Haup<br>18.1<br>18.2<br>18.3<br>18.4<br>18.5<br>18.6<br>18.7<br>18.8<br>18.9                                                                                                    | Softwareversion - Systeminformationen                                                                                                    | 40<br>41<br>41<br>42<br>42<br>42<br>42<br>43<br>44<br>43<br>44<br>44<br>45<br>45<br>45<br>45<br>45<br>45<br>45<br>45<br>45<br>45<br>45                         |
| 15<br>16<br>17<br>18             | 14.17<br>Servia<br>Herst<br>Benu<br>17.1<br>17.2<br>17.3<br>17.4<br>Haup<br>18.1<br>18.2<br>18.3<br>18.4<br>18.5<br>18.6<br>18.7<br>18.8<br>18.9                                                                                                    | Softwareversion - Systeminformationen                                                                                                    | 40<br>41<br>41<br>42<br>42<br>42<br>42<br>43<br>44<br>43<br>44<br>44<br>45<br>45<br>45<br>45<br>45<br>45<br>45<br>45<br>45<br>45<br>45                         |
| 15<br>16<br>17<br>18             | 14.17<br>Servia<br>Herst<br>Benu<br>17.1<br>17.2<br>17.3<br>17.4<br>Haup<br>18.1<br>18.2<br>18.3<br>18.4<br>18.5<br>18.6<br>18.7<br>18.8<br>18.9<br>Menü<br>19.1                                                                                                    | Softwareversion - Systeminformationen                                                                                                    | 40<br>41<br>41<br>42<br>42<br>42<br>42<br>43<br>43<br>44<br>44<br>45<br>45<br>45<br>45<br>45<br>45<br>45<br>45<br>45<br>45<br>45                               |
| 15<br>16<br>17<br>18<br>18       | 14.17<br>Servia<br>Herst<br>Benu<br>17.1<br>17.2<br>17.3<br>17.4<br>Haup<br>18.1<br>18.2<br>18.3<br>18.4<br>18.5<br>18.6<br>18.7<br>18.8<br>18.9<br>Menü<br>19.1<br>19.2                                                                                                    | Softwareversion - Systeminformationen                                                                                                    | 40<br>40<br>41<br>42<br>42<br>42<br>42<br>43<br>44<br>44<br>45<br>45<br>45<br>45<br>45<br>45<br>45<br>45<br>45<br>45<br>45                                     |
| 15<br>16<br>17<br>18<br>18       | 14.17<br>Servia<br>Herst<br>Benu<br>17.1<br>17.2<br>17.3<br>17.4<br>Haup<br>18.1<br>18.2<br>18.3<br>18.4<br>18.5<br>18.6<br>18.7<br>18.8<br>18.9<br>Menü<br>19.1<br>19.2<br>19.3                                                                                                    | Softwareversion - Systeminformationen                                                                                                    | 40<br>41<br>41<br>42<br>42<br>42<br>42<br>43<br>43<br>44<br>45<br>45<br>45<br>45<br>45<br>45<br>45<br>45<br>45<br>45<br>45<br>45                               |
| 15<br>16<br>17<br>18<br>18       | 14.17<br>Servia<br>Herst<br>Benu<br>17.1<br>17.2<br>17.3<br>17.4<br>Haup<br>18.1<br>18.2<br>18.3<br>18.4<br>18.5<br>18.6<br>18.7<br>18.8<br>18.9<br>Menü<br>19.1<br>19.2<br>19.3<br>19.4                                                                                                    | Softwareversion - Systeminformationen                                                                                                    | 40<br>40<br>41<br>41<br>42<br>42<br>42<br>43<br>44<br>43<br>44<br>45<br>45<br>45<br>45<br>45<br>45<br>45<br>45<br>45<br>45<br>45<br>45                         |
| 15<br>16<br>17<br>18             | 14.17         Servia         Herst         Benu         17.1         17.2         17.3         17.4         Haup         18.1         18.2         18.3         18.4         18.5         18.6         18.7         18.8         18.9         Menü         19.1         19.2         19.3         19.4         19.5 | Softwareversion - Systeminformationen                                                                                                    | 40<br>40<br>41<br>41<br>42<br>42<br>42<br>43<br>43<br>44<br>44<br>45<br>45<br>45<br>45<br>45<br>45<br>45<br>45<br>45<br>45<br>45                               |
| 15<br>16<br>17<br>18<br>19       | 14.17<br>Servia<br>Herst<br>Benu<br>17.1<br>17.2<br>17.3<br>17.4<br>Haup<br>18.1<br>18.2<br>18.3<br>18.4<br>18.5<br>18.6<br>18.7<br>18.8<br>18.9<br>Menü<br>19.1<br>19.2<br>19.3<br>19.4<br>19.5<br>Eince                                                                                                    | Softwareversion - Systeminformationen                                                                                                    | 40<br>40<br>41<br>41<br>42<br>42<br>42<br>43<br>44<br>44<br>45<br>45<br>45<br>45<br>45<br>45<br>45<br>45<br>45<br>45<br>45                                     |
| 15<br>16<br>17<br>18<br>19<br>20 | 14.17<br>Servia<br>Herst<br>Benu<br>17.1<br>17.2<br>17.3<br>17.4<br>Haup<br>18.1<br>18.2<br>18.3<br>18.4<br>18.5<br>18.6<br>18.7<br>18.8<br>18.9<br>Menü<br>19.1<br>19.2<br>19.3<br>19.4<br>19.5<br>Eingä<br>20.1                                                                                                   | Softwareversion - Systeminformationen                                                                                                    | 40<br>40<br>41<br>41<br>42<br>42<br>42<br>43<br>43<br>44<br>45<br>45<br>45<br>45<br>45<br>45<br>45<br>45<br>45<br>45<br>45<br>45                               |

#### **A/W SCROLL** 24/10 4472035\_04

|    | 20.2   | Digitale eingänge                                                                                               | .51 |
|----|--------|----------------------------------------------------------------------------------------------------|-----|
|    | 20.3   | Digitale ausgänge                                                                                               | .52 |
|    | 20.4   | Analoge ausgänge                                                                                                | .52 |
|    | 20.5   | Eingänge und Ausgänge (uPC-Erweiterung Medium für Kaltwassersatz mit Freecooling/Glykolfrei oder Rückgewinnung) | 52  |
|    | 20.6   | Eingänge und Ausgänge (pCOE-Erweiterung für Wärmepumpen und Doppelten Kreislauf)                                | .55 |
|    | 20.7   | Eingänge und Ausgänge (pCOE-Erweiterung für DK-Versionen)                                                       | .55 |
|    | 20.8   | Eingänge und Ausgänge (pCOE-Erweiterung für Verdichter-Verflüssigereinheit)                                     | 56  |
|    | 20.9   | Eingänge und Ausgänge (pCOE-Erweiterung für 60 Hz Doppelter Kreislauf)                                          |     |
|    | 20.10  | Eingänge und Ausgänge (pCOE-Erweiterung für "Variable Primary Flow")                                            |     |
|    |        |                                                                                                    |     |
| 21 | Menü   | ON/OFF                                                                                                    | .58 |
|    | 21.1   | On/Off allgemein                                                                                                | .58 |
|    | Mani   |                                                                                                    |     |
| 22 | Menu   |                                                                                                    | .55 |
|    | 22.1   | Auswani der Anlagenbetriebsart                                                                                  | .55 |
|    | 22.2   | Einstellung der Werte für die Primarsoliwerte                                                                   | .55 |
|    | 22.3   | Einstellung der Werte für die Sekundarsollwerte                                                                 | .55 |
|    | 22.4   | Einstellung der Zeitschlenen (A) und (B)                                                                        | .55 |
|    | 22.5   | Einstellung der Zeitschlenen (c) und (d)                                                                        | .60 |
|    | 22.6   | Zeitschlenen kopieren/einfugen                                                                                  | .60 |
|    | 22./   | Einstellung der Salsonumschaltung über Kalender (Heizen)                                                        | .60 |
|    | 22.8   | Einstellung der Salsonumschaltung über Kalender (Kühlen)                                                        | .61 |
| 23 | Rücko  | newinnungsmenii                                                                                                 | 61  |
| 25 | 23.1   | Aktivierung der Rückgewinnung                                                                                   | .01 |
|    | 23.1   | Rückgewinnungssollwert einstellen                                                                               | 61  |
|    | 23.2   | huckyewinnungssonweit einstenen                                                                                 | .01 |
| 24 | Menü   | Uhrzeit                                                                                                    | .62 |
|    | 24.1   | Einstellung von Systemdatum und -uhrzeit                                                                        | .62 |
|    | 24.2   | Einstellung der automatischen Umschaltung Sommerzeit/Normalzeit                                                 | 62  |
|    | 24.3   | Einstellung der Feiertage im Kalender                                                                           | .62 |
|    |        |                                                                                                    |     |
| 25 | Instal | lateurmenü                                                                                                    | .63 |
|    | 25.1   | Passwort für den Zugriff auf das Installateurmenü (0000)                                                        | .63 |
|    | 25.2   | Aktivierung On/Off der Anlage über Digitaleingang (ID17)                                                        | .63 |
|    | 25.3   | Einstellung der Parameter des BMS 1                                                                             | .63 |
|    | 25.4   | Aktivierung Umschaltung und On/Off über Supervisor                                                              | .63 |
|    | 25.5   | Einstellung der Parameter des BMS2                                                                              | .63 |
|    | 25.6   | Einstellung der Thermostatregelung                                                                              | .64 |
|    | 25.7   | Einstellung von Sollwertlogik und Differential im Kühlbetrieb                                                   | .64 |
|    | 25.8   | Einstellung von Sollwertlogik und Differential im Heizbetrieb                                                   | .65 |
|    | 25.9   | Konfiguration Klimakurve Kühlbetrieb                                                                            | .65 |
|    | 25.10  | Konfiguration Klimakurve Heizbetrieb                                                                            | .65 |
|    | 25.11  | Konfiguration der Gesamtwärmerückgewinnung                                                                      | .65 |
|    | 25.12  | Konfiguration Frostschutzalarm                                                                                  | .66 |
|    | 25.13  | Pumpenverwaltung                                                                                                | .66 |
|    | 25.14  | Konfiguration Frostschutzverwaltung über Pumpe                                                                  | .66 |
|    | 25.15  | Konfiguration der Frostschutz-Störmeldung an der Gesamtwärmerückgewinnung                                       | .66 |
|    | 25.16  | Konfiguration Ventilatoren bei niedrigen Temperaturen                                                           | .67 |
|    | 25.17  | Einstellung Pumpeneinschaltung für Frostschutz                                                                  | .67 |
|    | 25.18  | Konfiguration Mehrzweckeingang (U10)                                                                            | .67 |
|    | 25.19  | Konfiguration Leistungsbeschränkung über Eingang (U10)                                                          | .68 |
|    | 25.20  | Konfiguration variabler Sollwert über Eingang (U10)                                                             | .68 |
|    | 25.21  | Konfiguration NTC-Signal für Eingang (U10)                                                                      | 68  |
|    | 25.22  | Konfiguration Steuerung Night Mode                                                                              | .69 |
|    | 25.23  | Konfiguration zusätzliche elektrische Widerstände                                                               | .69 |
|    | 25.24  | Einstellung Heizkessel als Ersatz                                                                               | .69 |
|    | 25.25  | Konfiguration Ergänzung oder Ersatz Widerstände                                                                 | .69 |
|    | 25.26  | Monitor Betriebsstundenzähler Verdichter                                                                        | 6ç  |
|    | 25.27  | Monitor Startvorgänge Verdichter                                                                                | .70 |
|    | 25.28  | Konfiguration Ventilatorendrehzahl                                                                              | .70 |
|    | 25.29  | Konfiguration Master/Slave                                                                                      | .70 |
|    | 25.30  | Konfiguration Ventilatorendrehzahl bei free cooling                                                             | .71 |
|    |        |                                                                                                    |     |

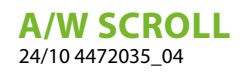

|    | 25.31 | free cooling-Konfiguration (Abgabesteuerung)71 |
|----|-------|------------------------------------------------|
|    | 25.32 | Verwaltung VPF (allgemeine Parameter)71        |
|    | 25.33 | Verwaltung VPF (Parameter Bypass 1)71          |
|    | 25.34 | Verwaltung VPF (Parameter Bypass 2)72          |
|    | 25.35 | Monitor Geräteinformationen                    |
|    | 25.36 | Informationsseite EVD-Ventil                   |
|    | 25.37 | Einstellung der Sprache der Schnittstelle72    |
|    | 25.38 | Konfiguration Maßeinheiten                     |
|    | 25.39 | Konfiguration Passwort Installateurmenü        |
| 26 | Störm | eldungen                                       |
|    | 26.1  | Alarmverwaltung                                |
|    | 26.2  | Alarmübersicht                                 |
|    | 26.3  | Alarmliste                                     |

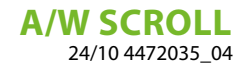

### 1 KURZANLEITUNG

In dieser Anleitung sind alle Eingabemasken vorhanden, die es in der Steuerungssoftware des Touch-Paneels gibt; dennoch wird auf dieser Seite ein Schema angeführt, in dem die wesentlichen Vorgänge zusammengefasst werden, die der Bediener benötigen könnte. Es wird auf die entsprechende Seite dieser Anleitung verwiesen, auf der die Beschreibung der Seite bezüglich der gewünschten Funktion zu finden ist (für alle sonstigen Informationen wird auf das Inhaltsverzeichnis verwiesen):

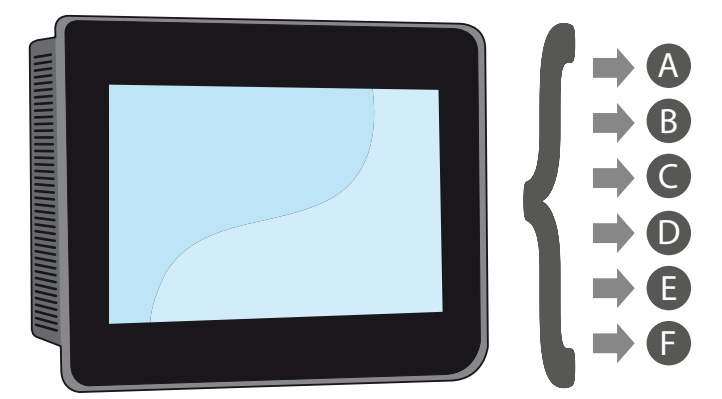

- A Ein- und Ausschalten des Geräts (6.1 Ein- oder Ausschalten des Geräts S. 20)
- B Wählen der Betriebsart (7.1 Einstellung der Betriebsart und der wichtigsten Sollwerte S. 21)
- C Einstellen eines wichtigen Arbeitssollwertes (7.1 Einstellung der Betriebsart und der wichtigsten Sollwerte S. 21)
- D Einstellen der Zeitspannen (8 Menü zeitspannen S. 23)
- E Ein Zeitprogramm anwenden (8.1 Seite für die Erstellung von Zeitprogrammen S. 23)
- F Die Systemsprache wechseln (10.1 Seite für die Auswahl der Systemsprache S. 27)

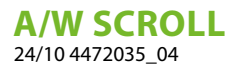

### 2 MENÜSTRUKTUR

Das Touch-Paneel erlaubt dem Bediener die Steuerung aller Betriebsparameter des Geräts über eine Grafikschnittstelle, die eigens für die Verwendung mit Touchscreen geplant wurde. Durch die Implementierung einer "Home"-Hauptbildschirmseite erfolgt die Steuerung der Informationen einfach und geordnet. Auf dieser Seite können die wichtigsten Betriebsparameter des Geräts während des Betriebs angezeigt werden. Die Einstellung oder die Anzeige von anderen spezifischen Parametern wird über verschiedene Menüs organisiert, die über die eigene Auswahlseite zugänglich sind, auf der jedes Menü mit einem bestimmten Symbol angegeben wird; die Symbole der verschiedenen Menüs werden im nachstehenden Schema aufgezeigt:

| Symbol  | Menü                                    |
|---------|-----------------------------------------|
| I\O     | Menü Eingänge/Ausgänge                  |
| С<br>С  | Menü ON/OFF                             |
| **      | Menü ANLAGE                             |
| $\odot$ | Menü zeitspannen                        |
| ٨       | Alarmmenü                               |
| 1       | Menü SPRACHE                            |
| $\Box$  | Menü ÜBERSICHT                          |
| Ш       | Menü Grafiken                           |
| ôv      | Menü MULTIFUNKTIONSEINGANG              |
| ×       | Menü INSTALLATEUR (Password 0000)       |
| 4       | Servicemenü (Menü PASSWORTGESCHÜTZT)    |
|         | Herstellermenü (Menü PASSWORTGESCHÜTZT) |

### **3 BENUTZERSCHNITTSTELLE (PGDX)**

### 3.1 INTERAKTION MIT DER GRAFIKSCHNITTSTELLE

Die Schnittstelle zur Steuerung und Kontrolle des Geräts basiert auf einem Touchscreen. Die Schnittstelle wurde für eine einfache und intuitive Verwendung konzipiert. Da keine Tasten vorhanden sind, ist die Anwendung komplett durch die direkte Bildschirmberührung steuerbar, was die Steuerung durch den Bediener deutlich vereinfacht. Obwohl die Software viele in Fenstern gruppierte Informationen verwaltet, die ihrerseits mithilfe verschiedener Menüs verwaltet werden, gibt es einige Grundeigenschaften, die für alle möglichen Vorgänge gelten. Beispielsweise die Auswahl eines Fensters, der Wechsel zum nächsten Fenster oder die Eingabe eines präzisen Zahlenwerts; nachstehend werden die Grundvorgänge erläutert, die über die Touchscreen-Schnittstelle des Touch-Geräts zur Verfügung stehen.

#### HINWEIS

Auf den folgenden Seiten werden alle Masken abgebildet, die in den dem Benutzer zur Verfügung stehenden Menüs enthalten sind.Die Änderung der im Installateur-Menü enthaltenen Parameter kann zu Fehlfunktionen des Geräts führen. Es wird daher empfohlen, dass diese Parameter nur von Personal geändert werden sollten, das mit der Installation und Konfiguration des Geräts betraut ist.

#### 3.2 NAVIGIEREN ZWISCHEN DEN SEITEN DER APPLIKATION

Wie bereits auf den vorhergehenden Seiten angegeben, sind die Betriebsinformationen des Geräts in verschiedene Menüs unterteilt, die jeweils mehrere Seiten besitzen; die Grundvorgänge für das Navigieren zwischen den verschiedenen Menüs sind wie folgt:

Ein Menü aufrufen: Zum Aufrufen eines Menüs ist es notwendig, die Seite der Menüauswahl durch Drücken des Symbols in Form eines aufgeschlagenen Buchs () zu aktivieren, das auf jeder Seite der Applikation verfügbar ist; danach genügt es, auf das entsprechende Symbol des Menüs, das man aufrufen möchte, zu drücken (für nähere Informationen darüber, welche Menüs durch die verschiedenen Symbole aktiviert werden, siehe Schema auf der vorhergehenden Seite).

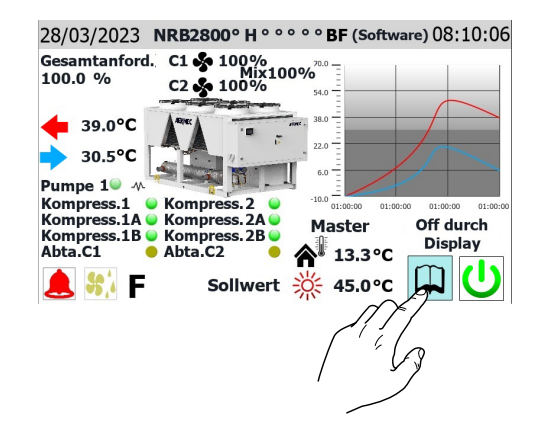

— Zur nächsten oder vorhergehenden Seite eines Menüs gehen: Nachdem eines der Menüs aufgerufen wurde, ist zum Durchlaufen seiner Seiten (außer das betreffende Menü weist nur eine einzige Seite auf) nur auf die Symbole "Pfeil rechts" () zum Anzeigen der nächsten Seite oder "Pfeil links" ) zum Anzeigen der vorhergehenden Seite zu drücken.

|              |     | Anlage  | 9    |
|--------------|-----|---------|------|
| Sollwert 2   | 淼   | 12.0 °C |      |
|              |     | 40.0 °C |      |
|              | Rüc | ckgewin | nung |
| Einschalten: |     | OFF     |      |
| Sollwert     |     | 45.0 °C |      |
|              |     |         |      |
|              |     |         |      |

— Rückkehr zur "Home"-Seite: Für die Rückkehr zur Hauptseite (Home) ist das entsprechende Symbol () zu drücken. Dieses Symbol ist nicht in allen Fenstern der Applikation integriert, jedoch ist dieses Symbol auf der Seite der Menüauswahl verfügbar. Daher genügt es auf diese Seite zu gelangen (wie unter dem ersten Punkt dieser Liste angegeben), um Zugriff auf das Symbol "Home" zu erhalten.

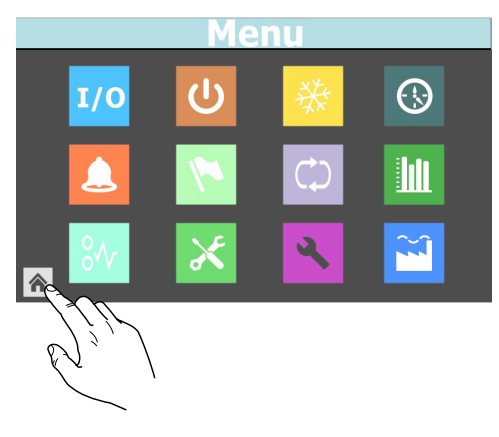

#### 3.3 EINSTELLEN EINES ZAHLENWERTS FÜR EINEN PARAMETER

Viele Parameter (wie beispielsweise saisonale Sollwerteinstellungen) sehen die Eingabe eines Zahlenwerts seitens des Bedieners vor; in diesen Fällen sind folgende Vorgänge auszuführen:

 Nachdem eine Seite mit einem editierbaren Zahlenwert aufgerufen wurde (beispielsweise die Arbeitssollwerte), direkt auf den aktuell angezeigten Wert drücken.

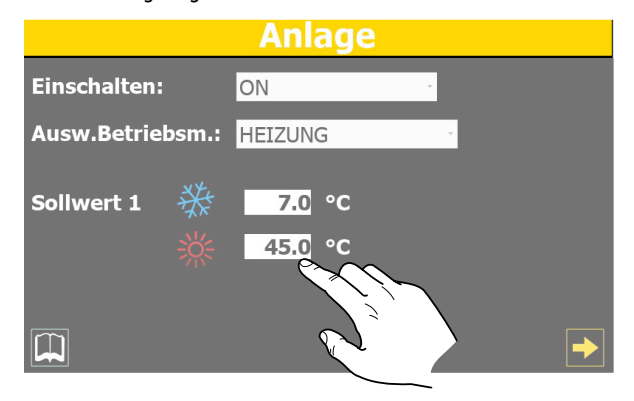

- Nachdem dieser ausgewählt wurde, wird ein numerisches Tastenfeld am Bildschirm angezeigt, mit dem ein neuer Wert eingetippt werden kann.
- **3.** Die Taste "Enter" auf dem numerischen Tastenfeld drücken, um den neuen Wert zu bestätigen und anzuwenden (oder die Taste "Esc" zum Annullieren der Eingabe).

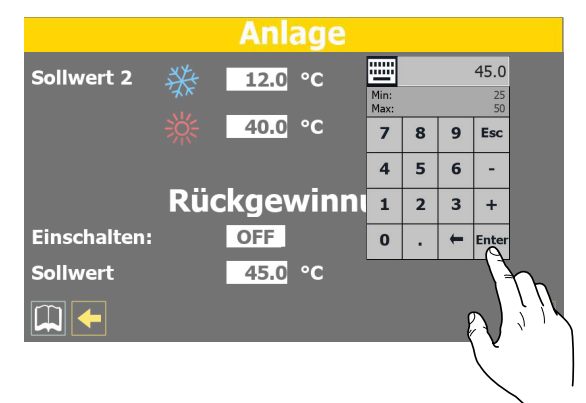

#### HINWEIS

Nachdem der zu ändernde Zahlenwert ausgewählt wurde, werden auf dem numerischen Tastenfeld der für den gewählten Parameter zulässige Mindestund Höchstwert angezeigt.

### 3.4 EINEN WERT AUS EINER LISTE AUSWÄHLEN UND EINSTELLEN

Einige Parameter (wie beispielsweise die Betriebsart) sehen die Auswahl einer Option aus einer Liste mit möglichen Alternativen durch den Bediener vor; in diesen Fällen sind folgende Vorgänge auszuführen:

 Nachdem eine Seite mit einem editierbaren Wert aufgerufen wurde (beispielsweise die Betriebsart), direkt auf die aktuell angezeigte Option drücken.

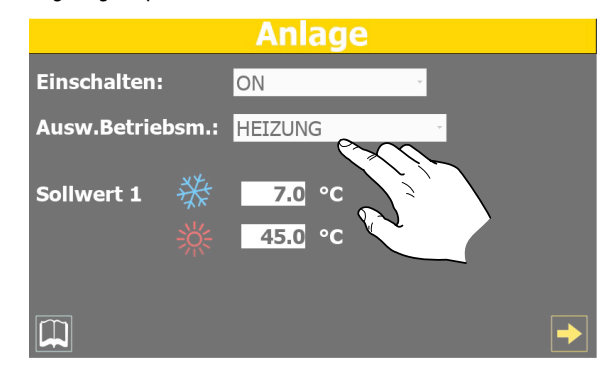

- 2. Nachdem der Wert ausgewählt wurde, wird ein kleines Fenster mit einer Optionenliste auf dem Bildschirm angezeigt.
- **3.** Wird auf eine der Optionen gedrückt, wird diese ausgewählt (und durch eine Farbänderung hervorgehoben).
- Nachdem die gew
  ünschte Option gew
  ählt wurde, wird diese durch Dr
  ücken der Taste "OK" eingestellt (alternativ dazu kann man mit der Taste "Cancel" die Auswahl verlassen, ohne den vorhergehenden Wert zu 
  ändern);

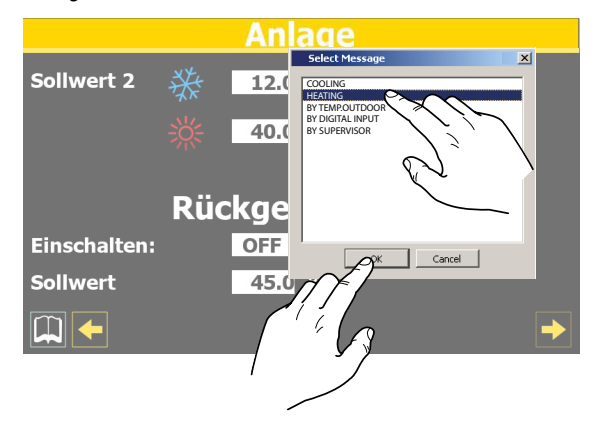

î

### 4 HAUPTFENSTER (HOME)

Die Standardanzeige während des Normalbetriebs besteht in einem als "Home" bezeichneten Fenster. Von diesem Fenster aus können (je nach Art des konfigurierten Geräts) die wichtigsten Betriebsparameter kontrolliert werden. Zudem hat man direkten Zugang zu einigen Betriebsmenüs. Nachstehend werden alle Elemente analysiert und erklärt, die über das Home-Fenster angezeigt bzw. gesteuert werden können.

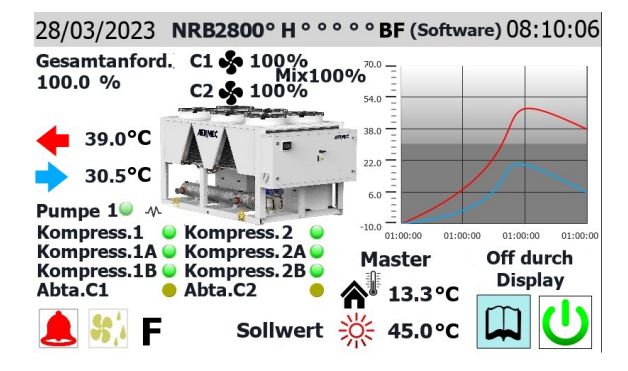

HINWEIS

Einige Anzeigen sind nur verfügbar, wenn das Gerät damit ausgestattet ist (z. B. die Freecooling-Kreislauf betreffenden Daten).

#### 4.1 IN DER OBEREN LEISTE EINGEBLENDETE DATEN

28/03/2023 NRB2800° H ° ° ° ° BF (Software) 08:10:06 28/03/2023 NRB2800° H ° ° ° ° BF (Software) 08:10:06 Gesantanford. C1 • 100% 30.0° C 90.0° 0 • C2 • 100% 30.0° C Pumpe 1 Kompress. 1 & Kompress. 2.4 Kompress. 1B & Kompress. 2.4 Kompress. 1B & Kompress. 2.4 Kompress. 1B & Kompress. 2.4 Kompress. 1B & Kompress. 2.4 Kompress. 2.4 Kompre

- Am System eingestelltes Datum
- Am System eingestellte Uhrzeit

i

#### HINWEIS

Die Geräte besitzen zwei verschiedene Zeitschaltuhren. Eine ist im Touch-Paneel integriert und eine ist auf die Steuerplatine der Geräte bezogen. Diese Zeitschaltuhren können unterschiedliche Zeiteinstellungen aufweisen (diese Einstellungen sind auf der Seite "Konfiguration der Uhr" im Menü Installateur sichtbar). Um eine korrekte zeitliche Kennzeichnung etwaiger Alarme zu haben, die im Verlauf gespeichert wurden, wird empfohlen, regelmäßig zu kontrollieren, dass die Uhrzeit der Platine und jene des Paneels übereinstimmen, und diese bei Bedarf aufeinander abzustimmen:

Das konfigurierte Kurzzeichen des Geräts wird im Werk eingegeben und kann nicht durch den Bediener geändert werden.

#### 4.2 DIAGRAMM WASSEREINTRITTS-/-AUSTRITTSTEMPERATUREN

**i**)

Das auf der Hauptseite angezeigte Diagramm stellt den Verlauf der Wassertemperatur am Ein- und Auslass aus dem Gerät dar. Die Farben der Reihen hängen von der Betriebsart des Geräts ab: Im Kühlbetrieb stellt die BLAUE Kurve das austretende Wasser dar, die ROTE hingegen das eintretende Wasser. Umgekehrt stellt bei Heizbetrieb die ROTE Kurve das aufbereitete Wasser dar und die BLAUE das aus der Anlage rücklaufende Wasser.

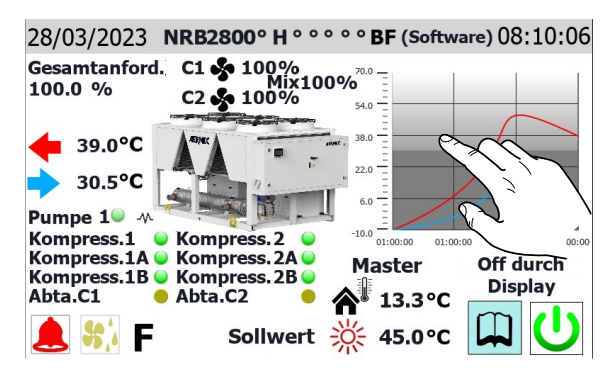

#### HINWEIS

Wenn der Bediener auf das Diagramm klickt, öffnet sich direkt das "Menü Diagramme", von dem aus man den Verlauf der verschiedenen verfügbaren Diagramme sehen kann. Für die Rückkehr zur Hauptseite muss man auf die Seite der Menüauswahl wechseln und dort die "Home"-Seite auswählen.

#### 4.3 ANZEIGEN ZUM BETRIEBSZUSTAND DES GERÄTS (DATEN IN ECHTZEIT)

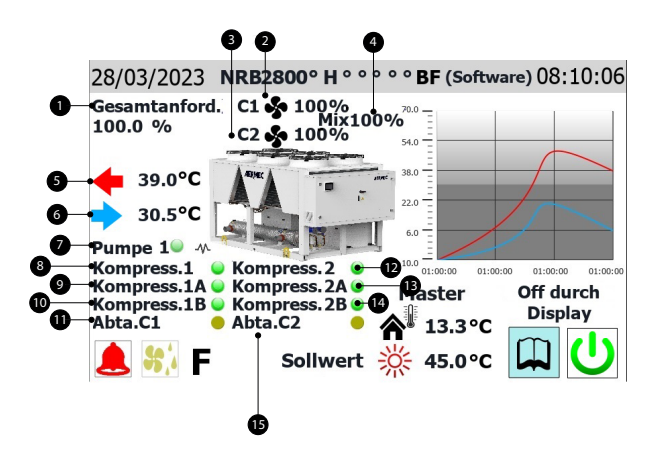

- 1. Prozentangabe über die Leistungsanforderung seitens der Anlage
- 2. Prozentangabe über die Drehzahl der Ventilatoren in Kreis 1
- **3.** Prozentangabe über die Drehzahl der Ventilatoren in Kreis 2 (diese Angabe ist nur sichtbar, falls das Gerät 2 Kreise aufweist)
- Prozentangabe über die Drehzahl der gemeinsamen Ventilatoren in den V-BLOCK-Geräten (diese Angabe ist nur bei Geräten vom Typ V-BLOCK sichtbar)
- **5.** Gibt die Temperatur des vom Gerät bereiteten Wassers an (in Echtzeit gemessene Angabe).
- **6.** Gibt die Temperatur des in das Gerät eintretenden Wassers an (in Echtzeit gemessene Angabe).
- 7. Dieser Kennsatz erscheint, wenn die Pumpe des Geräts aktiv ist (wenn das Gerät den Bestandteil Pumpe vorsieht).
- 8. Dieser Kennsatz erscheint, wenn der Verdichter 1 des Geräts aktiv ist
- **9.** Dieser Kennsatz erscheint, wenn der Verdichter 1A des Geräts aktiv ist (falls vorhanden)
- **10.** Dieser Kennsatz erscheint, wenn der Verdichter 1B des Geräts aktiv ist (falls vorhanden).
- **11.** Dieser Kennsatz erscheint, wenn die Abtauung am Kreis 1 läuft.
- **12.** Dieser Kennsatz erscheint, wenn der Verdichter 2 des Geräts aktiv ist (falls vorhanden).
- **13.** Dieser Kennsatz erscheint, wenn der Verdichter 2A des Geräts aktiv ist (falls vorhanden).
- **14.** Dieser Kennsatz erscheint, wenn der Verdichter 2B des Geräts aktiv ist (falls vorhanden).
- **15.** Dieser Kennsatz erscheint, wenn die Abtauung am Kreis 2 läuft (nur bei Zweikreisgeräten).

#### HINWEIS

**Hinweis:** Viele der Anzeigen in diesem Abschnitt sind an den Gerätetyp gebunden; das Vorhandensein eines Sekundärkreises, das Vorhandensein der Pumpe auf der Hydronikseite, die Anzahl der vom System gesteuerten Verdichter sind abhängig vom Gerätetyp.

### 4.4 IN DER UNTEREN LEISTE EINGEBLENDETE DATEN UND NAVIGATIONSTASTEN

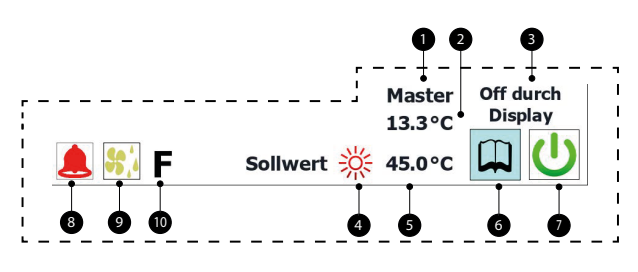

- Zeigt an, ob das Gerät MASTER oder SLAVE ist (nur sichtbar, wenn das Gerät als Teil eines Mehrfachsystems installiert und konfiguriert ist, das entsprechend für eine MASTER/SLAVE-Steuerung eingestellt ist).
- 2. Außentemperaturwert (in Echtzeit gelesener Wert)
- **3.** Aktueller Zustand des Geräts (falls der Zustand ON ist, wird kein Zustand angezeigt); folgende Anzeigen sind am Gerät möglich:
- Keine Anzeige = Gerät in Betrieb;
- Allgemeines Off über Taste = Gerät mit der Taste (7) ausgeschaltet;
- Gerät Off durch Alarm = Gerät ist durch das Auftreten eines Alarmzustands ausgeschaltet;
- Off durch Überwachung = Gerät ist durch BMS ausgeschaltet;
- Off aus Timer-Zeiten = Gerät ausgeschaltet, da von der zurzeit aktivierten Timer-Zeit vorgesehen;
- Off durch Digitaleingang = Gerät ist durch Signal am Digitaleingang (ID17) ausgeschaltet;
- Frostschutz = Gerät läuft im Frostschutz-Modus;
- Off durch Master = Gerät ist durch MASTER-Gerät ausgeschaltet;
- Außerhalb der Betriebsgrenzen = Gerät ist ausgeschaltet, da es außerhalb seiner Betriebsgrenzen arbeitete (für nähere Informationen über die Betriebsgrenzen des Geräts siehe Technisches Handbuch des Geräts);
- Ers.-Heizkessel = Gerät ist ausgeschaltet, da es bei der Warmwasserbereitung durch den Heizkessel ersetzt wurde;
- 4. Das Symbol zeigt den aktuell verwendeten Sollwert an (Sommer oder Winter) je nach gewählter Betriebsart.
- 5. Gibt den aktuell für den Arbeitssollwert eingestellten Wert an.
- 6. Bei Drücken dieser Taste wird die Seite der Menüauswahl angezeigt.
- 7. Bei Drücken dieser Taste wird das Gerät direkt ein- oder ausgeschaltet
- 8. Dieses Symbol wird angezeigt, wenn ein aktiver Alarm im System vorhanden ist. Wird darauf gedrückt, wird das Menü Alarme angezeigt.
- Dieses Symbol zeigt an, dass derzeit der Abtauzyklus läuft (bei zumindest einem der Kreise im Fall von Zweikreisgeräten). Wird darauf gedrückt, wird die Seite für die Abtauung am Menü Eingänge/Ausgänge angezeigt.
- **10.** Falls dieses Symbol sichtbar ist, bedeutet dies, dass derzeit der Free-Cooling-Modus aktiv ist (nur bei Free-Cooling-Geräten).

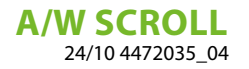

#### HINWEIS

 $(\mathbf{i})$ 

**i**)

Falls das System eine MASTER/SLAVE-Konfiguration vorsieht, wird daran erinnert, dass die Regelung maximal zwei Geräte steuern kann und ihre Reihenschaltung mittels "pLAN" hergestellt werden muss (die Adresse des MASTER Touch-Paneels muss "3" sein, die des SALVE hingegen "4"). Es wird empfohlen, dass die beiden Master- und Slave-Geräte gleich sind (gleiche Software-Version), sodass ihre Nutzung ausgeglichen werden kann;

Master- und Slave-Geräte müssen unbedingt die gleiche Software-Version haben.

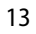

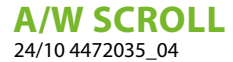

### 5 MENÜ EINGÄNGE/AUSGÄNGE

Mit dem Menü Eingänge/Ausgänge ist es möglich, viele der von den verschiedenen Sonden und Wandlern des Geräts gelesenen Werte anzusehen. In diesem Menü kann kein Wert eingestellt werden, den noch stehen wichtige Informationen über den Gerätebetrieb zur Verfügung, beispielsweise der Zustand der Abtauung usw.

#### 5.1 ALLGEMEINER ZUSTAND EINGÄNGE UND AUSGÄNGE

| In/Out         |      |        |      |                 |        |     |
|----------------|------|--------|------|-----------------|--------|-----|
| Gesamtanford   | ler. | 100    | .0 % | 6 Aussentempe   | r. 13. | 2°C |
| Kreis          | s 1  |        |      | Kreis 2         |        |     |
| Leistung Aktiv |      | 50.0   | %    | Leistung Aktiv  | 50.0   | %   |
| HD             |      | 27.1   | bar  | HD              | 36.5   | bar |
| ND             |      | 8.1    | bar  | ND              | 6.7    | bar |
| T.Flüssigkeit  |      | 70.0   | °C   | T.Flüssigkeit   | 75.0   | °C  |
| TG druckseitig |      | 85.9   | °C   | TG druckseitig  | 42.3   | °C  |
| Kompressor1    | 0    | 0      | s    | Kompressor2 🛛 🔵 | 0      | s   |
| Kompressor1A   | 0    | 0      |      | Kompressor2A 🧶  | 0      |     |
| Kompressor1B   | 0    | 0      | s    | Kompressor2B 🧶  | 0      | s   |
|                | Zei  | t zwis | chen | Starts: 0 s     |        | →   |

Diese Maske gestattet die Anzeige von:

- Prozentwert der aktuellen Leistungsanforderung seitens der Anlage
- Aktuell gemessener Wert der Außentemperatur
- Prozentwert der aktuellen Last in Bezug auf Kreis 1
- Aktueller Druckwert, der auf der Hochdruckseite des Kältekreises gemessen wird.
- Aktueller Druckwert, der auf der Niederdruckseite des Kältekreises gemessen wird.
- Aktueller Temperaturwert, der auf der Niederdruckseite des Kältekreises gemessen wird.
- Aktueller Temperaturwert, der auf der Hochdruckseite des K
  ältekreises gemessen wird.
- Angabe über den Zustand (ein- oder ausgeschaltet) der Verdichter Kreis 1; wenn ein Verdichter eingeschaltet ist, wird neben dem Kennsatz ein grüner Kreis gezeigt. Außerdem steht für jeden Verdichter eine Sekundenangabe zur Verfügung, die (mittels Countdown) die Mindestzeit für On oder die Mindestzeit für Off anzeigt (wenn der gelesene Wert 0s beträgt, bedeutet dies in beiden Fällen, dass der Verdichter bereits die Mindestzeit für ON oder OFF eingehalten hat und sofort auf eine etwaige Anforderung durch die Anlage reagieren kann).
- Zeigt die Mindestzeit an, die zwischen zwei Verdichteranläufen verstreichen muss; dieses Intervall wird mittels Countdown angezeigt, nach dessen Ablauf die Aktivierung des nächsten Anlaufs der Verdichter freigegeben wird.
- Prozentwert der aktuellen Last in Bezug auf Kreis 2 (falls vorhanden)
- Aktueller Druckwert, der auf der Hochdruckseite des Kältekreises 2 gemessen wird (falls vorhanden).
- Aktueller Druckwert, der auf der Niederdruckseite des Kältekreises
   2 gemessen wird (falls vorhanden).

- Aktueller Temperaturwert, der auf der Hochdruckseite des Kältekreises 2 gemessen wird (falls vorhanden).
- Angabe über den Zustand (ein- oder ausgeschaltet) der Verdichter Kreis 2; wenn ein Verdichter eingeschaltet ist, wird neben dem Kennsatz ein grüner Kreis gezeigt. Außerdem steht für jeden Verdichter eine Sekundenangabe zur Verfügung, die (mittels Countdown) die Mindestzeit für On oder die Mindestzeit für Off anzeigt (wenn der gelesene Wert 0s beträgt, bedeutet dies in beiden Fällen, dass der Verdichter bereits die Mindestzeit für ON oder OFF eingehalten hat und sofort auf eine etwaige Anforderung durch die Anlage reagieren kann).

#### 5.2 LÜFTUNGSSTATUS

| In/Out       |          |              |             |  |  |  |
|--------------|----------|--------------|-------------|--|--|--|
| Kreis 1      | Mix 1    | 00 % Kreis 2 |             |  |  |  |
| Lüfter       |          | Lüfter       |             |  |  |  |
| Drehzahl 🤣   | 100 %    | Drehzahl 🦫   | 100 %       |  |  |  |
| Sollwert:    | 0.0 bar  | Sollwert:    | 0.0 bar     |  |  |  |
| Diff.:       | 0.0 bar  | Diff.:       | 0.0 bar     |  |  |  |
| 1:SCHALLGED. | 27.3 bar | 2:SCHALLGED. | 36.8 bar    |  |  |  |
|              |          |              | <b>&gt;</b> |  |  |  |

Diese Maske gestattet die Anzeige von:

- Prozentwert der aktuellen Ventilatorendrehzahl von Kreis 1
- Aktuell gemessener Druckwert f
  ür den Arbeitssollwert der Ventilatoren von Kreis 1
- Aktuell gemessener Druckwert f
  ür die am Arbeitssollwert anzuwendende Schaltdifferenz der Ventilatoren von Kreis 1
- Zustand der Ventilatoren von Kreis 1; dieser kann wie folgt sein:
   Off = Ventilatoren ausgeschaltet;

Vorlüftung = zeigt die vorzeitige Einschaltung der Ventilatoren in Bezug auf die Verdichter an;

Hochdruck = zeigt an, dass derzeit die Steuerung auf Basis des Hochdrucks aktiv ist;

Nachlüftung = zeigt die Lüftungsphase nach der Abschaltung der Verdichter an;

Frostschutz = zeigt die Lüftungsphase zur Verhinderung der Schneeansammlung und Eisbildung an;

Abtauung = zeigt die Abtauphase an;

Niederdruck = zeigt an, dass derzeit die Steuerung auf Basis des Niederdrucks aktiv ist;

Höchstdrehzahl = zeigt an, dass die Ventilatoren derzeit mit maximaler Drehzahl laufen;

Schalldämpfung = zeigt an, dass die Drehzahlbeschränkung aktiv ist, um die Geräuschentwicklung zu vermindern;

- Prozentwert der aktuellen Ventilatorendrehzahl von Kreis 2 (falls vorhanden)
- Aktuell gemessener Druckwert f
  ür den Arbeitssollwert der Ventilatoren von Kreis 2 (falls vorhanden)
- Aktuell gemessener Druckwert f
  ür die am Arbeitssollwert anzuwendende Schaltdifferenz der Ventilatoren von Kreis 2 (falls vorhanden)

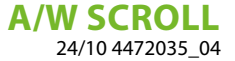

- Zustand der Ventilatoren von Kreis 2 (falls vorhanden); dieser kann wie folgt sein:
- Off = Ventilatoren ausgeschaltet;

Vorlüftung = zeigt die vorzeitige Einschaltung der Ventilatoren in Bezug auf die Verdichter an;

Hochdruck = zeigt an, dass derzeit die Steuerung auf Basis des Hochdrucks aktiv ist;

Nachlüftung = zeigt die Lüftungsphase nach der Abschaltung der Verdichter an;

Frostschutz = zeigt die Lüftungsphase zur Verhinderung der Schneeansammlung und Eisbildung an;

Abtauung = zeigt die Abtauphase an;

Niederdruck = zeigt an, dass derzeit die Steuerung auf Basis des Niederdrucks aktiv ist;

Höchstdrehzahl = zeigt an, dass die Ventilatoren derzeit mit maximaler Drehzahl laufen;

Schalldämpfung = zeigt an, dass die Drehzahlbeschränkung aktiv ist, um die Geräuschentwicklung zu vermindern;

### 5.3 ZUSTAND DER AUSSENTEMPERATUR

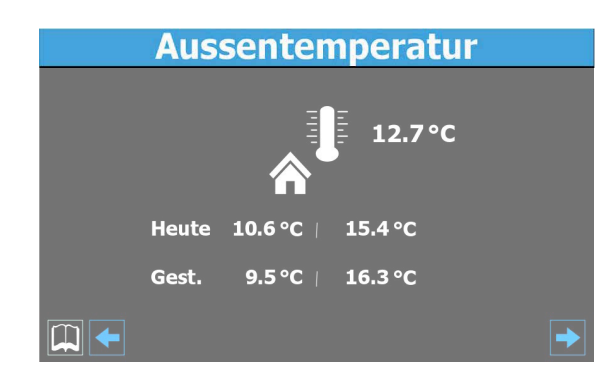

Diese Maske gestattet die Anzeige von:

- Aktuell gemessener Temperaturwert der Außenluft
- Tiefstwert der Außentemperatur, der während des heutigen Tages aufgezeichnet wurde.
- Höchstwert der Außentemperatur, der während des heutigen Tages aufgezeichnet wurde.
- Tiefstwert der Außentemperatur, der während des gestrigen Tages aufgezeichnet wurde.
- Höchstwert der Außentemperatur, der während des gestrigen Tages aufgezeichnet wurde.

#### 5.4 ZUSTAND DER ABTAUUNG

|             | Abta    | auen        |          |  |
|-------------|---------|-------------|----------|--|
| Kreis       | 1       | Kreis 2     |          |  |
| Deaktivi    | eren    | Deaktivi    | eren     |  |
| Hohe Aussei | ntemp.  | Hohe Ausse  | ntemp.   |  |
| Zeit:       | 0 s     | Zeit:       | 0 s      |  |
| NDDurch.    | 8.2 bar | NDDurch.    | 6.8 bar  |  |
| DP          | 0.0     | DP          | 0.0      |  |
| T.Flüssigk. | 13.8 °C | T.Flüssigk. | 17.3 °C  |  |
|             |         |             | <b>→</b> |  |

- 1. Zeigt den aktuellen Zustand für die Abtauung von Kreis 1 an; die Zustände können wie folgt sein:
- Deaktiviert = keine Abtauung aktiv;
- Bypass = zeigt an, dass aktuell eine Bypass-Phase nach dem Start des Verdichters vorliegt;
- Berechnung des Abfalls = zeigt an, dass aktuell die Berechnung des Druckabfalls läuft;
- Warten auf Zyklusumschaltung = zeigt an, dass derzeit die Pause vor der Umschaltung des Zyklusventils vorliegt;
- Starten der Abtauung = zeigt an, dass die Abtauung gestartet wird;
- Abtauung läuft = zeigt an, dass die Abtauung derzeit läuft;
- Ende der Abtauung = zeigt an, dass der Abtauzyklus derzeit abgeschlossen wird;
- Erste Abtauung = zeigt an, dass die erste Abtauung nach einem Stromausfall aktiv ist;
- **2.** Zeigt Zusatzinformationen über den Zustand der Abtauung von Kreis 1 an; diese Zusatzinformationen können wie folgt sein:
- Hohe Außentemperatur = zeigt an, dass die Temperatur der Außenluft über der Aktivierungsschwelle der Abtauung liegt;
- Kreis ausgeschaltet = zeigt an, dass die Verdichter des Kreises ausgeschaltet sind und die Abtauung deaktiviert ist;
- ND über dem Grenzwert = zeigt an, dass der Niederdruckwert über dem Grenzwert f
  ür die Auslösung der Abtauung liegt;
- Mindestzeit zwischen Abtauungen = zeigt an, dass die Abtauung derzeit deaktiviert ist, um die Mindestzeit zwischen zwei Abtauungen einzuhalten;
- CP-Start = zeigt an, dass der Verdichter soeben gestartet wurde und auf den Ablauf der Bypass-Zeit gewartet wird, bevor der Druckabfall berechnet wird;
- Neue ND-Referenz = zeigt an, dass ein neuer Niederdruckwert f
  ür die Berechnung des Druckabfalls als Referenz genommen wurde;
- Start wegen ND-Grenzwert = zeigt an, dass die Abtauung aufgrund der Überschreitung des Niederdruckgrenzwertes gestartet wurde;
- Start wegen Delta P = zeigt an, dass die Abtauung aufgrund der Überschreitung des Abfallwertes des Niederdrucks gestartet wurde;
- Flüssigkeitstemp. OK = zeigt an, dass die Temperatur der Flüssigkeit den Grenzwert für die Beendigung der Abtauung überschritten hat;
- Mindestzeiten Abtauung = zeigt an, dass die Abtauung bis zur Überschreitung der Mindestabtauzeit fortgeführt wird, auch wenn die Ausgangsbedingungen erreicht wurden;
- Warten anderer Kreis = zeigt bei einer Eingrupppenl
  üftung die Phase an, in der der Kreis, der als erstes die Abtauung beendet, sich ausschaltet und darauf wartet, dass auch der andere Kreis diese beendet;
- Bypass erster Start = zeigt an, dass die erste Abtauung nach einem Stromausfall nur stattfinden kann, nachdem der Verdichter f
  ür eine gewisse Zeit in Betrieb war;
- Niedrige Flüssigkeitstemp. = zeigt an, dass die Temperatur der Flüssigkeit unter dem Grenzwert für die Beendigung der Abtauung liegt;
- Start wegen TGP = zeigt an, dass die Abtauung aufgrund der Überschreitung des Temperaturgrenzwertes des druckseitigen Gases aktiviert wurde;

**A/W SCROLL** 24/10 4472035\_04

- Zwangsabtauung = zeigt an, dass bei einer Eingrupppenl
  üftung der Kreis durch den anderen Kreis zur Abtauung gezwungen wurde.
- **3.** Zeigt die Zeiten hinsichtlich des Abtauungszeitrahmens für Kreis 1 an.
- **4.** Zeigt den Durchschnittswert des Niederdruckwerts von Kreis 1 an.
- **5.** Zeigt den gesammelten Delta P an, um die Aktivierung der Abtauung von Kreis 1 auszulösen.
- Zeigt den Wert f
  ür die Fl
  üssigkeitstemperatur, damit das Verlassen der Abtauung von Kreis 1 ausgel
  öst wird.
- 7. Zeigt den Gegenwert von Punkt (1) bezogen auf Kreis 2 an (wenn dieser Kreis vorhanden ist).
- 8. Zeigt den Gegenwert von Punkt (2) bezogen auf Kreis 2 an (wenn dieser Kreis vorhanden ist).
- **9.** Zeigt die Zeiten hinsichtlich des Abtauungszeitrahmens für Kreis 2 an (falls vorhanden).
- **10.** Zeigt den Durchschnittswert des Niederdruckwerts von Kreis 2 an (falls vorhanden).
- **11.** Zeigt den gesammelten Delta P an, um die Aktivierung der Abtauung von Kreis 2 (falls vorhanden) auszulösen.
- Zeigt den Wert f
  ür die Fl
  üssigkeitstemperatur, damit das Verlassen der Abtauung von Kreis 2 (falls vorhanden) ausgel
  öst wird.

#### 5.5 ZUSTAND DER ANALOGEINGÄNGE PCO5

| Analogeingang                  | pCO5    |   |
|--------------------------------|---------|---|
| U1: Temp.Wasser Eing.Verdamp   | 15.3°C  |   |
| U2: Temp.Wasser Ausgan Verdamp | 13.7°C  |   |
| U3: Temp.Aussen:               | 12.7°C  |   |
| U4: TG druckseitig Kreis 1     | 86.2°C  |   |
| U5: Hochdruck Kreis1           | 27.4bar |   |
| U6: Niederdruck Kreis1         | 8.3bar  |   |
| U7: TG druckseitig Kreis2      | 42.5°C  |   |
| U8: Hochdruck Kreis2           | 36.8bar |   |
| U9: Niederdruck Kreis 2        | 6.8bar  |   |
|                                |         | - |

- Zeigt den aktuellen Temperaturwert, der am Eingang zum Verdampfer gelesen wird.
- 2. Zeigt den aktuellen Temperaturwert, der am Ausgang aus dem Verdampfer gelesen wird.
- 3. Zeigt den aktuellen Außentemperaturwert an.
- 4. Zeigt den aktuellen Temperaturwert an, der auf der Hochdruckseite von Kreis 1 gelesen wird
- 5. Zeigt den aktuellen Hochdruckwert von Kreis 1 an
- 6. Zeigt den aktuellen Niederdruckwert von Kreis 1 an
- Zeigt den aktuellen Temperaturwert an, der auf der Hochdruckseite von Kreis 2 gelesen wird
- 8. Zeigt den aktuellen Hochdruckwert von Kreis 2 an
- 9. Zeigt den aktuellen Niederdruckwert von Kreis 2 an

#### 5.6 ZUSTAND DER ANALOGEINGÄNGE UPC

|      | Analog | jeingang | uPC    |  |
|------|--------|----------|--------|--|
| B1=  | 13.5°C | B11=     | 16.4°C |  |
| B2=  | 11.3°C | B12=     | 18.7°C |  |
| B3=  | 19.8°C |          |        |  |
| B4=  | 24.1°C |          |        |  |
| B5=  | 12.6°C |          |        |  |
| B6=  | 22.3°C |          |        |  |
| B7=  | 14.9°C |          |        |  |
| B8=  | 10.4°C |          |        |  |
| B9=  | 21.2°C |          |        |  |
| B10= | 17.6°C |          |        |  |
|      |        |          |        |  |

- 1. Nicht belegt
- 2. Nicht belegt
- 3. Nicht belegt
- 4. Nicht belegt
- 5. Nicht belegt
- **6.** Dieser Wert kann je nach Gerätetyp unterschiedliche Werte anzeigen:
- Gerät mit Gesamt-Rückgewinnung = zeigt die Wassereintrittstemperatur in die Gesamtrückgewinnung an;
- Free-Cooling-Gerät = zeigt die Eintrittstemperatur zum Free-Cooling an;
- **7.** Dieser Wert kann je nach Gerätetyp unterschiedliche Werte anzeigen:
- Gerät mit Gesamt-Rückgewinnung = zeigt die Wasseraustrittstemperatur aus der Gesamtrückgewinnung an (Wärmetauscher 1);
- Free-Cooling-Gerät (glykolfrei) = zeigt die Austrittstemperatur aus dem Free-Cooling an (glykolfrei);
- **8.** Dieser Wert kann je nach Gerätetyp unterschiedliche Werte anzeigen:
- Gerät mit Gesamt-Rückgewinnung = zeigt die Wasseraustrittstemperatur aus der Gesamtrückgewinnung an (Wärmetauscher 2);
- Free-Cooling-Gerät = zeigt die von der Sonde am Zwischenwärmetauscher gemessene Temperatur an;
- **9.** Gibt den aktuellen Temperaturwert für das aus dem Verdampfer 2 austretende Wasser an
- 10. Nicht belegt
- 11. Gibt den aktuellen Temperaturwert für das Wasser am gemeinsamen Ausgang der Verdampfer an
- 12. Nicht belegt

### 5.7 STATUS DIGITALEINGÄNGE PCO5

### Digitaleingang pCO5

| ID1: Strömungsw. Verdam     | Geschlossen |   |
|-----------------------------|-------------|---|
| ID2: Hochdruck Kreis1       | Geschlossen |   |
| ID3: Überl. Lüfter 1        | Geschlossen |   |
| ID4: Ausr.Phasenwáchter     | Geschlossen |   |
| ID5: Überl. Komp. 1 Kreis 1 | Geschlossen |   |
| ID6: Überl. Komp. 2 Kreis 1 | Geschlossen |   |
| ID7: Überl. Komp. 3 Kreis1  | Geschlossen |   |
| ID8: Hochdruck Kreis 2      | Geschlossen |   |
| ID9: Überl. Lüfter 2        | Geschlossen |   |
| ID10: Aktiv. Set 2          | Offen       |   |
|                             |             | → |
|                             |             |   |

- 1. Gibt den Zustand des Strömungswächters für den Verdampfer an:
- 2. Gibt den Zustand des Hochdruck-Druckwächters für den Kreis 1 an
- 3. Gibt den Zustand des Wärmeschutzschalters für den Ventilator 1 an
- 4. Gibt den Zustand der Phasenüberwachung an
- Gibt den Zustand des Wärmeschutzschalters f
  ür den Verdichter 1 (Kreis 1) an
- 6. Gibt den Zustand des Wärmeschutzschalters für den Verdichter 2 (Kreis 1) an
- Gibt den Zustand des Wärmeschutzschalters f
  ür den Verdichter 3 (Kreis 1) an
- 8. Gibt den Zustand des Hochdruck-Druckwächters für den Kreis 2 an
- 9. Gibt den Zustand des Wärmeschutzschalters für den Ventilator 2 an
- 10. Zeigt die dem sekundären Sollwert zugewiesene Einstellung an
- Geschlossen = ordnungsgemäßer Betrieb; Offen = Störung liegt vor;

#### Digitaleingang pCO5 ID11: Überl. Kompr. 1 Kreis 2 ID12: Überl. Kompr. 2 Kreis 2 Geschlossen ID13: Überl. Kompr. 3 Kreis 2 Geschlossen ID14: Überl. Pumpe Ver. 1 Geschlossen ID15: Überl. Pumpe Ver. 2 Geschlossen ID16: Kalt/Warm Fern. Offen ID17: On-Off Ferngest. Geschlossen ID18: Aktiv. Multifunkt Geschlossen $\square$ +

- **11.** Gibt den Zustand des Wärmeschutzschalters für den Verdichter 1 (Kreis 2, falls vorhanden) an
- **12.** Gibt den Zustand des Wärmeschutzschalters für den Verdichter 2 (Kreis 2, falls vorhanden) an
- Gibt den Zustand des Wärmeschutzschalters für den Verdichter 3 (Kreis 2, falls vorhanden) an
- Gibt den Zustand des Wärmeschutzschalters f
  ür die Pumpe Verdampfer 1 an
- Gibt den Zustand des Wärmeschutzschalters für die Pumpe Verdampfer 2 an
- Geschlossen = ordnungsgemäßer Betrieb; Offen = Störung liegt vor;

- Gibt die Einstellung an, die f
  ür die Fernumschaltung von Heiz-/ K
  ühlbetrieb zugewiesen wurde
- **17.** Zeigt die Einstellung an, die für die Fernsteuerung von ON/OFF zugewiesen wurde
- **18.** Zeigt die für den Multifunktionseingang zugewiesene Einstellung an
- Geschlossen = Eingang aktiviert; Offen = Eingang nicht aktiviert;

#### 5.8 STATUS DIGITALAUSGÄNGE PCO5

| Ausgab                  | e pCO5      |
|-------------------------|-------------|
| NO1: Pumpe 1            | Geschlossen |
| NO2: Komp. 1 Kreis 1    | Geschlossen |
| NO3: Komp. 2 Kreis 1    | Geschlossen |
| NO4: Komp. 3 Kreis 1    | Geschlossen |
| NO5: VSL Kreis 1        | Geschlossen |
| NO6: VIC Kreis 1        | Geschlossen |
| NO7: Lüfter Kreis 1     | Geschlossen |
| NO8: Schwere Störmeldun | Offen       |
| NO9: Komp. 1 Kreis 2    | Geschlossen |
|                         | →           |

- 1. Zeigt den Zustand der Pumpe 1 an
- 2. Zeigt den Zustand des Verdichters 1 Kreis 1 an
- 3. Zeigt den Zustand des Verdichters 2 Kreis 1 an
- 4. Zeigt den Zustand des Verdichters 3 Kreis 1 an
- 5. Zeigt den Zustand des Magnetventils der Flüssigkeit Kreis 1 an
- 6. Zeigt den Zustand des Zyklusumkehrventils Kreis 1 an
- 7. Zeigt den Zustand der Ventilatoren von Kreis 1 an
- 8. Zeigt den Meldungszustand bei einer schweren Störmeldung an
- 9. Zeigt den Zustand des Verdichters 1 Kreis 2 an

| Ausgal                  | be pC(             | 05       |      |
|-------------------------|--------------------|----------|------|
| NO10: Komp. 2 Kreis 2   | Geschl.            | Y1= DCP1 | 1000 |
| NO11: Komp. 3 Kreis 2   | Geschl.            | Y2= DCP2 | 1000 |
| NO12: VSL Kreis 2       | Geschl.            | Y3= DCP3 | 0    |
| NO13: Lüfter Kreis 2    | Geschl.            | Y4=      | 1000 |
| NO14: VIC Kreis 2       | Geschl.            |          |      |
| NO15: VSB Kreis 1       | Offen <sup> </sup> |          |      |
| NO16: VSB Kreis 2       | Offen              |          |      |
| NO17: Widerstand Frosts | Offen              |          |      |
| NO18: Pumpe 2           | Offen              |          |      |
|                         |                    |          | →    |

- 10. Zeigt den Zustand des Verdichters 2 Kreis 2 an
- **11.** Zeigt den Zustand des Verdichters 3 Kreis 2 an
- 12. Zeigt den Zustand des Magnetventils der Flüssigkeit Kreis 2 an
- 13. Zeigt den Zustand der Ventilatoren von Kreis 2 an
- 14. Zeigt den Zustand des Zyklusumkehrventils Kreis 2 an
- 15. Zeigt den Zustand des Thermostat-Bypass-Magnetventils Kreis 1 an
- **16.** Zeigt den Zustand des Thermostat-Bypass-Magnetventils Kreis 2 an
- 17. Zeigt den Status des Frostschutz-Widerstands an
- 18. Zeigt den Zustand der Pumpe 2 an
- Geschlossen = Last in Betrieb; Offen = Last nicht in Betrieb;

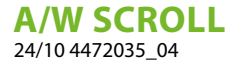

- **19.** Gibt den Spannungswert an, der an der modulierenden Ventilatorengruppe DCP1 (von 0 bis 10,00 mV) angelegt wird
- Gibt den Spannungswert an, der an der modulierenden Ventilatorengruppe DCP2 (von 0 bis 10,00 mV) angelegt wird
- Gibt den Spannungswert an, der an der modulierenden Ventilatorengruppe DCP3 oder DCP1 + DCP2 (von 0 bis 10,00 mV) angelegt wird
- **22.** Gibt den Spannungswert an, der an der modulierenden Ventilatorengruppe Kreis 1 angelegt wird, die sich bei niedrigen Außentemperaturen abschaltet.

#### 5.9 ZUSTAND DER DIGITALAUSGÄNGE UPC

|      |       | Ausgab | e uPC | i<br>( |   |
|------|-------|--------|-------|--------|---|
| NO1: | Offen |        | NO10: | Offen  |   |
| NO2: | Offen |        | NO11: | Offen  |   |
| NO3: | Offen |        | NO12: | Offen  |   |
| NO4: | Offen |        |       |        |   |
| NO5: | Offen |        |       |        |   |
| NO6: | Offen |        |       |        |   |
| NO7: | Offen |        |       |        |   |
| NO8: | Offen |        |       |        |   |
| NO9: | Offen |        |       |        |   |
|      |       |        |       |        | - |

- 1. Zeigt den Zustand des Absperrventils Wärmetauscher Kreis 1 an
- Kann den Zustand (Geschlossen = in Betrieb; Offen = nicht in Betrieb) verschiedener Lasten anzeigen, je nach Gerätekonfiguration:
- Gerät mit Gesamt-Rückgewinnung = Zustand Heizregister des Rückgewinnungswärmetauschers;
- Glykolfreies Free-Cooling-Gerät = Zustand glykolseitiges Heizregister;
- Kann den Zustand (Geschlossen = in Betrieb; Offen = nicht in Betrieb) verschiedener Lasten anzeigen, je nach Gerätekonfiguration:
- Gerät mit Gesamt-Rückgewinnung = externe Rückgewinnungspumpe;
- Glykolfreies Free-Cooling-Gerät = Überströmventil Wärmetauscher Kreis 1;
- 4. Kann den Zustand (Geschlossen = in Betrieb; Offen = nicht in Betrieb) verschiedener Lasten anzeigen, je nach Gerätekonfiguration:
- Gerät mit Gesamt-Rückgewinnung = Überströmventil Kreis 1 von Rückgewinnung;
- Glykolfreies Free-Cooling-Gerät = Überströmventil Wärmetauscher Kreis 1;
- Kann den Zustand (Geschlossen = in Betrieb; Offen = nicht in Betrieb) verschiedener Lasten anzeigen, je nach Gerätekonfiguration:
- Gerät mit Gesamt-Rückgewinnung = Überströmventil Kreis 1 von Verflüssiger;
- Glykolfreies Free-Cooling-Gerät = Überströmventil Wärmetauscher Kreis 2;
- Kann den Zustand (Geschlossen = in Betrieb; Offen = nicht in Betrieb) verschiedener Lasten anzeigen, je nach Gerätekonfiguration:

- Gerät mit Gesamt-Rückgewinnung = Überströmventil Kreis 2 von Rückgewinnung;
- Glykolfreies Free-Cooling-Gerät = Überströmventil Wärmetauscher Kreis 2;
- Kann den Zustand (Geschlossen = in Betrieb; Offen = nicht in Betrieb) verschiedener Lasten anzeigen, je nach Gerätekonfiguration:
- Gerät mit Gesamt-Rückgewinnung = Überströmventil Kreis 2 von Verflüssiger;
- Glykolfreies Free-Cooling-Gerät = 3-Wege-Free-Cooling-Ventil;
- Kann den Zustand (Geschlossen = in Betrieb; Offen = nicht in Betrieb) verschiedener Lasten anzeigen, je nach Gerätekonfiguration:
- Gerät mit Gesamt-Rückgewinnung = 3-Wege-Ventil Gesamt-Rückgewinnung Kreis 1;
- Glykolfreies Free-Cooling-Gerät = Absperrventil Wärmetauscher Kreis 1;
- 9. Kann den Zustand (Geschlossen = in Betrieb; Offen = nicht in Betrieb) verschiedener Lasten anzeigen, je nach Gerätekonfiguration:
- Gerät mit Gesamt-Rückgewinnung = 3-Wege-Ventil Gesamt-Rückgewinnung Kreis 2;
- Glykolfreies Free-Cooling-Gerät = Absperrventil Wärmetauscher Kreis 2;
- **10.** Zeigt den Zustand des Absperrventils Wärmetauscher Kreis 2 an (für Free-Cooling-Gerät)
- 11. Kann den Zustand (Geschlossen = in Betrieb; Offen = nicht in Betrieb) verschiedener Lasten anzeigen, je nach Gerätekonfiguration:
- Gerät mit Gesamt-Rückgewinnung = sekundäres Magnetventil;
- Glykolfreies Free-Cooling-Gerät = glykolseitige Pumpe;
- 12. Zeigt den Zustand des sekundären Magnetventils (für Gerät mit Gesamt-Rückgewinnung)
- Geschlossen = Last in Betrieb; Offen = Last nicht in Betrieb;

### 5.10 ZUSTAND DER EIN-/AUSGÄNGE FÜR DIE ERWEITERUNGSSTEUERKARTE PCOE

|     | Ex      | pan | sion pC | OE      |   |
|-----|---------|-----|---------|---------|---|
| Ei  | ingange |     |         | Ausgabe | : |
| B1= | 13.8    | °C  | NO01    | : Offen |   |
| B2= | 17.3    | °C  | NO02    | : Offen |   |
| B3= | -4.7    | °C  | NO03    | : Offen |   |
| B4= | 0.0     | °C  | NO04    | : Offen |   |
|     |         |     |         |         |   |
|     |         |     |         |         |   |
|     |         |     |         |         | → |

- 1. B1: Zeigt den aktuellen Temperaturwert an, der von der Flüssigkeitssonde am Kreis 1 gelesen wird.
- 2. B2: Zeigt den aktuellen Temperaturwert an, der von der Flüssigkeitssonde am Kreis 2 gelesen wird.
- **3.** B3: Zeigt den aktuellen Temperaturwert an, der von der Pufferspeichersonde gelesen wird.
- 4. B4: Nicht belegt

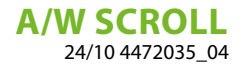

- Kann den Zustand (Geschlossen = in Betrieb; Offen = nicht in Betrieb) verschiedener Lasten anzeigen, je nach Gerätekonfiguration:
- Gerät mit Zusatzheizregister = Zusatzheizregister (RI1);
- Glykolfreies Free-Cooling-Gerät = Freigabe Ersatz-Heizkessel;
- **6.** Zeigt den Zustand der Zusatzheizregister RI2/RI3 an (für Geräte mit Zusatzheizregistern)
- 7. Zeigt den Zustand des Wannenheizregisters an
- 8. Zeigt den Zustand des Brauchwarmwasser-3-Wege-Ventils an (Anfrage über ModBus)

Geschlossen = Last in Betrieb; Offen = Last nicht in Betrieb;

### 5.11 ZUSTAND DER EIN-/AUSGÄNGE FÜR DIE GESAMTRÜCKGEWINNUNG ODER DK-GERÄT

|                  | In/Out  |          |
|------------------|---------|----------|
| Rückgewinnung:   |         |          |
| EinT. WRG:       | 13.2 °C |          |
| Austritt WRG:    | 10.9 °C |          |
| Gesamtanf.:      | 100.0 % |          |
| DK Unit          |         |          |
| Gem.Ausg.Verda.: | 18.5 °C |          |
| Was.Verd.Ausg.1: | 17.5 °C |          |
| Was.Verd.Ausg.2: | 19.5 °C |          |
|                  |         | <b>→</b> |

- Gibt den aktuellen, am Eingang in die Gesamtrückgewinnung gelesenen Temperaturwert an
- Gibt den aktuellen, am Ausgang aus der Gesamtrückgewinnung gelesenen Temperaturwert an
- Prozentwert der aktuellen Leistungsanforderung an die Gesamtrückgewinnung (falls vorhanden)
- Zeigt den aktuellen Temperaturwert, der am gemeinsamen Ausgang der beiden Verdampfer gelesen wird (falls vorhanden)
- Gibt den aktuellen Temperaturwert an, der am Ausgang aus dem Verdampfer 1 gelesen wird (falls vorhanden)
- Gibt den aktuellen Temperaturwert an, der am Ausgang aus dem Verdampfer 2 gelesen wird (falls vorhanden)

**A/W SCROLL** 24/10 4472035 04

### 6 MENÜ ON/OFF

Über das Menü ON/OFF kann das Gerät ein- oder ausgeschaltet werden. Außerdem können weitere Informationen über den aktuellen Maschinenzustand erhalten werden.

### 6.1 EIN- ODER AUSSCHALTEN DES GERÄTS

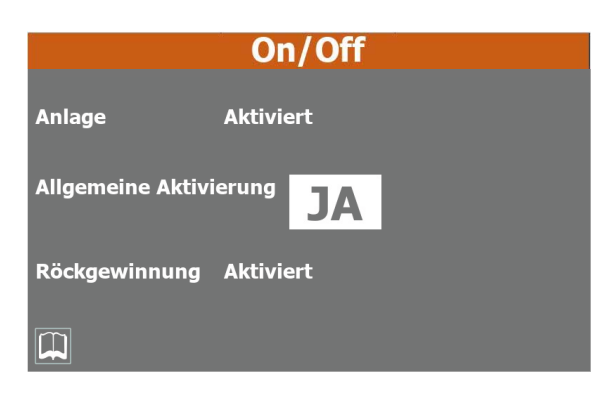

- Anlagenzustand; dieser kann wie folgt sein:
- Keine Anzeige = Gerät in Betrieb;
- Allgemeines Off über Taste = Gerät durch Schnittstelle ausgeschaltet;
- Gerät Off durch Alarm = Gerät ist durch das Auftreten eines Alarmzustands ausgeschaltet;
- Off durch Überwachung = Gerät ist durch BMS ausgeschaltet;
- Off durch Zeitspannen = Gerät ist ausgeschaltet, da dies durch die derzeit aktive Zeitspanne vorgesehen ist;
- Off durch Digitaleingang = Gerät ist durch Signal am Digitaleingang (ID17) ausgeschaltet;
- Frostschutz = Gerät läuft im Frostschutz-Modus;
- Off durch Master = Gerät ist durch MASTER-Gerät ausgeschaltet;
- Außerhalb der Betriebsgrenzen = Gerät ist ausgeschaltet, da es außerhalb seiner Betriebsgrenzen arbeitete (für nähere Informationen über die Betriebsgrenzen des Geräts siehe Technisches Handbuch des Geräts);
- Ers.-Heizkessel = Gerät ist ausgeschaltet, da es bei der Warmwasserbereitung durch den Heizkessel ersetzt wurde;
- Zeigt den aktuell gewählten Wert an (JA = Gerät eingeschaltet; NEIN = Gerät ausgeschaltet)
- Zustand des Rückgewinnungskreises (falls vorhanden); dieser kann wie folgt sein:
- Keine Anzeige = Gerät in Betrieb;
- Allgemeines Off über Taste = Gerät durch Schnittstelle ausgeschaltet;
- Gerät Off durch Alarm = Gerät ist durch das Auftreten eines Alarmzustands ausgeschaltet;
- Off durch Überwachung = Gerät ist durch BMS ausgeschaltet;
- Off durch Zeitspannen = Gerät ist ausgeschaltet, da dies durch die derzeit aktive Zeitspanne vorgesehen ist;
- Off durch Digitaleingang = Gerät ist durch Signal am Digitaleingang (ID17) ausgeschaltet;
- Frostschutz = Gerät läuft im Frostschutz-Modus;
- Off durch Master = Gerät ist durch MASTER-Gerät ausgeschaltet;
- Außerhalb der Betriebsgrenzen = Gerät ist ausgeschaltet, da es außerhalb seiner Betriebsgrenzen arbeitete (für nähere

Informationen über die Betriebsgrenzen des Geräts siehe Technisches Handbuch des Geräts);

• Ers.-Heizkessel = Gerät ist ausgeschaltet, da es bei der Warmwasserbereitung durch den Heizkessel ersetzt wurde;

### 7 MENÜ ANLAGE

Über das Menü ANLAGE können die Betriebsart und die Werte eingestellt werden, die den Sollwerten für die verschiedenen Betriebsarten zuzuweisen sind.

### 7.1 EINSTELLUNG DER BETRIEBSART UND DER WICHTIGSTEN SOLLWERTE

| Anlage                       |                   |  |  |  |  |
|------------------------------|-------------------|--|--|--|--|
| Einschalten:                 | ON ·              |  |  |  |  |
| Ausw.Betriebsm.:             | HEIZUNG           |  |  |  |  |
| Sollwert 1 <del>茶</del><br>※ | 7.0 °C<br>45.0 °C |  |  |  |  |
|                              | ►                 |  |  |  |  |

#### 1. Aktivierung:

Zeigt an, welcher Regelungstyp derzeit beim Gerät aktiv ist; diese Regelung kann wie folgt sein:

- Off = Das Gerät bereitet kein Wasser;
- ON = Das Gerät nimmt basierend auf der Hauptsonde die Regelung aufgrund des Anlagensollwerts vor;
- On mit Set 2 = Das Gerät nimmt basierend auf dem Hauptfühler die Regelung aufgrund des Sollwerts 2 vor (der Sollwert 2 kann auch über den Digitaleingang ID10 oder mittels Zeitspanne aktiviert werden);
- Zeitspannen = Das Gerät nimmt entsprechend dem aktiven Zeitprogramm die Regelung vor (f
  ür n
  ähere Informationen 
  über Zeitprogramme siehe Abschnitt zum "Men
  ü Zeitspannen");

#### 2. Auswahl Betriebsmodus:

Zeigt an, welche Betriebsart derzeit beim Gerät aktiv ist; die Betriebsarten können wie folgt sein (Auswahl nur bei Geräten mit Wärmepumpe verfügbar):

- Kühlen = Das Gerät arbeitet zur Erzeugung von Kaltwasser gemäß dem aktuellen Arbeitssollwert;
- Heizen = Das Gerät arbeitet zur Erzeugung von Warmwasser gemäß dem aktuellen Arbeitssollwert;
- Durch Außentemp. = Das Gerät wählt aufgrund der Temperatur der Außenluft, ob die Betriebsart Kühlen oder Heizen aktiviert wird;
- Durch Digitaleing. = Aufgrund des Zustands des Digitaleingangs ID16 wählt das Gerät, ob die Betriebsart Kühlen oder Heizen aktiviert wird (Offen = Kühlen; Geschlossen = Heizen);
- Durch Überwachung = Die Betriebsart wird durch das Überwachungssystem (BMS) eingestellt;
- Durch Kalender = Die Betriebsart wird so eingestellt, wie dies in der Bildschirmmaske (des gleichen Menüs) in Bezug auf die Daten festgelegt ist, zu denen die Betriebsart Kühlen und Heizen aktiviert werden soll;

#### 3. Setpoint 1:

Zeigt den aktuellen Wert an, der dem Hauptsollwert im Kühlbetrieb zugewiesen ist;

Zeigt den aktuellen Wert an, der dem Hauptsollwert im Heizbetrieb zugewiesen ist (nur an der Wärmepumpe);

### 7.2 EINSTELLUNG DES SEKUNDÄREN SOLLWERTS UND DER RÜCKGEWINNUNG (FALLS VORHANDEN)

|              | Anlage                 |          |  |  |  |
|--------------|------------------------|----------|--|--|--|
| Sollwert 2   | ∰ <mark>12.0</mark> °C |          |  |  |  |
|              | ∰ 40.0 °C              |          |  |  |  |
|              | Rückgewinnung          |          |  |  |  |
| Einschalten: | OFF                    |          |  |  |  |
| Sollwert     | 45.0 °C                |          |  |  |  |
|              |                        | <b>→</b> |  |  |  |

#### 1. Setpoint 2:

Zeigt den aktuellen Wert an, der dem sekundären Sollwert im Kühlbetrieb zugewiesen ist;

Zeigt den aktuellen Wert an, der dem sekundären Sollwert im Heizbetrieb zugewiesen ist (nur an der Wärmepumpe;

#### 2. Rückgewinnung Aktivierung Sollwert:

Zeigt die aktuelle Einstellung für die Rückgewinnung (JA = Rückgewinnung aktiviert; NEIN = Rückgewinnung deaktiviert);

Zeigt den aktuellen Wert an, der dem Rückgewinnungssollwert zugewiesen ist (falls vorhanden);

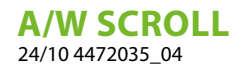

#### 7.3 EINSTELLUNG DER AUSSENTEMPERATUR FÜR DIE AUTOMATISCHE UMSCHALTUNG

| Anlage                         |                  |  |  |  |
|--------------------------------|------------------|--|--|--|
| Auswahl Kalt/Warm<br>Aussentem | ı mit<br>peratur |  |  |  |
| Set ON Kühlung                 | 7.0 °C           |  |  |  |
| Set ON Heizung                 | 45.0 °C          |  |  |  |
|                                |                  |  |  |  |

- Zeigt den aktuellen Wert der Außenluft an, bei dem die Betriebsart Heizen aktiviert wird (nur an der Wärmepumpe);

#### 7.4 EINSTELLUNG DER BETRIEBSART AUFGRUND DES KALENDERS

| Anlage            |                       |  |  |  |  |  |
|-------------------|-----------------------|--|--|--|--|--|
| Auswahl Kalt/Warm | Auswahl Kalt/Warm mit |  |  |  |  |  |
| Kalenu            | ei                    |  |  |  |  |  |
| Beginn Heizung    | 01/DEZEMBER           |  |  |  |  |  |
| Ende Heizung      | 15/ MÄRZ              |  |  |  |  |  |
|                   |                       |  |  |  |  |  |
|                   |                       |  |  |  |  |  |
|                   |                       |  |  |  |  |  |

- Zeigt den Tag des Monats an, an dem die Betriebsart K
  ühlen aktiviert wird.
- Zeigt den Monat an, in dem die Betriebsart Kühlen aktiviert wird.
- Zeigt den Tag des Monats an, an dem die Betriebsart Heizen aktiviert wird (nur Wärmepumpe).
- Zeigt den Monat an, in dem die Betriebsart Heizen aktiviert wird (nur Wärmepumpe).

### 8 MENÜ ZEITSPANNEN

Über das Menü ZEITSPANNEN können die für die Zeitprogrammierung des Geräts zu verwendenden Zeitspannen eingestellt werden; die auf dieser Seite erstellten Zeitspannen können dann über das Menü ANLAGE (7.1 Einstellung der Betriebsart und der wichtigsten Sollwerte S. 21) oder über den Kalender im Menü INSTALLATEUR (14.16 Konfiguration des Kalenders S. 40) aktiviert und verwendet werden.

### 8.1 SEITE FÜR DIE ERSTELLUNG VON ZEITPROGRAMMEN

| Z                                     | leitspa  | nner                           | ) (Ak             | tivie                        | rt)                 |
|---------------------------------------|----------|--------------------------------|-------------------|------------------------------|---------------------|
| Montag                                | Dienst.  |                                |                   |                              |                     |
| Dienst.                               |          | Durch                          | ZL                | 1                            |                     |
| Mittwoch                              |          | 08:00                          | 12                | 00                           | ON                  |
| Donnest.                              |          | 16:00                          | 22.               | 42                           | ON                  |
| Freitag                               |          | 10.00                          | 22                | 12                           |                     |
| Samstag                               |          | 00:00                          | 00:               | 00                           | OFF                 |
| Sonntag                               |          | 00:00                          | 00                | 00                           | OFF                 |
| <br>Feiert.                           | Kopieren |                                | Sor               | nntag                        |                     |
| Alle                                  |          |                                |                   | Pa                           | aste                |
| Samstag<br>Sonntag<br>Feiert.<br>Alle |          | 00:00<br>00:00<br><b>Kopie</b> | 00:<br>00:<br>ren | 00<br>00<br><b>Sor</b><br>Pa | OFF<br>OFF<br>Intag |

- Zum Auswählen der Zeiteinstellungen für den Tag "Montag"
- Zum Auswählen der Zeiteinstellungen f
  ür den Tag "Dienstag"
- Zum Auswählen der Zeiteinstellungen f
  ür den Tag "Mittwoch"
- Zum Auswählen der Zeiteinstellungen für den Tag "Donnerstag"
- Zum Auswählen der Zeiteinstellungen für den Tag "Freitag"
- Zum Auswählen der Zeiteinstellungen für den Tag "Samstag"
- Zum Auswählen der Zeiteinstellungen für den Tag "Sonntag"
- Zum Auswählen der Zeiteinstellungen f
  ür den Tag "Sonn- und Feiertags"
- Zum Auswählen aller Tage (von Montag bis "Feiertag") als Bestimmungsort f
  ür die zuvor kopierten Zeitspannen
- Zeigt an, welchem Tag die aktuell angezeigten Zeiteinstellungen entsprechen.
- Es ermöglicht Ihnen, für jedes Zeitfenster (von 1 bis 4) die Start-, End- und Aktionszeiten festzulegen; mögliche Vorgänge während einer Zeitspanne sind:
- ON = das Gerät wird während der Zeitspanne eingeschaltet;
- OFF = das Gerät wird während der Zeitspanne ausgeschaltet;
- set-02 = das Gerät wird eingeschaltet und während der Zeitspanne wird der zweite Sollwert verwendet (d.h. der auf der Seite "ANLAGE Einstellung des sekundären Sollwerts und der Rückgewinnung (falls vorhanden)")
- Zum Kopieren der Daten der Zeitspannen f
  ür das aktuell angezeigte Programm
- Zum Anzeigen, welcher Tag als Bestimmungsort zum Einfügen der zuvor kopierten Daten ausgewählt wurde;

#### HINWEIS

**i**)

Nachdem die Taste "Kopieren in" gedrückt wurde, muss eine der Tasten mit dem Kennsatz der Wochentage links am Display gedrückt werden, um den Bestimmungsort in diesem Feld aufscheinen zu lassen!  Zum Einfügen der Daten der Zeitspannen f
ür das aktuell angezeigte Programm in den ausgew
ählten Tag (oder die Tage, falls "Alle" ausgew
ählt wurde).

Jedes Programm besteht aus 8 Tagen und jeder Tag ist in vier Timer-Zeiten unterteilt, für die die Uhrzeit der Ein- und Ausschaltung, der Sollwert 2 oder die Ein- und Ausschaltung eingestellt werden kann. Außerhalb dieser 4 Timer-Zeiten schaltet das Programm die Anlage aus:

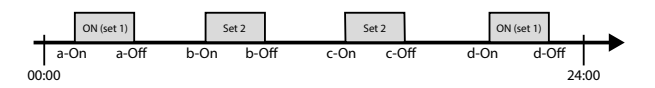

**A/W SCROLL** 24/10 4472035\_04

### 9 ALARMMENÜ

Über das Menü ALARME können die Alarmzustände angezeigt und eventuell rückgestellt werden, die während des Betriebs am Gerät aufgetreten sind. Die Alarme werden nach ihrem Schweregrad in verschiedene Kategorien unterteilt. Einige davon könnten ernsthafte Schäden am Gerät verursachen. Daher hat man sich vor dem Rückstellen über die Art des Alarms und seine Ursache zu vergewissern (eventuell das Personal des spezifischen technischen Kundendienstes zurate ziehen).

#### 9.1 ALLGEMEINE SEITE ALARME

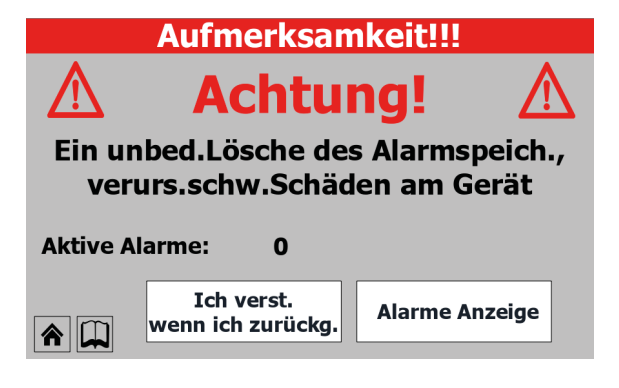

Zeigt die Anzahl der aktuell am Gerät aktiven Alarme an.

#### 9.2 SEITE AKTIVE ALARME

| Störmeldungen |           |         |                     |         |               |
|---------------|-----------|---------|---------------------|---------|---------------|
|               |           |         | Aktive              |         |               |
|               | State     |         | Descri              | ption   |               |
|               | Triggered | Allgem  | Alarm auf Kühler.   |         |               |
|               | Triggered | AL59- A | AL.Über.Kompr.2 Kre | eis1 (1 | TC1A)         |
|               |           |         |                     |         |               |
|               |           |         |                     |         |               |
|               |           |         |                     |         |               |
|               |           |         |                     |         |               |
|               |           |         |                     |         |               |
|               |           |         |                     |         |               |
|               |           |         |                     |         |               |
| •             |           |         |                     |         | •             |
|               | m         |         |                     |         |               |
|               | RE        | SET     |                     |         | AlarmHistorie |

Zeigt die derzeit am Gerät aktiven Alarme an und liefert einige Informationen über die Art des Alarms

### 9.3 ALARMÜBERSICHT

| AlarmHistorie    |                   |        |                |                                                                                                    |  |  |  |
|------------------|-------------------|--------|----------------|----------------------------------------------------------------------------------------------------|--|--|--|
| 14:26            | Die               | enstag | 27/12/         | /16 N° 03                                                                                                    |  |  |  |
| AL 04            |                   |        | 2-•            |                                                                                                    |  |  |  |
| Reset S<br>von p | törmeldur<br>oGD1 | ıg     | 3              | <ul> <li>Start</li> <li>●</li> <li>●</li> &lt;</ul> |  |  |  |
|                  |                   |        | ND             | HD                                                                                                    |  |  |  |
| Ein.:            | 16.9 °C           | C1:    | 8.1 bar        | 27.1 bar                                                                                                    |  |  |  |
| Austr.:          | 14.8 °C           | C2:    | <b>7.4</b> bar | 36.5 bar                                                                                                    |  |  |  |
|                  | +                 |        |                |                                                                                                    |  |  |  |

- Zeigt die Uhrzeit und das Datum an, zu dem der Alarm aufgetreten ist.
- Zeigt den Index an, mit dem der Alarm im Speicher gespeichert wurde.
- Zeigt den Identifizierungscode des Alarms an.
- Zeigt die zusammenfassende Beschreibung des Alarms an.
- Zeigt die Wassereintrittstemperatur in den Wärmetauscher zum Zeitpunkt des Alarms an.
- Zeigt die Wasseraustrittstemperatur aus dem Wärmetauscher zum Zeitpunkt des Alarms an.
- Zeigt den Niederdruck am Kreis 1 zum Zeitpunkt des Alarms an.
- Zeigt den Hochdruck am Kreis 1 zum Zeitpunkt des Alarms an.
- Zeigt den Niederdruck am Kreis 2 (falls vorhanden) zum Zeitpunkt des Alarms an.
- Zeigt den Hochdruck am Kreis 2 (falls vorhanden) zum Zeitpunkt des Alarms an.
- 1. Für den Wechsel zum ersten Alarm in der Alarmübersicht
- 2. Für den Wechsel zum vorhergehenden Alarm in der Alarmübersicht
- 3. Für den Wechsel zum nachfolgenden Alarm in der Alarmübersicht

### 9.4 ALARMLISTE

| CODE         | Beschreibung                                                                               | Rücksetzung     | Notiz            |
|--------------|--------------------------------------------------------------------------------------------|-----------------|------------------|
| AL01         | Uhrbatterie defekt oder nicht angeschlossen                                                | Automatische    |                  |
| AL02         | Speichererweiterung beschädigt                                                             | Automatische    |                  |
| AL03         | Phasenüberwachung                                                                          | Halbautomatisch |                  |
| AL04         | Alarmquittierung über Display                                                              |                 |                  |
| AL05         | Hochdruckfühler Kreis 1 defekt oder nicht angeschlossen                                    | Manuell         | Analogeingang U5 |
| AL06         | Hochdruckfühler Kreis 2 defekt oder nicht angeschlossen                                    | Manuell         | Analogeingang U8 |
| AL07         | Niederdruckfühler Kreis 1 defekt oder nicht angeschlossen                                  | Manuell         | Analogeingang U6 |
| AL08         | Niederdruckfühler Kreis 2 defekt oder nicht angeschlossen                                  | Manuell         | Analogeingang U9 |
|              | Wassertemperaturfühler am Verdampfereingang 1 defekt oder                                  |                 | <u>_</u>         |
| AL09         | nicht angeschlossen                                                                        | Manuell         | Analogeingang U1 |
|              | Wassertemperaturfühler am Verdampferausgang 1 defekt oder                                  |                 |                  |
| AL10         | nicht angeschlossen                                                                        | Manuell         | Analogeingang U2 |
|              | Wassertemperaturfühler am gemeinsamen Verdampferausgang                                    |                 |                  |
| AL11         | defekt oder nicht angeschlossen                                                            | Manuell         |                  |
|              | Wassertemperaturfühler am Wärmerückgewinnungseingang                                       |                 |                  |
| AL12         | defekt oder nicht angeschlossen                                                            | Manuell         |                  |
|              | Wassertemperaturfühler am Wärmerückgewinnungsausgang 1                                     |                 |                  |
| AL13         | defekt oder nicht angeschlossen                                                            | Manuell         |                  |
|              | Wassertemperaturfühler am Wärmerückgewinnungsausgang 2                                     |                 |                  |
| AL14         | defekt oder nicht angeschlossen                                                            | Manuell         |                  |
|              | Wassertemperaturfühler am gemeinsamen                                                      |                 |                  |
| AI 15        | Wärmerückgewinnungsausgang defekt oder nicht                                               | Manuall         |                  |
| ALIJ         | angershlossen                                                                              | Manuell         |                  |
| AI 16        | Außentemperaturfühler defekt oder nicht angeschlessen                                      | Manuall         |                  |
| ALIO         | Flügsigkeitstemperaturfühler Kreis 1 defekt oder nicht                                     | Manuell         |                  |
| AL17         |                                                                                            | Manuell         |                  |
|              | angeschlossen                                                                              |                 |                  |
| AL18         | Flussigkeitstemperaturiunier Kreis 2 delekt oder nicht                                     | Manuell         |                  |
| AL 10        | Martungsanfordorung Verdichter 1 Kreislauf 1                                               | Manuall         |                  |
| AL 19        | Wartungsamorderung Verdichter Filterstaur 1:                                               | Manuell         |                  |
| AL23         | Warmeschutzschalter der Verdichter für Kleis i                                             | Manuell         |                  |
| AL24         |                                                                                            | Manuell         |                  |
| AL25         | Wärmeschutzalarm Wärmerückgewinnungsnumne 1                                                | Manuell         |                  |
| AL20         | Warmeschutzenalter der Gebläce Kreis 1                                                     | Manuell         |                  |
| AL20         | Wärmeschutzschalter der Gebläse Kreis 7                                                    | Manuell         |                  |
| AL29         | Niedriger Druck über Fühler Kreis 1                                                        | Manuell         |                  |
| ALJI         | Hochdruck vom Druckwächter Kreislauf 1 oder Alarm                                          | Manuell         |                  |
| AL32         | alaktronisches Ventil EVD                                                                  | Manuell         |                  |
| VI 33        | Hohor Druck übor Fühler Krois 1                                                            | Manuall         |                  |
| AL33         | Kreis 1 Niedriger Druck über Fühler (schwerwiegender Alarm)                                | Manuell         |                  |
| AL34         | Krois 2 Niedriger Druck über Fühler (schwerwiegender Alarm)                                | Manuell         |                  |
| AL33         | Fehlender Wasserdurchfluss hei Verdamnfer                                                  | Manuell         |                  |
| ΔΙ 39        | Fehlender Wasserdurchfluss bei Wärmerückgewinnung                                          | Manuell         |                  |
| AL37         | Frostschutzalarm wegen Temperatur am Fingang/Ausgang der                                   | Manuch          |                  |
| AL40         |                                                                                            | Manuell         |                  |
|              | Frostschutzalarm wegen Temperatur am gemeinsamen                                           |                 |                  |
| AL41         |                                                                                            | Manuell         |                  |
|              | Frostschutzalarm wogon Tomporatur am Eingang /Ausgang der                                  |                 |                  |
| AL42         | Wärmerückgewinnung 1                                                                       | Manuell         |                  |
|              | Frostschutzalarm wogen Temperatur am Ausgang der                                           |                 |                  |
| AL43         | Wärmerückgewinnung 2                                                                       | Manuell         |                  |
| ΛI <i>ΛΕ</i> | rvannenuckgewinnung 2                                                                      | Halbautomaticat |                  |
| AL45         |                                                                                            |                 |                  |
| AL40         | Erweiterung ID (pCDE) UITLINE<br>Gastomporaturfühlor druckspitig Krois 1 defekt oder nicht | naivautomatisch |                  |
| AL48         | Gastemperaturnumen unucksenny Kreis T delekt oder micht                                    | Manuell         |                  |
|              | angeschiossen<br>Costomporaturfühler developitie Kroig 2 defekte develet t                 |                 |                  |
| AL49         | Gastemperaturfunier druckseitig Kreis 2 detekt oder nicht                                  | Manuell         |                  |
|              | angeschlossen                                                                              |                 |                  |

# **A/W SCROLL** 24/10 4472035\_04

| CODE         | Beschreibung                                                | Rücksetzung | Notiz              |
|--------------|-------------------------------------------------------------|-------------|--------------------|
| AL50         | Neustart der Platine nach Stromausfall                      | Manuell     | Das ist kein Alarm |
| AL51         | Wartungsanforderung Verdichter 2 Kreislauf 1:               | Manuell     |                    |
| AL52         | Wartungsanforderung Verdichter 3 Kreislauf 1:               | Manuell     |                    |
| AL53         | Wartungsanforderung Verdichter 1 Kreislauf 2:               | Manuell     |                    |
| AL54         | Wartungsanforderung Verdichter 2 Kreislauf 2:               | Manuell     |                    |
| AL55         | Wartungsanforderung Verdichter 3 Kreislauf 2:               | Manuell     |                    |
| AL59         | Wärmeschutz Verdichter 2 Kreis 1                            | Manuell     |                    |
| AL60         | Wärmeschutz Verdichter 3 Kreis 1                            | Manuell     |                    |
| AL61         | Wärmeschutz Verdichter 1 Kreis 2                            | Manuell     |                    |
| AL62         | Wärmeschutz Verdichter 2 Kreis 2                            | Manuell     |                    |
| AL63         | Wärmeschutz Verdichter 3 Kreis 2                            | Manuell     |                    |
| AL65         | Niedriger Druck über Fühler Kreis 2                         | Manuell     |                    |
| AL66         | Hoher Druck 2 über Druckwächter                             | Manuell     |                    |
| AL67         | Hoher Druck 2 über Fühler                                   | Manuell     |                    |
| AL75         | Hohe Temperatur Gasfühler druckseitig Kreis 1               | Manuell     |                    |
| AL76         | Hohe Temperatur Gasfühler druckseitig Kreis 2               | Manuell     |                    |
| AL85         | Alarm wegen hoher Temperatur am Eingang der Anlage          | Manuell     |                    |
| AL86         | Alarm SAC-Speichersonde gebrochen oder nicht angeschlossen  | Manuell     |                    |
| AL87         | Master Offline                                              | Manuell     |                    |
| AL88         | Slave Offline                                               | Manuell     |                    |
|              | Falsche Software-Version Master/Slave (die beiden Platinen  |             |                    |
| AL89         | verfügen nicht über die gleiche Software-Version)           | Manuell     |                    |
| AI 90        | Leistungsalarm Free-Cooling                                 | Manuell     |                    |
| AI 91        | Alarmaufstellung für Slave                                  | Manuell     |                    |
| AI 92        | Durchflusswächter Glycol Free                               | Manuell     |                    |
| AI 93        | Schutzschalter für Pumpe ohne Glykol                        | Manuell     |                    |
| AI 94        | Expansion pCOE offline (Adresse=3) DK-Gerät                 | Manuell     |                    |
|              | Sonde gemeinsamer Verdampferausgang defekt oder nicht       | Manach      |                    |
| AL95         | andeschlossen                                               | Manuell     |                    |
| AI 96        | Sonde Verdampferausgang 2 defekt oder nicht angeschlossen   | Manuell     |                    |
| Δ1.97        | Sonde Free-Cooling-Fingang defekt oder nicht angeschlossen  | Manuell     |                    |
| Δ1.98        | Sonde Free-Cooling-Ausgang defekt oder nicht angeschlossen  | Manuell     |                    |
|              | Sonde am Eingang mittlerer Glykol-Wärmetauscher defekt oder | Manach      |                    |
| AL99         | nicht angeschlossen                                         | Manuell     |                    |
| AL 100       | Evolution pCOE offling (Adresse – 4) Verflüssigersatz       | Manuell     |                    |
| AL 100       | Expansion pCOE offline (Adresse=5) NVB Free Cooling         | Manuell     |                    |
| AL107        | Außerhalb der Betriebsgrenzen Wassereintritt                | Manuell     |                    |
| AL102        | Allarm Dolta D Krois 1                                      | Manuell     |                    |
| AL103        | Alarm Doltap Krois 2                                        | Manuell     |                    |
| AL104        | EVD Fobler Motor Ventil A                                   | Manuell     |                    |
| AL105        | EVD Nigdrigg Tomp Vord (LOP) A                              | Manuell     |                    |
| AL100        | EVD Hoho Tomp Vordampf (MOD) A                              | Manuell     |                    |
| AL107        | EVD Nigdrigg Erbitz (LowSH) A                               | Manuell     |                    |
| AL100        | EVD Niedrige Emit2.(LOWSH) A                                | Manuell     |                    |
| AL109        | EVD Hoho Tomp Vorfl A                                       | Manuell     |                    |
| ALIIU        | EVD Fohler Motor Ventil R                                   | Manuell     |                    |
|              | EVD Nigdrigg Tomp Vord (LOP) R                              | Manuell     |                    |
| ALTI2        | EVD Hele Tomp Vordampf (MOD) P                              | Manuell     |                    |
| ALTI3        | EVD Nigdrigg Erbitz (LowSH) R                               | Manuell     |                    |
|              | EVD Niedr Tomp Ans B                                        | Manuell     |                    |
| ΔΙ 116       | EVD Alarm Sonda S1                                          | Manuell     |                    |
| ALITO        | EVD Alarm Sonda S2                                          | Manuell     |                    |
|              | EVD Alarm Sonda S3                                          | Manuell     |                    |
| <u>ALIIO</u> | EVD Alarm Sondo SA                                          | Manuell     |                    |
| AL130        |                                                             | Manuell     |                    |
| AL120        |                                                             | Manuell     |                    |
| AL121        |                                                             | Manuell     |                    |
| AL 122       | EVD Datterie leer                                           | Manual      |                    |
| AL123        | EVD Femer General Parameter                                 | Manuell     |                    |
| AL124        | EVD Filmware nicht kompatibei                               | manuell     |                    |

#### A/W SCROLL 24/10 4472035\_04

| CODE  | Beschreibung                                                                       | Rücksetzung | Notiz |
|-------|------------------------------------------------------------------------------------|-------------|-------|
| AL125 | EVD Temperatursonde Flüssigkeit Wärmetauscher 2 defekt oder<br>nicht angeschlossen | Manuell     |       |
| AL126 | Expansion IO (pCOe) OffLine (Adresse=6)                                            | Manuell     |       |
| AL127 | Temperatursonde Ansaugung Kreis 1 defekt oder nicht<br>angeschlossen               | Manuell     |       |
| AL128 | Temperatursonde Ansaugung Kreis 2 defekt oder nicht<br>angeschlossen               | Manuell     |       |
| AL129 | Expansion IO (pCOe) OffLine (Adresse=7)                                            | Manuell     |       |
| AL130 | Differenzwertgeber defekt oder nicht angeschlossen                                 | Manuell     |       |
| AL131 | Starke Überhitzung Schaltkreis 1 (Entladekreis)                                    | Manuell     |       |
| AL132 | Starke Überhitzung Schaltkreis 2 (Entladekreis)                                    | Manuell     |       |
| AL133 | Übersicht EVD Alarme Kreis 1                                                       | Manuell     |       |
| AL134 | Übersicht EVD Alarme Kreis 2                                                       | Manuell     |       |
| AL137 | Ventilalarm Treiberschaltung 1                                                     | Manuell     |       |
| AL138 | Ventilalarm Treiberschaltung 2                                                     | Manuell     |       |

Für die Alarme gibt es drei Arten von Rücksetzungen:

- AUTO: automatisch, am Ende des Ereignisses, das den Alarm generiert hat, verschwindet der Alarm.
- Manuell: manuell, f
  ür die Wiederaufnahme des normalen Betriebs ist eine manuelle Quittierung notwendig.
- Halbautomatisch:halbautomatisch, der Alarm ist automatisch, aber wenn er mehr als "n" Mal in einer Stunde auftritt, wird er manuell. Die Auslösungen werden jede Stunde um eine Einheit verringert. Außerdem ist ein "Timeout" vorhanden, nachdem der Alarm manuell wird, auch wenn die maximale Anzahl an Auslösungen nicht erreicht wurde.

### 10 MENÜ SPRACHE

Über das Menü SPRACHE kann die Sprache der Schnittstelle in den verschiedenen Menüs geändert werden; die Systemsprache wird normalerweise im Werk entsprechend dem Bestimmungsort des Geräts eingestellt, dennoch kann diese über dieses Menü jederzeit geändert werden.

#### 10.1 SEITE FÜR DIE AUSWAHL DER SYSTEMSPRACHE

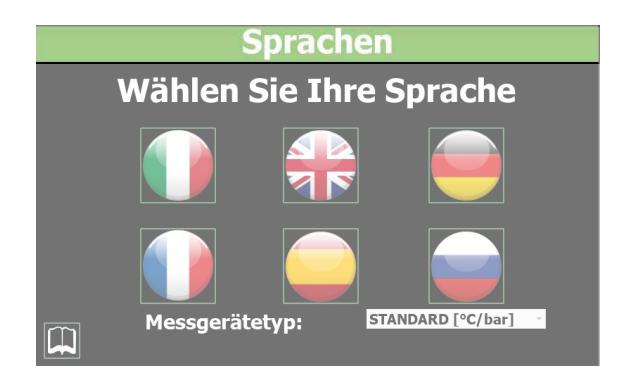

- 1. Zum Einstellen der italienischen Sprache im System
- 2. Zum Einstellen der englischen Sprache im System
- 3. Zum Einstellen der deutschen Sprache im System
- 4. Zum Einstellen der französischen Sprache im System
- 5. Zum Einstellen der spanischen Sprache im System
- 6. Zum Einstellen der russischen Sprache im System

In der letzten Zeile besteht die Möglichkeit, die Maßeinheit auf dem Display auszuwählen, mit Auswahl zwischen:

— STANDARD: °C und bar

- BRITISCH: °F und psi

Diese Einstellung ändert nur das Touch-Display, nicht aber die vom Supervisor abgelesenen Einheiten.

**A/W SCROLL** 24/10 4472035 04

### 11 MENÜ ÜBERSICHT

Im Menü ÜBERSICHT kann eine schematische Darstellung des Geräts angezeigt werden, in der einige Betriebsparameter (in Echtzeit) entsprechend den Messungen der verschiedenen Sonden am Gerät zusammengefasst sind.

### 11.1 SEITE FÜR DIE GERÄTE MIT AUSSCHLIESSLICHEM KÜHLBETRIEB (ODER WÄRMEPUMPE MIT KÜHLBETRIEB)

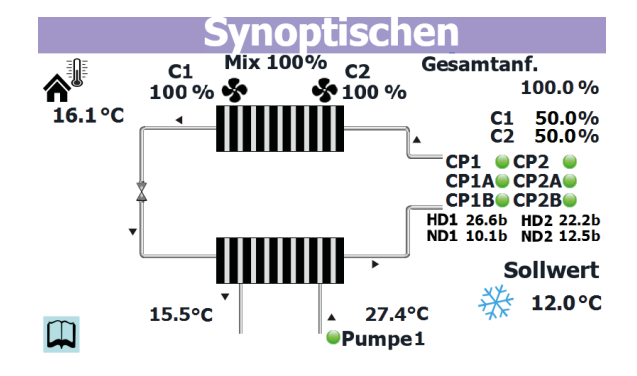

- Zeigt die aktuelle Außentemperatur an.
- Zeigt die aktuelle Drehzahl der Ventilatoren an (nach Kreisen unterteilt, C1 f
  ür den ersten Kreis, C2 f
  ür den zweiten).
- Zeigt die aktuell seitens der Anlage vom Gerät geforderte Leistung an.
- Zeigt den Prozentsatz der vom Kreis 1 gelieferten Leistung an, um der Anforderung seitens der Anlage nachzukommen.
- Zeigt den Prozentsatz der vom Kreis 2 (falls vorgesehen) gelieferten Leistung an, um der Anforderung seitens der Anlage nachzukommen.
- Zeigt die aktuelle Situation der Verdichter nach Kreisen unterteilt an. Jene von Kreis 1 links, jene von Kreis 2 rechts (es werden die derzeit aktiven Verdichter angezeigt, ist kein Verdichter auf On, wird kein Kennsatz angezeigt).
- Zeigt die aktuelle Situation der Drücke für die Gerätekreise an (HD1 = Hochdruck Kreis 1, HD2 = Hochdruck Kreis 2, ND1 = Niederdruck Kreis 1, ND2 = Niederdruck Kreis 2).
- Zeigt den aktuellen Arbeitssollwert für das Gerät an.
- Zeigt den Zustand der Pumpe (wenn sie aktiv ist, ist der entsprechende Kennsatz vorhanden) und die Wassereintrittstemperatur in den Wärmetauscher an.
- Zeigt die Wasseraustrittstemperatur aus dem Wärmetauscher an.

#### 11.2 SEITE FÜR DIE GERÄTE MIT AUSSCHLIESSLICHEM KÜHLBETRIEB (ODER WÄRMEPUMPE MIT HEIZBETRIEB)

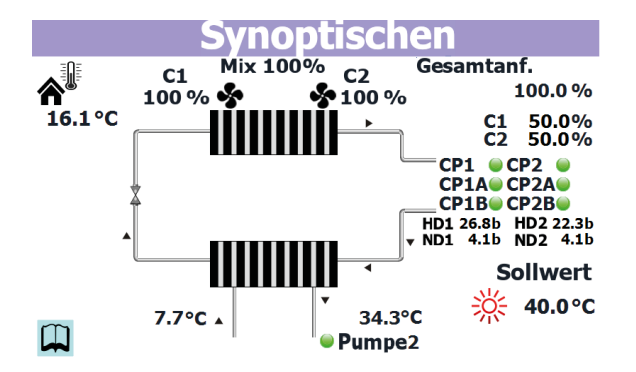

- Zeigt die aktuelle Außentemperatur an.
- Zeigt die aktuelle Drehzahl der Ventilatoren an (nach Kreisen unterteilt, C1 f
  ür den ersten Kreis, C2 f
  ür den zweiten).
- Zeigt die aktuell seitens der Anlage vom Gerät geforderte Leistung an.
- Zeigt den Prozentsatz der vom Kreis 1 gelieferten Leistung an, um der Anforderung seitens der Anlage nachzukommen.
- Zeigt den Prozentsatz der vom Kreis 2 (falls vorgesehen) gelieferten Leistung an, um der Anforderung seitens der Anlage nachzukommen.
- Zeigt die aktuelle Situation der Verdichter nach Kreisen unterteilt an. Jene von Kreis 1 links, jene von Kreis 2 rechts (es werden die derzeit aktiven Verdichter angezeigt, ist kein Verdichter auf On, wird kein Kennsatz angezeigt).
- Zeigt die aktuelle Situation der Drücke für die Gerätekreise an (HD1 = Hochdruck Kreis 1, HD2 = Hochdruck Kreis 2, ND1 = Niederdruck Kreis 1, ND2 = Niederdruck Kreis 2).
- Zeigt den aktuellen Arbeitssollwert für das Gerät an.
- Zeigt den Zustand der Pumpe (wenn sie aktiv ist, ist der entsprechende Kennsatz vorhanden) und die Wassereintrittstemperatur in den Wärmetauscher an.
- Zeigt die Wasseraustrittstemperatur aus dem Wärmetauscher an.

#### 11.3 SEITE FÜR DIE GERÄTE MIT FREE COOLING (1)

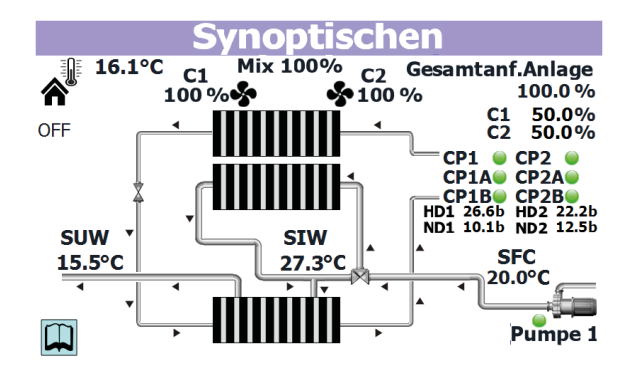

— Zeigt die aktuelle Außentemperatur an.

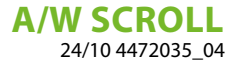

- Zeigt die aktuelle Drehzahl der Ventilatoren an (nach Kreisen unterteilt, C1 f
  ür den ersten Kreis, C2 f
  ür den zweiten).
- Zeigt die aktuell seitens der Anlage vom Gerät geforderte Leistung an.
- Zeigt den Prozentsatz der vom Kreis 1 gelieferten Leistung an, um der Anforderung seitens der Anlage nachzukommen.
- Zeigt den Prozentsatz der vom Kreis 2 (falls vorgesehen) gelieferten Leistung an, um der Anforderung seitens der Anlage nachzukommen.
- Zeigt die aktuelle Situation der Verdichter nach Kreisen unterteilt an. Jene von Kreis 1 links, jene von Kreis 2 rechts (es werden die derzeit aktiven Verdichter angezeigt, ist kein Verdichter auf On, wird kein Kennsatz angezeigt).
- Zeigt die aktuelle Situation der Drücke für die Gerätekreise an (HD1 = Hochdruck Kreis 1, HD2 = Hochdruck Kreis 2, ND1 = Niederdruck Kreis 1, ND2 = Niederdruck Kreis 2).
- Zeigt den aktuellen Arbeitssollwert für das Gerät an.
- Zeigt den Zustand der Pumpe (wenn sie aktiv ist, ist der entsprechende Kennsatz vorhanden) und die Wassereintrittstemperatur in den Wärmetauscher an.
- Zeigt die Wasseraustrittstemperatur aus dem Wärmetauscher an.
- Zeigt den aktuellen Sollwert für den Free Cooling-Betrieb an.

#### 11.4 SEITE FÜR DIE GERÄTE MIT FREE COOLING (2)

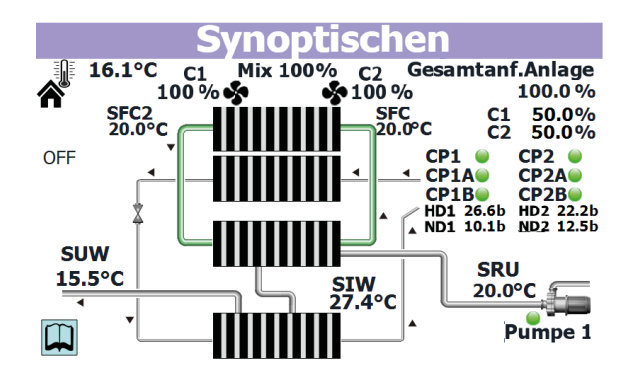

- Zeigt die aktuelle Außentemperatur an.
- Zeigt die aktuelle Drehzahl der Ventilatoren an (nach Kreisen unterteilt, C1 f
  ür den ersten Kreis, C2 f
  ür den zweiten).
- Zeigt die aktuell seitens der Anlage vom Gerät geforderte Leistung an.
- Zeigt den Prozentsatz der vom Kreis 1 gelieferten Leistung an, um der Anforderung seitens der Anlage nachzukommen.
- Zeigt den Prozentsatz der vom Kreis 2 (falls vorgesehen) gelieferten Leistung an, um der Anforderung seitens der Anlage nachzukommen.
- Zeigt die aktuelle Situation der Verdichter nach Kreisen unterteilt an. Jene von Kreis 1 links, jene von Kreis 2 rechts (es werden die derzeit aktiven Verdichter angezeigt, ist kein Verdichter auf On, wird kein Kennsatz angezeigt).
- Zeigt die aktuelle Situation der Drücke für die Gerätekreise an (HD1 = Hochdruck Kreis 1, HD2 = Hochdruck Kreis 2, ND1 = Niederdruck Kreis 1, ND2 = Niederdruck Kreis 2).
- Zeigt den aktuellen Arbeitssollwert f
  ür das Ger
  ät an.

- Zeigt den Zustand der Pumpe (wenn sie aktiv ist, ist der entsprechende Kennsatz vorhanden) und die Wassereintrittstemperatur in den Wärmetauscher an.
- Zeigt die Wasseraustrittstemperatur aus dem Wärmetauscher an.
- Zeigt die aktuelle Wasseraustrittstemperatur aus der Rückgewinnung an.
- Zeigt den aktuellen Sollwert für den Free Cooling-Betrieb an.

### 11.5 SEITE FÜR DIE GERÄTE MIT RÜCKGEWINNUNG

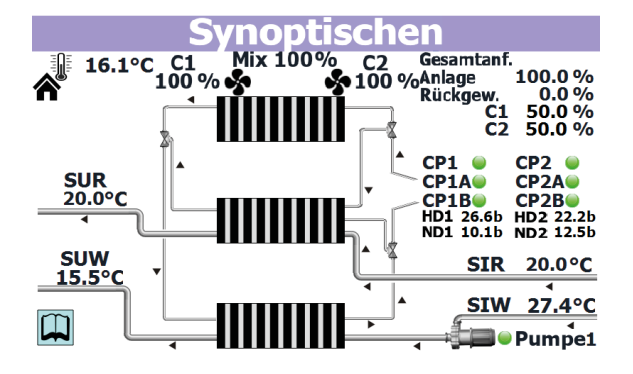

- Zeigt die aktuelle Außentemperatur an.
- Zeigt die aktuelle Drehzahl der Ventilatoren an (nach Kreisen unterteilt, C1 f
  ür den ersten Kreis, C2 f
  ür den zweiten).
- Zeigt die aktuell seitens der Anlage vom Gerät geforderte Leistung und die Rückgewinnung an.
- Zeigt den Prozentsatz der vom Kreis 1 gelieferten Leistung an, um der Anforderung seitens der Anlage nachzukommen.
- Zeigt den Prozentsatz der vom Kreis 2 (falls vorgesehen) gelieferten Leistung an, um der Anforderung seitens der Anlage nachzukommen.
- Zeigt die aktuelle Situation der Verdichter nach Kreisen unterteilt an. Jene von Kreis 1 links, jene von Kreis 2 rechts (es werden die derzeit aktiven Verdichter angezeigt, ist kein Verdichter auf On, wird kein Kennsatz angezeigt).
- Zeigt die aktuelle Situation der Drücke für die Gerätekreise an (HD1 = Hochdruck Kreis 1, HD2 = Hochdruck Kreis 2, ND1 = Niederdruck Kreis 1, ND2 = Niederdruck Kreis 2).
- Gibt die aktuelle Temperatur des Wassers am Eingang des Wärmetauschers an.
- Zeigt den Zustand der Pumpe an (wenn diese aktiv ist, ist der entsprechende Kennsatz vorhanden)
- Zeigt die Wasseraustrittstemperatur aus dem Wärmetauscher an.
- Gibt die aktuelle Temperatur des Wassers am Eingang der Rückgewinnung an.
- Zeigt die aktuelle Wasseraustrittstemperatur aus der Rückgewinnung an.

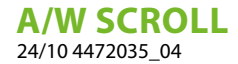

### 12 MENÜ GRAFIKEN

Über das Menü DIAGRAMME können einige im Koordinatensystem grafisch dargestellte Betriebsparameter der Geräte angezeigt werden. Es können dort die Veränderungen der gewünschten Größen (Temperaturen, Leistung oder Drücke) im Zeitverlauf beobachtet werden.

### 12.1 DIAGRAMM FÜR DEN WASSERTEMPERATURVERLAUF AM EINTRITT/AUSTRITT DES WÄRMETAUSCHERS

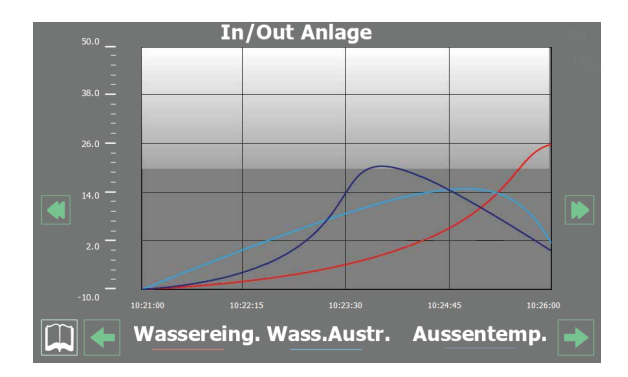

Zeigt ein Echtzeitdiagramm über den Verlauf der Wassertemperatur am Ein- und Austritt des Wärmetauschers an (im unteren Bereich ist die Farblegende für die Kurven ersichtlich).

#### 12.2 VERLAUFSDIAGRAMM FÜR DIE VERDICHTER KREIS 1

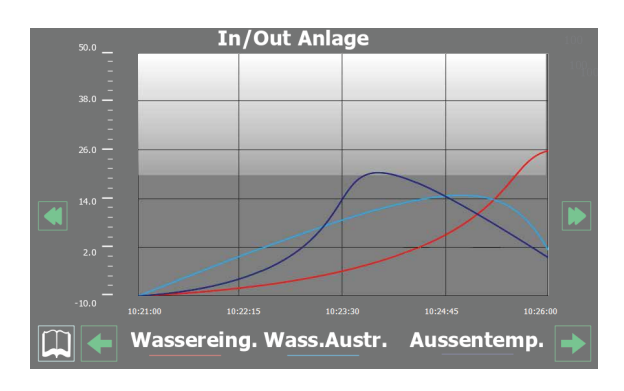

Zeigt ein Echtzeitdiagramm über den Leistungsverlauf in Bezug auf die Verdichter von Kreis 1 an (im unteren Bereich ist die Farblegende für die Kurven ersichtlich).

### 12.3 VERLAUFSDIAGRAMM FÜR DIE VERDICHTER KREIS 2 (FALLS VORHANDEN)

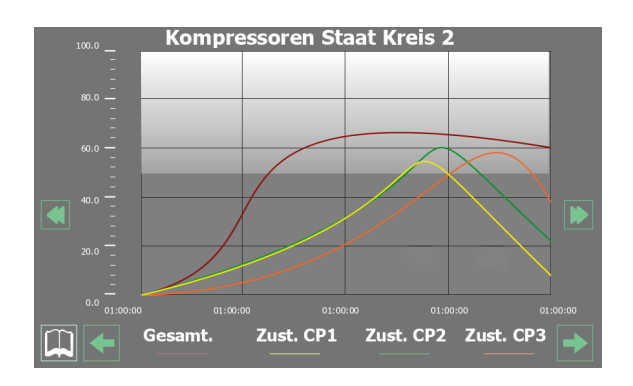

Zeigt ein Echtzeitdiagramm über den Leistungsverlauf in Bezug auf die Verdichter von Kreis 2 an (im unteren Bereich ist die Farblegende für die Kurven ersichtlich)

#### 12.4 VERLAUFSDIAGRAMM HOCH- UND NIEDERDRUCK AM KREIS 1

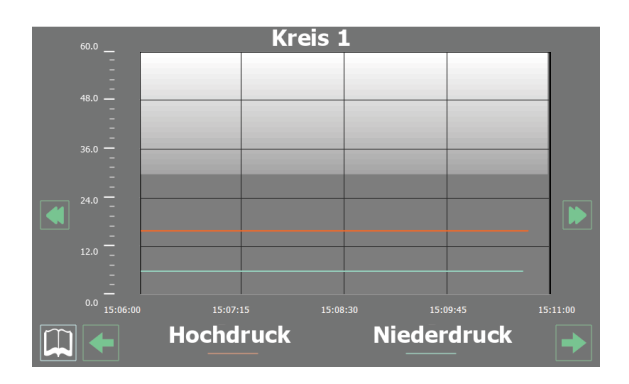

Zeigt ein Echtzeitdiagramm über den Hoch- und Niederdruckverlauf im Kreis 1 an (im unteren Bereich ist die Farblegende für die Kurven ersichtlich).

### 12.5 VERLAUFSDIAGRAMM HOCH- UND NIEDERDRUCK AM KREIS 2 (FALLS VORHANDEN)

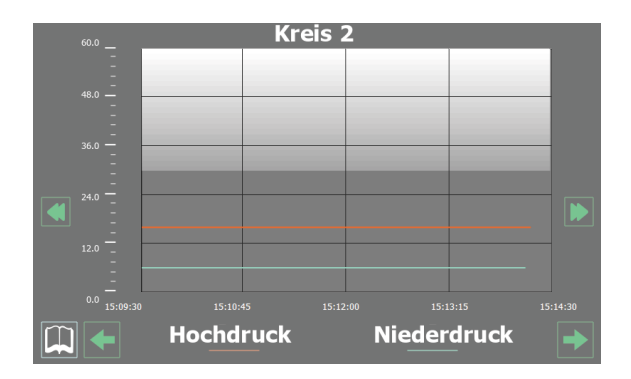

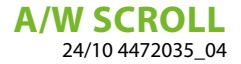

Zeigt ein Echtzeitdiagramm über den Hoch- und Niederdruckverlauf im Kreis 2 an (im unteren Bereich ist die Farblegende für die Kurven ersichtlich).

### 13 MENÜ MULTIFUNKTIONSEINGANG

Über das Menü MULTIFUNKTIONSEINGANG kann die Funktion eingestellt werden, die dem Multifunktionseingang U10 zugewiesen werden soll.

#### **HINWEIS**

) Um den Multifunktionseingang nutzen zu können, muss er durch Schließen des Kontakts am Digitaleingang ID18 aktiviert werden.

#### 13.1 ALLGEMEINE EINSTELLUNG DES MULTIFUNKTIONSEINGANGS U10

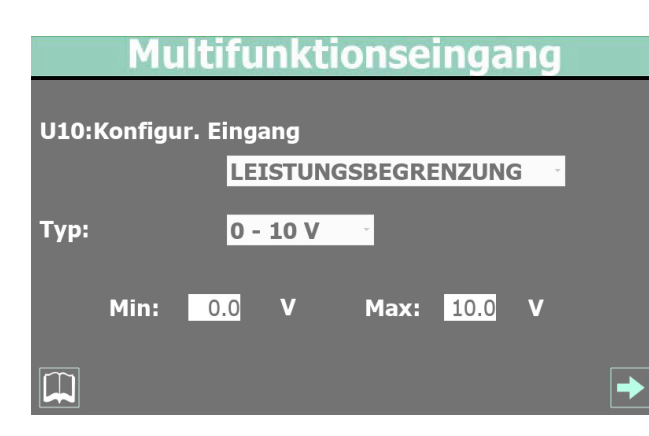

#### U10: Konfig. Eingang:

 Zum Auswählen der Funktion, die dem Multifunktionseingang U10 zugewiesen werden soll; folgende Funktionen sind f
ür den Multifunktionseingang möglich:

NICHT VORHANDEN = Eingang nicht verwendet;

LEISTUNGSBEGRENZUNG = der Wert des Eingangs U10 bestimmt die vom Gerät lieferbare Höchstleistung (falls diese Funktion ausgewählt wird, können auf der nachfolgenden Bildschirmmaske die Prozentwerte für die Leistung eingestellt werden, die dem Mindest- und Höchstwert des gewählten Signals zugewiesen werden);

VARIABLER SOLLWERT = der Wert des Eingangs U10 bestimmt den Sollwert, der dem Gerät zuzuweisen ist (falls diese Funktion ausgewählt wird, können auf der nachfolgenden Bildschirmmaske die Werte für die Sollwerte eingestellt werden, die dem Mindest- und Höchstwert des gewählten Signals zugewiesen werden);

#### Typ:

 Zum Auswählen der Größe, mit dem das Signal am Multifunktionseingang U10 interpretiert wird; es gibt folgende Möglichkeiten:

0-10 V = der Eingang U10 liest am Eingang ein Spannungssignal zwischen 0 und 10 V;

4-20 mA = der Eingang U10 liest am Eingang ein Stromsignal zwischen 4 und 20 mA;

NTC = der Eingang U10 liest am Eingang ein Signal, das von einer NTC-Temperatursonde geliefert wird;

- Zum Auswählen des Mindestwertes f
  ür das am Eingang U10 gelesene Signal (nur falls als Signaltyp "0-10 V" oder "4-20 mA" gewählt wurde)
- Zum Auswählen des Höchstwertes für das am Eingang U10 gelesene Signal (nur falls als Signaltyp, 0-10 V<sup>#</sup> oder, 4-20 mA<sup>#</sup> gewählt wurde)

### 13.2 EINSTELLUNG FÜR DIE FUNKTION LEISTUNGSBEGRENZUNG

#### Multifunktionseingang

#### Leistungsbegrenzung

| Minimal.Grenzw.: | 0 %   |
|------------------|-------|
| Maximal.Grenzw.: | 100 % |

### 

- Zum Einstellen des Leistungswertes, der dem am Eingang U10 gelesenen Mindestsignal zuzuweisen ist; falls als Größentypen Spannungssignale (0-10 V) oder Stromsignale (4-20 mA) gewählt wurden, entspricht der bei diesem Parameter festgelegte Mindestleistungsgrenzwert dem Mindestwert des Signals, der auf der Seite "Allgemeine Einstellung Multifunktionseingang U10" in diesem Menü eingestellt wurde; falls ein NTC-Signal gewählt wurde, entspricht er der von der NTC-Sonde gelesenen Mindesttemperatur (die Mindest- und Höchstwerte der von der NTC-Sonde gelesenen Temperaturen werden in einer Bildschirmmaske festgelegt, die nur sichtbar ist, wenn als Signaltyp die Option "NTC" ausgewählt wird).
- Zum Einstellen des Leistungswertes, der dem am Eingang U10 gelesenen Höchstsignal zuzuweisen ist; falls als Größentypen Spannungssignale (0-10 V) oder Stromsignale (4-20 mA) gewählt wurden, entspricht der bei diesem Parameter festgelegte Höchstleistungsgrenzwert dem Höchstwert des Signals, der auf der Seite "Allgemeine Einstellung Multifunktionseingang U10" in diesem Menü eingestellt wurde; falls ein NTC-Signal gewählt wurde, entspricht er der von der NTC-Sonde gelesenen Höchsttemperatur (die Mindest- und Höchstwerte der von der NTC-Sonde gelesenen Temperaturen werden in einer Bildschirmmaske festgelegt, die nur sichtbar ist, wenn als Signaltyp die Option "NTC" ausgewählt wird).

#### 13.3 EINSTELLUNG FÜR DIE FUNKTION VARIABLER SOLLWERT

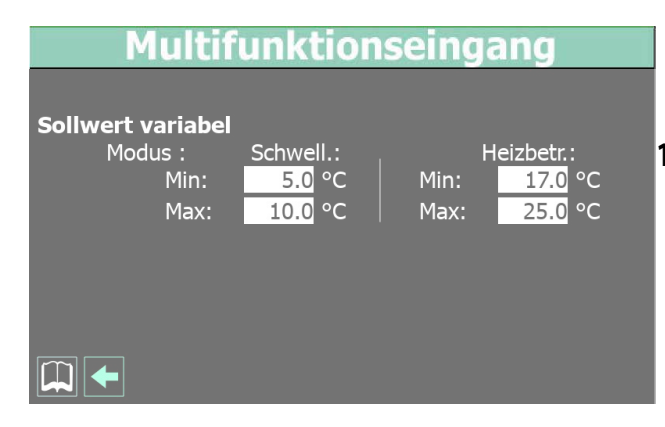

- Zum Einstellen des Wertes für den Sollwert (in der Betriebsart Kühlen), der dem am Eingang U10 gelesenen Mindestsignal zuzuweisen ist; falls als Größentypen Spannungssignale (0-10 V) oder Stromsignale (4-20 mA) gewählt wurden, entspricht der Wert des bei diesem Parameter festgelegten Mindestsollwerts dem Mindestwert des Signals, der auf der Seite "Allgemeine Einstellung Multifunktionseingang U10" in diesem Menü eingestellt wurde; falls ein NTC-Signal gewählt wurde, entspricht er der von der NTC-Sonde gelesenen Mindesttemperatur (die Mindest- und Höchstwerte der von der NTC-Sonde gelesenen Temperaturen werden in einer Bildschirmmaske festgelegt, die nur sichtbar ist, wenn als Signaltyp die Option "NTC" ausgewählt wird).
- Zum Einstellen des Wertes für den Sollwert (in der Betriebsart Kühlen), der dem am Eingang U10 gelesenen Höchstsignal zuzuweisen ist; falls als Größentypen Spannungssignale (0-10 V) oder Stromsignale (4-20 mA) gewählt wurden, entspricht der Wert des bei diesem Parameter festgelegten Höchstsollwerts dem Höchstwert des Signals, der auf der Seite "Allgemeine Einstellung Multifunktionseingang U10" in diesem Menü eingestellt wurde; falls ein NTC-Signal gewählt wurde, entspricht er der von der NTC-Sonde gelesenen Mindesttemperatur (die Mindest- und Höchstwerte der von der NTC-Sonde gelesenen Temperaturen werden in einer Bildschirmmaske festgelegt, die nur sichtbar ist, wenn als Signaltyp die Option "NTC" ausgewählt wird).
- Zum Einstellen des Wertes für den Sollwert (in der Betriebsart Heizen), der dem am Eingang U10 gelesenen Mindestsignal zuzuweisen ist; falls als Größentypen Spannungssignale (0-10 V) oder Stromsignale (4-20 mA) gewählt wurden, entspricht der Wert des bei diesem Parameter festgelegten Mindestsollwerts dem Mindestwert des Signals, der auf der Seite "Allgemeine Einstellung Multifunktionseingang U10" in diesem Menü eingestellt wurde; falls ein NTC-Signal gewählt wurde, entspricht er der von der NTC-Sonde gelesenen Mindesttemperatur (die Mindest- und Höchstwerte der von der NTC-Sonde gelesenen Temperaturen werden in einer Bildschirmmaske festgelegt, die nur sichtbar ist, wenn als Signaltyp die Option "NTC" ausgewählt wird).
- Zum Einstellen des Wertes für den Sollwert (in der Betriebsart Heizen), der dem am Eingang U10 gelesenen Höchstsignal zuzuweisen ist; falls als Größentypen Spannungssignale (0-10 V) oder Stromsignale (4-20 mA) gewählt wurden, entspricht der Wert des bei diesem Parameter festgelegten Höchstsollwerts dem Höchstwert des Signals, der auf der Seite "Allgemeine Einstellung

Multifunktionseingang U10" in diesem Menü eingestellt wurde; falls ein NTC-Signal gewählt wurde, entspricht er der von der NTC-Sonde gelesenen Mindesttemperatur (die Mindest- und Höchstwerte der von der NTC-Sonde gelesenen Temperaturen werden in einer Bildschirmmaske festgelegt, die nur sichtbar ist, wenn als Signaltyp die Option "NTC" ausgewählt wird).

### 13.4 EINSTELLUNG FÜR DEN NTC-SIGNALTYP

| Multifunktionseingang |                 |      |    |
|-----------------------|-----------------|------|----|
| Konfigur.             | NTC             |      |    |
|                       | Minimale Temp.: | 15.0 | °C |
|                       | Maximale Temp.: | 25.0 | °C |
|                       |                 |      |    |
|                       |                 |      |    |
|                       |                 |      |    |
|                       |                 |      |    |
|                       |                 |      |    |

- Zum Einstellen des vom NTC-F
  ühler gelesenen Temperaturwerts, der dem am Eingang U10 gelesenen Mindestsignal zuzuweisen ist
- Zum Einstellen des vom NTC-F
  ühler gelesenen Temperaturwerts, der dem am Eingang U10 gelesenen H
  öchstsignal zuzuweisen ist

### 14 INSTALLATEURMENÜ

Über das Menü INSTALLATEUR ist der Zugriff auf viele Einstellungen möglich, die für den Betrieb und die Regelung des Geräts zur Verfügung stehen. Dennoch kann dieses Menü Parameter enthalten, deren Änderung nur durch Wartungs- bzw. Service-Personal für das Gerät oder die Anlage ausgeführt werden sollte. Aus diesem Grund ist zum Aufrufen des Menüs ein Kennwort erforderlich. **BENUTZERKENNWORT**: 0000

### 14.1 KENNWORTEINGABE FÜR DEN ZUGRIFF AUF DAS GESCHÜTZTE MENÜ

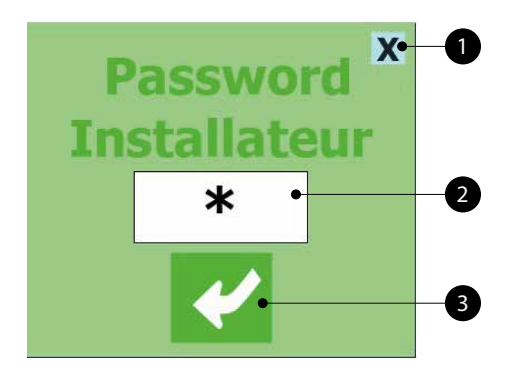

- 1. Diese Taste gestattet das Verlassen der Bildschirmmaske und die Rückkehr zum Menü für die Menüauswahl.
- 2. Zeigt den aktuellen Wert des Kennworts an, das für den Zugriff auf das Menü Installateur zu verwenden ist.
- **3.** Diese Taste gestattet die Bestätigung des für den Zugriff eingegebenen Kennworts.

Wenn das Passwort falsch ist, wird eine Fehlermeldung angezeigt:

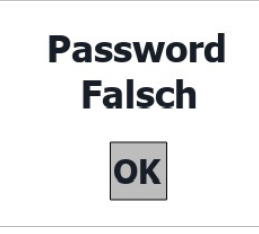

#### 14.2 AUSWAHL DER UNTERMENÜS

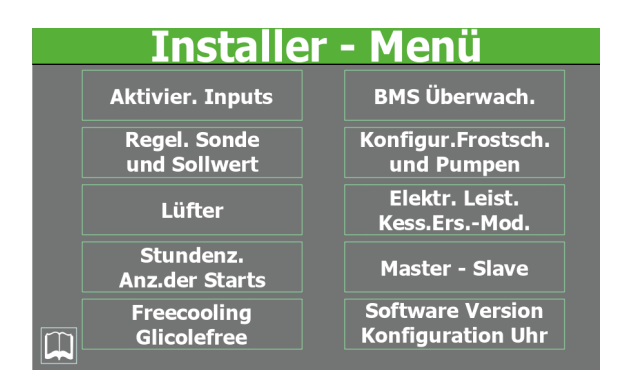

1. Aktivierung der Eingänge:

Diese Taste gestattet das Aufrufen des Untermenüs Aktivierung der Eingänge.

#### 2. Einstellung des Fühlers:

Diese Taste gestattet das Aufrufen des Untermenüs Regelung von Sonden und Sollwerten.

#### 3. Ventilatoren:

Diese Taste gestattet das Aufrufen des Untermenüs Ventilatoren.

#### 4. Stundenzähler:

Diese Taste gestattet das Aufrufen des Untermenüs Betriebsstundenzähler und Zähler der Anläufe.

#### 5. Free Cooling - Glykolfrei:

Diese Taste gestattet das Aufrufen des Untermenüs Glykolfreies Free-Cooling.

#### 6. BMS Überwachung:

Diese Taste gestattet das Aufrufen des Untermenüs BMS Überwachung.

#### 7. Konfiguration von Frostschutz:

Diese Taste gestattet das Aufrufen des Untermenüs Konfiguration von Frostschutz und Pumpen.

#### 8. Zusatzheizregister Ersatz-Heizkessel:

Diese Taste gestattet das Aufrufen des Untermenüs Zusatzheizregister Ersatz-Heizkessel

#### 9. Master - Slave:

Diese Taste gestattet das Aufrufen des Untermenüs Master - Slave. **10. Software-Version/Konfiguration der Uhr**:

Diese Taste gestattet das Aufrufen des Untermenüs Software-Version und Konfiguration der Uhr

### 14.3 FREIGABE ON/OFF VON DIGITALEINGANG ID17

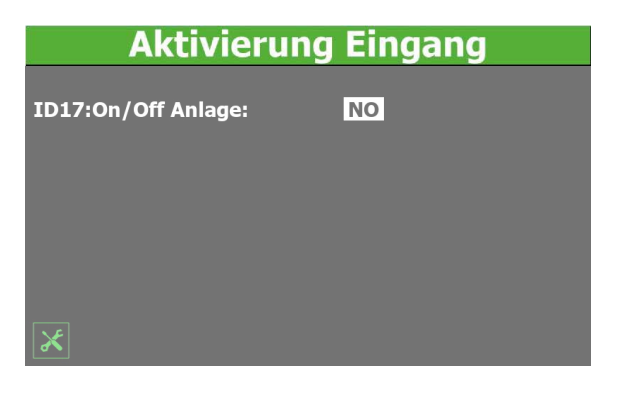

Zeigt die aktuelle Einstellung für die Funktion On/Off über den Digitaleingang ID17 an (JA = Funktion aktiviert; NEIN = Funktion deaktiviert)

#### 14.4 FREIGABE UND EINSTELLUNG DER VERWALTUNG ÜBER FERNÜBERWACHUNG (BMS)

#### BMS - Überwachung Aktiv. Sommer/Winter von Überwach.: JA

| Aktiv. On-Off Gerät von Überwach.: NO |             |               |
|---------------------------------------|-------------|---------------|
| Überwach.BMS:                         | STAN        | DARD [°C/bar] |
| Überwachung BMS1                      | Protokol:   | Modbus Ext. 🗠 |
| Parity Type: NONE 🝸                   | Baude-Rate: | 19200 Baud    |
|                                       | StopBits:   | 2 -           |
|                                       | Adresse:    | 1             |
| Uberwachung BMS2                      | Baude-Rate: | 19200 · Baud  |
| Parity Type: NONE                     | StopBits:   | 2 -           |
| X                                     | Adresse:    | 1             |

- Zeigt die aktuelle Einstellung f
  ür die Umschaltung durch die 
  Überwachung (JA = Funktion aktiviert; NEIN = Funktion deaktiviert)
- Zeigt die aktuelle Einstellung f
  ür das ON/OFF 
  über die 
  Überwachung (JA = Funktion aktiviert; NEIN = Funktion deaktiviert)
- Kann das aktuell ausgewählte Protokoll f
  ür die Kommunikation zwischen Ger
  ät und BMS anzeigen; folgende Protokolle sind verf
  ügbar:
- Modbus = Modbus-Überwachung RS485;
- Carel = Kommunikationsprotokoll zum Steuern der Erweiterungssteuerkarten;
- pCOWeb = Kommunikationsprotokoll zum Steuern der Erweiterungssteuerkarte pCOWeb;
- Lon = Kommunikationsprotokoll zum Steuern der Erweiterungssteuerkarten Lon;
- Modbus Ext = Erweitertes Modbus-Kommunikationsprotokoll; Durch die Auswahl dieses Protokolls stehen auf BMS2 die gleichen Adressen für AERNET oder sonstige Überwachungsvorrichtungen zur Verfügung.
- Zeigt den Wert an, der aktuell der Kommunikationsgeschwindigkeit zwischen Gerät und Überwachungssystem BMS1 zugewiesen ist; folgende Werte können eingestellt werden: 1200, 19200 oder 38400 Baud
- Zeigt den Wert an, der aktuell der Stoppbit-Anzahl f
  ür die Kommunikation zwischen Ger
  ät und 
  Überwachungssystem BMS1 zugewiesen ist; folgende Werte k
  önnen eingestellt werden: 1 oder 2
- Zeigt die aktuelle Adresse an, die dem Gerät zum Kommunizieren mit der Fernüberwachung BMS1 zugewiesen ist
- Zeigt den Wert an, der aktuell der Kommunikationsgeschwindigkeit zwischen Gerät und Überwachungssystem BMS2 zugewiesen ist; folgende Werte können eingestellt werden: 1200, 19200 oder 38400 Baud
- Zeigt den Wert an, der aktuell der Stoppbit-Anzahl f
  ür die Kommunikation zwischen Ger
  ät und 
  Überwachungssystem BMS2 zugewiesen ist; folgende Werte k
  önnen eingestellt werden: 1 oder 2
- Zeigt die aktuelle Adresse an, die dem Gerät zum Kommunizieren mit der Fernüberwachung BMS2 zugewiesen ist

# 14.5 KONFIGURATION THERMOSTAT UND ART DES BETRIEBSSOLLWERTS

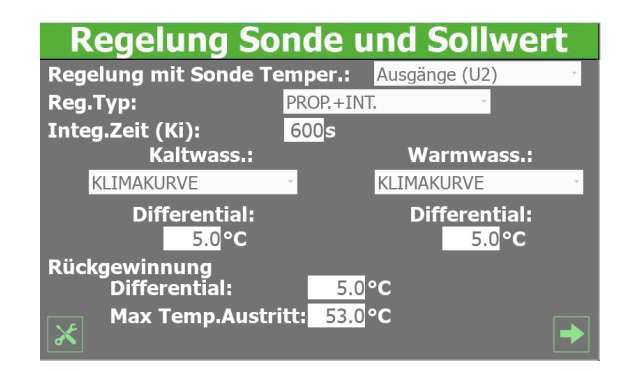

- Zeigt an, auf welcher Sonde die Temperaturregelung des erzeugten Wassers basieren soll; folgende Auswahl ist möglich:
- AUSGANG (U2) = die Temperaturregelung erfolgt basierend auf der Sonde am Verdampferausgang;
- EINGANG (U1) = die Temperaturregelung erfolgt basierend auf der Sonde am Verdampfereingang;
- SONDE AM GEMEINSAMEN AUSGANG = die Temperaturregelung erfolgt basierend auf der Sonde am gemeinsamen Ausgang der Verdampfer (falls vorgesehen);
- PUFFERSPEICHER (U1) = die Temperaturregelung erfolgt basierend auf der Pufferspeichersonde (falls vorhanden);
- Zeigt den bei der Temperaturregelung anzuwendenden Regelungstyp an; folgende Auswahl ist möglich:
- PROP+INT = es wird eine PROPORTIONALE + INTEGRALE Regelung verwendet;
- PROPORTIONAL = es wird eine PROPORTIONALE Regelung verwendet;
- Zeigt den der Zusatzzeit zugewiesenen Wert an, der zur Berechnung des Integralfehlers verwendet wird
- Zum Auswählen des im K
  ühlbetrieb zu verwendenden Sollwerttyps; folgende Auswahl ist m
  öglich:
- FESTER SOLLWERT = die Regelung erfolgt unter Verwendung eines festen Sollwerts mit dem vom Bediener im entsprechenden Bereich der Seite "Menü Anlage" festgelegten Wert;
- KLIMAKURVE = die Regelung erfolgt automatisch, dabei wird der Sollwert gemäß den Einstellungen auf der Seite für die Klimakurve im gleichen Menü aufgrund der Außentemperatur berechnet;
- Zum Auswählen des im Heizbetrieb zu verwendenden Sollwerttyps; folgende Auswahl ist möglich:
- FESTER SOLLWERT = die Regelung erfolgt unter Verwendung eines festen Sollwerts mit dem vom Bediener im entsprechenden Bereich der Seite "Menü Anlage" festgelegten Wert;
- KLIMAKURVE = die Regelung erfolgt automatisch, dabei wird der Sollwert gemäß den Einstellungen auf der Seite für die Klimakurve im gleichen Menü aufgrund der Außentemperatur berechnet;
- Zeigt den der Schaltdifferenz zugewiesenen Wert an, der während der Betriebsart Heizen verwendet wird.
- Zeigt den der Schaltdifferenz zugewiesenen Wert an, der f
  ür die R
  ückgewinnung verwendet wird.

 Gibt die Maximaltemperatur f
ür das aus der R
ückgewinnung austretende Wasser an. Dar
über erfolgt das zwangsweise Verlassen des R
ückgewinnungsmodus.

#### 14.6 KONFIGURATION KLIMAKURVE

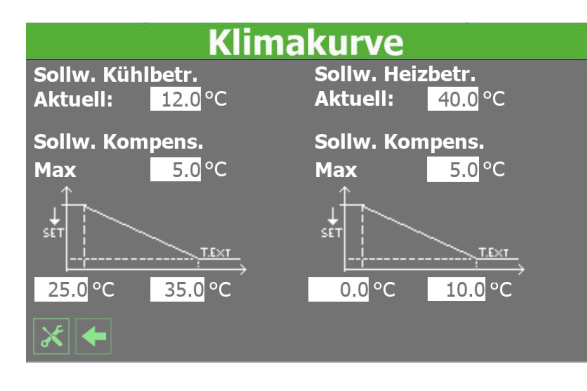

- 1. Gibt den aktuellen Wert des Sollwerts für den Kühlbetrieb an, der entsprechend der Klimakurve berechnet wurde.
- 2. Gibt den Wert an, der dem Ausgleichssollwert für die im Kühlbetrieb zu verwendende Klimakurve zuzuweisen ist; dieser Wert wird dann vom Wert des Sollwerts abgezogen, der vom Bediener im Menü Anlage eingestellt wurde, und mit der maximalen Außentemperatur assoziiert, die im Parameter (4) spezifiziert ist
- Gibt die Mindesttemperatur der Außenluft an, dem Anfangspunkt der Klimakurve im Kühlbetrieb, mit der der vom Bediener im Menü Anlage spezifizierte Sollwert 1 (im Kühlbetrieb) übereingestimmt wird.
- 4. Gibt die maximalen Außentemperatur an, dem Endpunkt der Klimakurve im Kühlbetrieb, mit der das Ergebnis der Subtraktion des Sollwerts 1 (vom Bediener im Menü Anlage definiert) und des im Parameter (2) definierten Ausgleichssollwerts assoziiert wird
- 5. Gibt den aktuellen Wert des Sollwerts für den Heizbetrieb an, der entsprechend der Klimakurve berechnet wurde.
- 6. Gibt den Wert an, der dem Ausgleichssollwert für die im Heizbetrieb zu verwendende Klimakurve zuzuweisen ist; dieser Wert wird dann vom Wert des Sollwerts abgezogen, der vom Bediener im Menü Anlage eingestellt wurde, und mit der maximalen Außentemperatur assoziiert, die im Parameter (7) spezifiziert ist.
- Gibt die Mindesttemperatur der Außenluft an, dem Anfangspunkt der Klimakurve im Heizbetrieb, mit der der vom Bediener im Menü Anlage spezifizierte Sollwert 1 (im Heizbetrieb) übereingestimmt wird.
- 8. Gibt die maximale Außentemperatur an, dem Endpunkt der Klimakurve im Heizbetrieb, mit der das Ergebnis der Subtraktion des Sollwerts 1 (vom Bediener im Menü Anlage definiert) und des im Parameter (6) definierten Ausgleichssollwerts assoziiert wird

#### 14.6.1 Zur Berechnung des Sollwerts mittels Klimakurve verwendete Logik

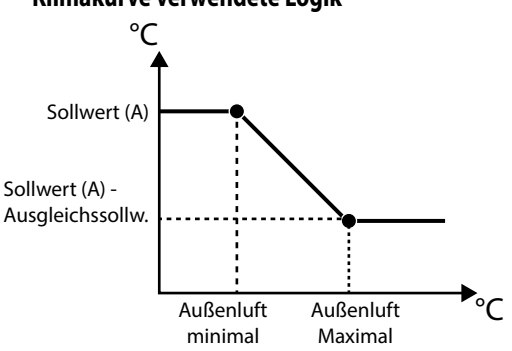

- Der Sollwert (A) gibt den eingestellten Wert, sowohl im Kühlals auch im Heizbetrieb, da die Berechnungslogik gleich ist, als normalen Arbeitssollwert an (es wird daran erinnert, dass dieser Sollwert auf der ersten Seite des Menüs Anlage eingestellt wird);
- Der Sollwert (A) wird mit dem Mindestwert der Außenluft übereingestimmt (im entsprechenden Parameter der Seite für die Klimakurve im Kühl- oder Heizbetrieb festgelegt);
- 3. Mit dem Höchstwert der Außenluft (im entsprechenden Parameter der Seite für die Klimakurve im Kühl- oder Heizbetrieb festgelegt) wird das Subtraktionsergebnis von Sollwert (A) und dem Ausgleichssollwert (ebenfalls auf der Seite für die Klimakurve im Kühl- oder Heizbetrieb festgelegt) assoziiert;
- Bei Außenlufttemperaturen, die niedriger als der als "Mindestwert" festgelegte Wert sind, ist der Arbeitssollwert gleich dem Sollwert (A);
- Bei Außenlufttemperaturen, die zwischen dem festgelegten Mindest- und Höchstwert liegen, wird der Sollwert automatisch entsprechend der Geraden der Klimakurve berechnet;
- Bei Außenlufttemperaturen, die höher als der Höchstwert sind, erhält der Arbeitssollwert das Subtraktionsergebnis von Sollwert (A) und Ausgleichssollwert als Wert;

#### 14.7 KONFIGURATION DER FROSTSCHUTZBEDINGUNGEN

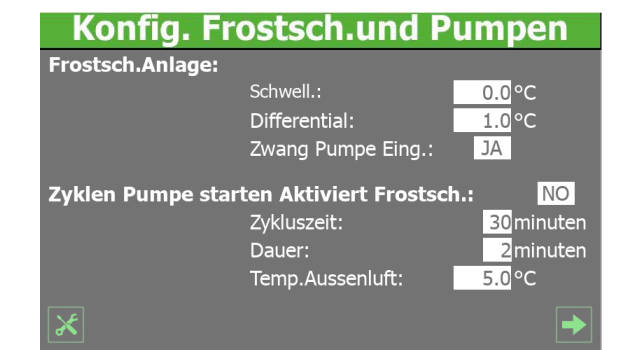

#### 14.7.1 Konfiguration Anlage und Pumpen

- Gibt den Wert f
  ür die Temperatur an, auf der die Temperaturregelung (Ein- oder Austritt Verdampfer) basiert und unterhalb der der Frostschutzalarm aktiviert wird
- Gibt den Wert der Schaltdifferenz an, die zur Temperatur zu addieren ist, auf der die Temperaturregelung basiert (Ein- oder Auslass

#### **A/W SCROLL** 24/10 4472035\_04

Verdampfer), um die Bedingung für den Frostschutzalarm zu verlassen.

- Mit diesem Wert kann ausgewählt werden, ob die Pumpe bei einem Frostschutzalarm automatisch eingeschaltet wird (JA = Pumpen bei Frostschutzalarm eingeschaltet; NEIN = Pumpen nicht aktiviert)
- Mit diesem Wert kann ausgewählt werden, ob die Funktion zur zyklischen Einschaltung der Pumpen auf Basis der Außentemperatur aktiviert wird; mit dieser Funktion kann die Eisbildung verhindert werden, wenn die Außentemperatur zu stark sinkt (JA = zyklische Pumpeneinschaltung aktiv; NEIN = zyklische Pumpeneinschaltung nicht aktiv)
- Gibt das Zeitintervall zwischen zwei Einschaltungen der Pumpen an (falls die Funktion zur zyklischen Pumpeneinschaltung aktiviert wurde).
- Gibt die Dauer f
  ür den Einschaltzyklus der Pumpe an (falls die Funktion zur zyklischen Pumpeneinschaltung aktiviert wurde).
- Gibt die Außenlufttemperatur an, unterhalb der die Funktion zur zyklischen Pumpeneinschaltung aktiviert wird (falls die Funktion zur zyklischen Pumpeneinschaltung aktiviert wurde).

#### 14.7.2 Lüfter- und Pumpenkonfiguration

| Konfigur.Fr                                                             | ostsch.und                          | Pumpen      |
|-------------------------------------------------------------------------|-------------------------------------|-------------|
| Frostschutz Lüfter                                                      | Aktivierung:                        | JA          |
|                                                                         | Aussentemper.:                      | 1.0 °C      |
|                                                                         | Zeitraum Off:                       | 120 minuten |
|                                                                         | Zeitraum On:                        | 30s         |
| Widerst.Frostsch.Zu<br>Anzahl Pumpen:<br>Leerlaufzeit:<br>Verzöger.Off: | wang Pumpen eing<br>2<br>168h<br>5s | jescha JA   |
| X 🗲                                                                     |                                     | →           |

- Mit diesem Wert kann ausgewählt werden, ob die Funktion zur zyklischen Einschaltung der Ventilatoren auf Basis der Außentemperatur aktiviert wird; mit dieser Funktion kann die Schneeansammlung in den Ventilatoren und die daraus folgende Gefahr der Eisbildung verhindert werden, wenn die Außentemperatur zu stark sinkt (JA = zyklische Ventilatoreneinschaltung aktiv; NEIN = zyklische Ventilatoreneinschaltung nicht aktiv)
- Gibt die Außenlufttemperatur an, unterhalb der die Funktion zur zyklischen Ventilatoreneinschaltung aktiviert wird (falls die Funktion zur zyklischen Ventilatoreneinschaltung aktiviert wurde).
- Gibt das Zeitintervall zwischen zwei Einschaltungen der Ventilatoren an (falls die Funktion zur zyklischen Ventilatoreneinschaltung aktiviert wurde).
- Gibt die Dauer f
  ür den Einschaltzyklus der Ventilatoren an (falls die Funktion zur zyklischen Ventilatoreneinschaltung aktiviert wurde).
- Mit diesem Wert kann ausgewählt werden, ob die Pumpe automatisch eingeschaltet wird, wenn sich der Frostschutzwiderstand einschaltet (JA = Pumpen zusammen mit dem Frostschutzwiderstand eingeschaltet; NEIN = Pumpen nicht aktiviert)
- Gibt die Ausschaltdauer mit Pumpe an, d.h. die Zeitdauer, f
  ür die eine der beiden Pumpen ausgeschaltet bleibt solange die

andere funktioniert. Nach Ablauf dieser Zeit erfolgt eine Rotation der Pumpen mit dem automatischen Ausschalten der Verdichter und anschließendem Neuanlauf, um eine Blockierung zu vermeiden. Damit Zwangsabschaltungen des Geräts verringert werden, erfolgt bei jedem Ausschalten (Standby) des Geräts beim nächsten Neuanlauf eine Rotation, auch wenn die Zeit noch nicht abgelaufen ist

 Gibt die Verzögerung beim Ausschalten der Pumpe nach dem Ausschalten der Verdichter oder sonstiger Quellen an (Widerstände, Free-Cooling usw.).

## 14.7.3 Konfiguration der Rückgewinnungspumpe (falls vorhanden)

| Konfigur.Fr        | ostsch.und Pumpen |
|--------------------|-------------------|
| Einschalten Pumpe  | Rückgewinnung: NO |
| Frostschutzalarm R | ückgewinnung:     |
| Schw.:             | 3.0 °C            |
| Differential:      | 1.0 °C            |
|                    |                   |
|                    |                   |
|                    |                   |
|                    |                   |
|                    |                   |
| * •                |                   |

- Mit diesem Wert kann die Logik ausgewählt werden, mit der die Rückgewinnungspumpe (falls vorhanden) gesteuert wird, d. h.:
- NEIN = die Rückgewinnung aktiviert sich, wenn sich der Strömungswächter für den Wasserdurchfluss schließt (die Pumpe wird nicht vom Gerät gesteuert);
- JA = die Pumpe wird vom Gerät gesteuert; sie schaltet sich bei Erreichen des Sollwerts an der Eintrittstemperatur in die Rückgewinnung ein (Fernsteuerung der Sonde im Brauchwasserspeicher). Die Pumpe schaltet sich wieder ein, wenn die Temperatur der Sonde am Rückgewinnungseinlass um mehr als 3°C unter den Rückgewinnungssollwert sinkt; zusätzlich zum Strömungswächter wird auch der eventuelle Wärmeschutzschalter der Pumpe gesteuert, der die Abschaltung der Pumpe und das Verlassen des Rückgewinnungsmodus bewirkt;
- Gibt den Wert f
  ür die Eintrittstemperatur in die R
  ückgewinnung an (falls vorhanden), unter dem der Frostschutzalarm an der R
  ückgewinnung aktiviert wird.
- Gibt den Wert der Schaltdifferenz an, die zur Eintrittstemperatur in die Rückgewinnung (falls vorhanden) zu addieren ist, um den Frostschutzalarmzustand an der Rückgewinnung zu verlassen.
### 14.8 VERWALTUNG VPF (ALLGEMEINE PARAMETER)

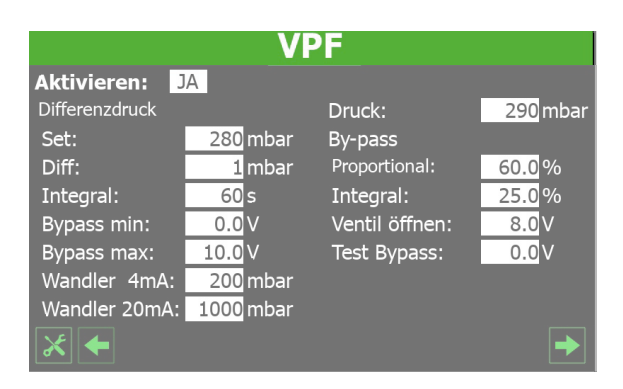

Dieses Fenster gestattet die Einstellung der allgemeinen Parameter für das VPF (Variable Primary Flow):

**Aktivieren**: Dieser Wert gibt an, ob diese Betriebsart aktiviert oder deaktiviert werden soll. Es gibt folgende Zustände:

- Nein: Verwaltung VPF deaktiviert.
- JA: Verwaltung VPF aktiviert.

**Sollwert**: Gibt den Druckwert an, den die Reglung an den Verdampferseiten durch die Öffnung und Schließung des Bypass-Ventils beizubehalten versucht.

Diff.: Für die Regelung des Bypass-Ventils verwendetes Differential.

Integral: Für die Regelung des Bypass-Ventils verwendete Integralzeit.

**Bypass MIN**: Dieser Wert gibt die Mindestspannung an, der ein minimaler Bypass des Wassers entspricht. Das gesamte Wasser fließt durch die Anlage.

**Bypass MAX**: Dieser Wert gibt die Höchstspannung an, der ein maximaler Bypass des Wassers entspricht. Das gesamte Wasser fließt durch den Bypass.

**Druckg. 4mA**: Dieser Wert gibt den Wert in mbar an, der vom Differenzdruckgeber bei 4mA gelesen wird;

**Druckg. 20mA**: Dieser Wert gibt den Wert in mbar an, der vom Differenzdruckgeber bei 20mA gelesen wird.

**Druck**: Gibt den aktuellen, vom Differenzdruckgeber gemessenen Wert an.

**Proportional**: Gibt den Proportionalanteil in der Berechnung der Öffnung des Bypass an.

**Integral**: Gibt den Integralanteil in der Berechnung der Öffnung des Bypass an.

Öffnung: Gibt den aktuellen Öffnungsbefehl des Ventils an.

**Test Bypass-Ventil**: Dieser Wert gibt die Übersteuerung an, die als Test zu verwenden ist (den Wert 0.0V einstellen, um die Übersteuerung zu deaktivieren).

### 14.9 KONFIGURATION DER VENTILATOREN

| Lüfter                  |                     |                    |       |
|-------------------------|---------------------|--------------------|-------|
| Nachtbetr.über<br>Nacht | No                  | Lüfter             |       |
| Kontrollo On:           | <mark>21</mark> :00 | Startzeit:         | 1s    |
| Kontrollo Off:          | 08:00               | Min Volt:          | 1.0V  |
| Cooling VMax:           | 6.0V                | Max V Kühlbetrieb: | 10.0V |
| FreeCool. VMax:         | 6.0V                | Max V Heizbetrieb: | 10.0V |
| ×                       |                     |                    |       |

- Mit diesem Wert kann ausgewählt werden, ob die Ventilatorendrehzahl während der festgelegten Zeitspanne begrenzt wird oder nicht (JA = Ventilatoren entsprechend den Spezifikationen begrenzt; NEIN = Ventilatoren mit Standardbetrieb)
- Gibt die Uhrzeit an, zu der das Programm beginnt, in dem die Ventilatoren mit verringerter Drehzahl funktionieren (wenn diese Funktion aktiviert wurde).
- Gibt die Uhrzeit an, zu der das Programm endet, in dem die Ventilatoren mit verringerter Drehzahl funktionieren (wenn diese Funktion aktiviert wurde).
- Gibt den Volt-Wert an, der der maximalen Ventilatorendrehzahl (während des Kühlbetriebs) während der Funktion für die Schalldämpfung in der Nacht zuzuweisen ist. dieser Wert kann von 0 bis 10 V reichen. 10 V stellt dabei die verfügbare Höchstdrehzahl für die Ventilatoren dar
- Gibt den Volt-Wert an, der der maximalen Ventilatorendrehzahl (während der Free-Cooling-Betriebsart) während der Funktion für die Schalldämpfung in der Nacht zuzuweisen ist. Dieser Wert kann von 0 bis 10 V reichen. 10 V stellt dabei die verfügbare Höchstdrehzahl für die Ventilatoren dar.
- Gibt die Zeitdauer an, f
  ür die der 4-V-Sto
  ß beim Anlaufen der Ventilatoren beibehalten wird (w
  ährend des normalen Ventilatorenbetriebs).
- Gibt den Volt-Wert an, der der Mindestdrehzahl der Ventilatoren während des Normalbetriebs zuzuweisen ist; dieser Wert kann von 0 bis 10 V reichen. 10 V stellt dabei die verfügbare Höchstdrehzahl für die Ventilatoren dar.
- Gibt den Volt-Wert an, der der Höchstdrehzahl der Ventilatoren während des normalen K
  ühlbetriebs zuzuweisen ist; dieser Wert kann von 0 bis 10 V reichen. 10 V stellt dabei die verf
  ügbare Höchstdrehzahl f
  ür die Ventilatoren dar.
- Gibt den Volt-Wert an, der der Höchstdrehzahl der Ventilatoren während des normalen Heizbetriebs zuzuweisen ist; dieser Wert kann von 0 bis 10 V reichen. 10 V stellt dabei die verfügbare Höchstdrehzahl für die Ventilatoren dar.

### 14.10 KONFIGURATION DER ZUSATZHEIZREGISTER UND ERSATZ-HEIZKESSEL (FALLS VORGESEHEN)

# Konfig.Elektr.Leist.und Kessel

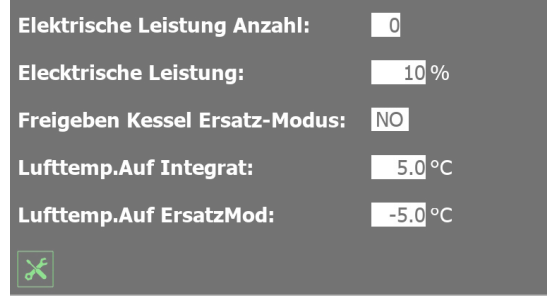

- Dieser Wert gibt die Anzahl der vom Gerät gesteuerten Zusatzheizregister an (durch Verbindung mit der Erweiterungssteuerkarte pCOe); dieser Wert kann von 0 bis 3 reichen.
- Dieser Wert ermöglicht die Steuerung eines Ersatz-Heizkessels (nur bei einem Wärmepumpengerät) zur Warmwasserbereitung, falls die Außentemperatur unter einen eingestellten Grenzwert sinkt (JA = Heizkessel aktiviert; NEIN = Heizkessel nicht aktiviert)
- Gibt die Außenlufttemperatur an, unter der Gerätebetrieb durch die elektrischen Zusatzheizregister ergänzt wird (über dieser funktioniert das Gerät hingegen ohne Zusatzheizregister).
- Gibt die Außenlufttemperatur an, unter der das Gerät vollständig durch die Zusatzheizregister oder eventuell (falls konfiguriert) durch den Heizkessel für die Warmwasserbereitung ersetzt wird (Gerät schaltet auf Standby).

### 14.11 VERLAUF VERDICHTERBETRIEB

### Stundenz.und Beginnt

|               | March 1   |                   |
|---------------|-----------|-------------------|
|               | Stundenz. | Anzahl der Starts |
| Kompressor 1: | 20 h      | 4                 |
| Kompressor 2: | 20 h      | 4                 |
| Kompressor 3: | 20 h      | 4                 |
|               | Kreis 2   |                   |
|               | Stundenz. | Anzahl der Starts |
| Kompressor 1: | 20 h      | 4                 |
| Kompressor 2: | 20 h      | 4                 |
| Kompressor 3: | 19 h      | 4                 |
| ×             |           |                   |

- Gibt die Anzahl der Stunden an, in denen der Verdichter 1 am Kreis 1 eingesetzt wurde.
- Gibt die Anzahl der Stunden an, in denen der Verdichter 2 am Kreis
   1 (falls vorhanden) eingesetzt wurde.
- Gibt die Anzahl der Stunden an, in denen der Verdichter 3 am Kreis
   1 (falls vorhanden) eingesetzt wurde.
- Gibt die Anzahl der vom Verdichter 1 am Kreis 1 gemachten Anläufe an.
- Gibt die Anzahl der vom Verdichter 2 am Kreis 1 gemachten Anläufe an (falls vorhanden).

- Gibt die Anzahl der vom Verdichter 3 am Kreis 1 gemachten Anläufe an (falls vorhanden).
- Gibt die Anzahl der Stunden an, in denen der Verdichter 1 am Kreis
   2 (falls vorhanden) eingesetzt wurde.
- Gibt die Anzahl der Stunden an, in denen der Verdichter 2 am Kreis
   2 (falls vorhanden) eingesetzt wurde.
- Gibt die Anzahl der Stunden an, in denen der Verdichter 3 am Kreis
   2 (falls vorhanden) eingesetzt wurde.
- Gibt die Anzahl der vom Verdichter 1 am Kreis 2 gemachten Anläufe an (falls vorhanden).
- Gibt die Anzahl der vom Verdichter 2 am Kreis 2 gemachten Anläufe an (falls vorhanden).
- Gibt die Anzahl der vom Verdichter 3 am Kreis 2 gemachten Anläufe an (falls vorhanden).

### 14.12 MASTER SLAVE - KONFIGURATION DER LEISTUNGSSTEUERUNG BEI ANLAGEN MIT ZWEI GERÄTEN

Dieses Fenster gestattet die Konfiguration der Parameter für die Master/Slave-Verwaltung der Geräte:

| Master-Slave      |          |       |    |  |
|-------------------|----------|-------|----|--|
| Maschine: MA      | ASTER    | ~     |    |  |
| Step:             | 1.0%     |       |    |  |
| Slave Pumpe off r | nit Komp | .Off: | NO |  |
| Ve.ferausgänge:   | 100.0 °C |       |    |  |
| Gesamtanforder.:  | 0.0 %    |       |    |  |
| Kreis 1:          | 0.0 %    |       |    |  |
| Kreis 2:          | 0.0 %    |       |    |  |
| ×                 |          |       |    |  |

- 1. Zum Auswählen, ob das Gerät in ein Master/Slave-System eingebunden ist; folgende Auswahl ist möglich:
- EINZELN = das Gerät ist ein Einzelgerät, es wird daher keine Verbindung und keine Master/Slave-Steuerung aktiviert;
- MASTER = das Gerät ist in ein System mit zwei Geräten eingebunden (und mittels pLAN verbunden); die aktuelle Einstellung gibt an, dass das Gerät der Master ist;
- SLAVE = das Gerät ist in ein System mit zwei Geräten eingebunden (und mittels pLAN verbunden); die aktuelle Einstellung gibt an, dass das Gerät der Slave ist;
- 2. Gibt den Prozentsatz der Leistungsanforderung seitens der Anlage an, die zwischen Master und Slave aufgeteilt wird; dieser Wert kann von 1 bis 100% reichen. 1% gibt dabei an, dass die beiden Geräte parallel arbeiten, während 100% bedeutet, dass die Geräte in Sequenz eingesetzt werden (die Leistung des Slaves wird nur verwendet, wenn die gesamte Leistung des Masters eingesetzt wurde).
- 3. Zum Auswählen, ob die Pumpe des Slaves nur dann aktiviert werden soll, wenn das Slave-Gerät von der Leistungsanforderung betroffen ist, oder ob sie in jedem Fall bei Vorliegen einer Anforderung seitens der Anlage aktiviert werden soll (JA = Pumpe des Slaves ausgeschaltet, wenn keine Anforderung am Slave-Gerät vorliegt; NEIN = Pumpe des Slaves bei einer Anforderung stets eingeschaltet)

- 4. Gibt den Temperaturwert an, der am gemeinsamen Auslass der Master- und Slave-Geräte gelesen wird.
- 5. Gibt den zum diesem Zeitpunkt von der Anlage angeforderten Leistungswert (Prozentwert) an.
- Gibt den zum diesem Zeitpunkt vom Master gelieferten Leistungswert (Prozentwert) an, um der Anforderung seitens der Anlage nachzukommen.
- Gibt den zum diesem Zeitpunkt vom Slave gelieferten Leistungswert (Prozentwert) an, um der Anforderung seitens der Anlage nachzukommen.

### 14.13 KONFIGURATION DES FREE COOLING-GERÄTS (FALLS VORHANDEN)

| Freikühlung - Glicole Free                                                                       |
|--------------------------------------------------------------------------------------------------|
| Freikühlung                                                                                      |
| Delta T: <u>15.0</u> °C<br>Max V Freikühlung: <mark>10.0</mark> V                                |
| Leistungkontrolle Freikühlung:<br>Delta T: <u>1.5</u> °C<br>Check-Out Zeiten: <mark>180</mark> s |
| Freecooling, NYB StandBy,Geschl.Ventile: NO                                                      |

- Gibt den Volt-Wert an, der den Ventilatoren während des Free-Cooling-Modus zugewiesen wird; der Wert kann von 0 V bis 10 V reichen
- Gibt den Wert an, der der Temperaturdifferenz bei Höchstdrehzahl der Ventilatoren während des Free-Cooling-Modus zuzuweisen ist; dieser Parameter ist Bestandteil der ständigen Überwachung, die auf der Tatsache beruht, dass der Free-Cooling-Wärmetauscher ein Delta-T erzeugt (als Sicherheitskontrolle für die Funktion des 3-Wege-Ventils eingesetzt)
- Gibt die Bypass-Zeit ab dem Eintritt in den Free-Cooling-Betrieb an, bevor die Abgabesteuerung des Free-Cooling gestartet wird
- Mit diesem Wert kann die Logik der Ventile auf NYB gesteuert werden; diese Logik kann wie folgt sein:

JA = es gibt keinen Wasserdurchfluss während des Geräte-Standbys; NEIN = es gibt einen Wasserdurchfluss im Verdampfer, während sich das Gerät in Standby befindet;

### 14.14 EINSTELLUNG VON DATUM UND UHRZEIT AN DER HAUPTKARTE UND AN DER KARTE DES TOUCHSCREENS

| Konfigur. Uhr |                             |  |
|---------------|-----------------------------|--|
| Uhr           | Uhr<br>Kasta 2005 i         |  |
| Panel Touch   | Karte pC05+                 |  |
| Freitag       | Freitag                     |  |
| 16:24:30      | 16:24:30                    |  |
| 25/11/2016    | 25 / 11 / <mark>2016</mark> |  |
| VE A          | Nun wechs.<br>Sie die Karte |  |
| <u>×</u> –    |                             |  |

- Zeigt das aktuell am Timer der Karte des Touschscreens Wochentag auf der Zeitschaltuhr
- Zeigt das aktuell am Timer der Karte des Touschscreens die aktuelle Uhrzeit
- Zeigt das aktuell am Timer der Karte des Touschscreens die aktuelle Datum
- Zeigt den aktuellen Wochentag auf der pCO5-Zeitschaltuhr an.
- Zeigt die aktuelle Uhrzeit auf dem pCO5-Timer an
- Zeigt das aktuelle Datum auf der pCO5-Zeitschaltuhr an.

### 14.15 KONFIGURATION DER AUTOMATISCHEN UMSTELLUNG VON SOMMER-/ NORMALZEIT

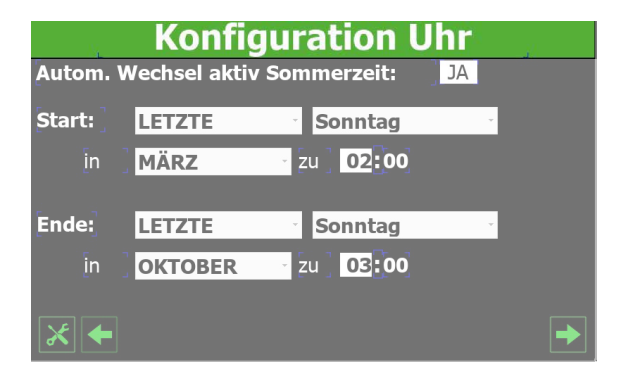

- Zum Auswählen, ob die automatische Umstellung der Uhrzeit zwischen Winter- und Sommerzeit aktiviert werden soll (JA = automatische Umstellung aktiviert; NEIN = automatische Umstellung deaktiviert).
- Zum Auswählen, an welchem Tag (in Bezug auf den Monat) die Umstellung auf die Sommerzeit erfolgen muss.
- Zum Auswählen, an welchem Wochentag die Umstellung auf die Sommerzeit erfolgen muss.
- Zum Auswählen, in welchem Monat die Umstellung auf die Sommerzeit erfolgen soll.
- Zum Auswählen, zu welcher Uhrzeit die Umstellung auf die Sommerzeit erfolgen soll.
- Zum Auswählen, an welchem Tag (in Bezug auf den Monat) die Umstellung auf die Winterzeit erfolgen muss.

#### **A/W SCROLL** 24/10 4472035\_04

- Zum Auswählen, an welchem Wochentag die Umstellung auf die Winterzeit erfolgen muss.
- Zum Auswählen, in welchem Monat die Umstellung auf die Winterzeit erfolgen soll.
- Zum Auswählen, zu welcher Uhrzeit die Umstellung auf die Winterzeit erfolgen soll.

### 14.16 KONFIGURATION DES KALENDERS

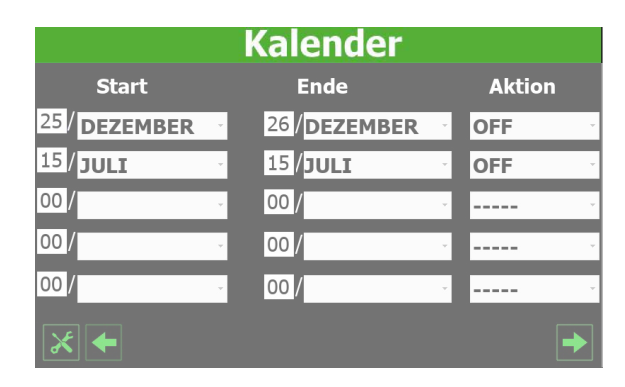

- Zeigt das Beginndatum von Zeitspanne 1 an.
- Zeigt das Enddatum von Zeitspanne 1 an.
- Zum Auswählen des Vorgangs von Zeitspanne 1 (Off = Gerät ausgeschaltet; FEIERTAG = aktiviert die Zeitspanne "SONN- UND FEI-ERTAGS")
- Zeigt das Beginndatum von Zeitspanne 2 an.
- Zeigt das Enddatum von Zeitspanne 2 an.
- Zum Auswählen des Vorgangs von Zeitspanne 2 (Off = Gerät ausgeschaltet; FEIERTAG = aktiviert die Zeitspanne "SONN- UND FEI-ERTAGS")
- Zeigt das Beginndatum von Zeitspanne 3 an.
- Zeigt das Enddatum von Zeitspanne 3 an.
- Zum Auswählen des Vorgangs von Zeitspanne 3 (Off = Gerät ausgeschaltet; FEIERTAG = aktiviert die Zeitspanne "SONN- UND FEI-ERTAGS")
- Zeigt das Beginndatum von Zeitspanne 4 an.
- Zeigt das Enddatum von Zeitspanne 4 an.
- Zum Auswählen des Vorgangs von Zeitspanne 4 (Off = Gerät ausgeschaltet; FEIERTAG = aktiviert die Zeitspanne "SONN- UND FEI-ERTAGS")
- Zeigt das Beginndatum von Zeitspanne 5 an.
- Zeigt das Enddatum von Zeitspanne 5 an.
- Zum Auswählen des Vorgangs von Zeitspanne 5 (Off = Gerät ausgeschaltet; FEIERTAG = aktiviert die Zeitspanne "SONN- UND FEI-ERTAGS")

### 14.17 SOFTWAREVERSION -SYSTEMINFORMATIONEN

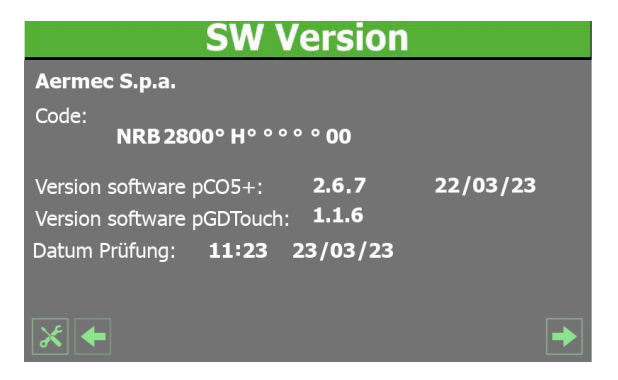

- Zeigt das Kurzzeichen an, welches das Gerät kennzeichnet.
- Zeigt die aktuelle Software-Version für die pCO5-Steuerkarte an.
- Zeigt das Datum der Software der pCO5 an
- Zeigt die Software-Version des Touch-Paneels an
- Zeigt das Datum und die Uhrzeit der Geräteabnahme an (im Werk ausgeführt).

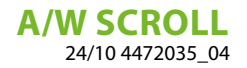

# 15 SERVICEMENÜ

Passwortgeschütztes Menü.

 $\hat{\mathbf{i}}$ 

 $(\mathbf{i})$ 

### HINWEIS

Dieses Menü enthält Einstellungen, die Betriebsstörungen verursachen können, wenn sie nicht richtig eingestellt werden. Der Zugriff auf dieses Menü ist nur dem Personal des technischen Kundendiensts oder befugtem Personal gestattet. Für weitere Informationen wenden Sie sich bitte an den Kundendienst.

### 16 HERSTELLERMENÜ

Passwortgeschütztes Menü.

### HINWEIS

Dieses Menü enthält Einstellungen, die Betriebsstörungen verursachen können, wenn sie nicht richtig eingestellt werden. Der Zugriff auf dieses Menü ist nur dem Personal des technischen Kundendiensts oder befugtem Personal gestattet. Für weitere Informationen wenden Sie sich bitte an den Kundendienst.

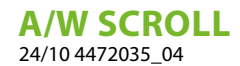

# 17 BENUTZERSCHNITTSTELLE (PGD1)

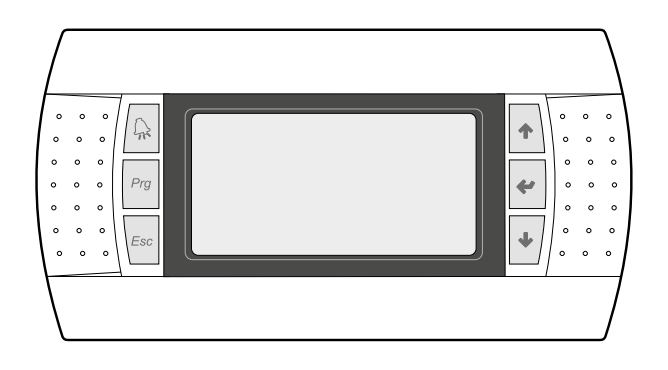

Die Bedientafel der Einheit ermöglicht eine schnelle Einrichtung der Betriebsparameter der Maschine und ihre Anzeige. Auf der Platine werden alle Standard-Einstellungen sowie eventuelle Änderungen gespeichert.

Mit der Installation des PGD1-Remote-Panels können alle an Bord der Maschine verfügbaren Funktionen und Einstellungen aus der Ferne überwacht werden.

Nach einem Stromausfall ist die Einheit in der Lage selbst automatisch neu zu starten und dabei die ursprünglichen Einstellungen beizubehalten.

Die Benutzerschnittstelle ist ein graphisches Display mit sechs Tasten für die Navigation. Die Anzeigen sind über eine Menü-Hierarchie organisiert, die durch Drücken der Navigationstasten aktiviert werden können, wobei die Voreinstellung bei der Anzeige dieser Menüs durch das Hauptmenü dargestellt wird. Das Umschalten zwischen den verschiedenen Parametern erfolgt unter Verwendung der Pfeiltasten rechts auf der Bedientafel. Diese Tasten werden auch zum Ändern der ausgewählten Parameter verwendet.

### 17.1 STARTVORGANG

Nach dem Einschalten des Geräts führt die Steuerplatine einige vorbereitende Operationen durch, bevor sie einsatzbereit ist. Diese ersten Vorgänge dauern etwa 60 Sekunden. Während der anfänglichen Ladevorgänge werden zwei Fenster angezeigt (eines zum Starten und eines zur Auswahl der Systemsprache); diese Fenster sind in der folgenden Tabelle angegeben.

#### HINWEIS

Die Systemsprache kann über das beim Start angezeigte Fenster eingestellt werden oder jederzeit durch Ändern des entsprechenden Fensters im Installateur-Menü.

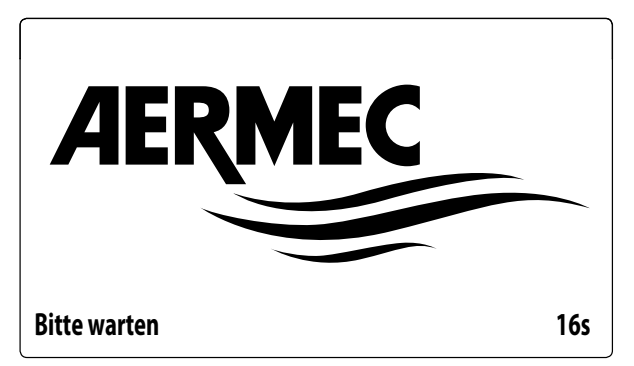

Dieser Wert gibt die verbleibenden Sekunden an, um die auf das Gerät geladene Software zu starten (Wechseln zur Auswahl der Systemsprache).

| Installateur                           |         |
|----------------------------------------|---------|
| Sprache:                               | DEUTSCH |
| ENTER zum Ändern<br>ESC zum Bestätigen |         |
| Anzeigedauer Maske:                    | 7       |

In diesem Fenster kann die Sprache ausgewählt werden, mit der das System gestartet werden soll.

### 17.2 FUNKTION DER TASTEN DES BEDIENFELDS PGD1

E : Zeigt die Liste der aktiven Alarme und die Alarmübersicht an (LED leuchtet fest rot = Alarm aktiv);

<sup>[20]</sup>: Durch Drücken dieser Taste wird die Navigation innerhalb der verschiedenen Menüs aktiviert (orangefarbene LED leuchtet = Winterbetrieb aktiv; orangefarbene LED blinkt = Abtauen läuft)

: Durch Drücken dieser Taste kehrt die Anzeige zum vorherigen Fenster zurück;

- : Der Druck auf diese Taste kann verschiedene Funktionen haben:
- Durch Drücken dieser Taste während dem Navigieren durch die Menüs/Parameter können Sie zum nächsten Menü/Parameter gelangen.
- Durch Drücken dieser Taste während dem Ändern eines Parameters wird der Wert des ausgewählten Parameters erhöht.
- \* : Der Druck auf diese Taste kann verschiedene Funktionen haben:
- Durch Drücken dieser Taste während dem Navigieren durch die Menüs können Sie das ausgewählte Menü aufrufen.
- Wenn Sie diese Taste drücken, während Sie durch die Parameter navigieren, können Sie den angezeigten Parameter auswählen und in den Bearbeitungsmodus wechseln.

i

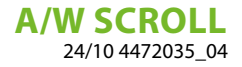

- Durch Drücken dieser Taste beim Bearbeiten eines Parameters werden die Wertänderungen des ausgewählten Parameters bestätigt.
- 🛃 : Der Druck auf diese Taste kann verschiedene Funktionen haben:
- Durch Drücken dieser Taste während dem Navigieren durch die Menüs/Parameter können Sie zum vorherigen Menü/Parameter gelangen.
- Durch Drücken dieser Taste während dem Ändern eines Parameters wird der Wert des ausgewählten Parameters verringert.

### 17.3 MENÜSTRUKTUR

Sowohl die Funktionen zur Verwaltung des Geräts als auch die Informationen zum Betrieb des Geräts werden über das Display des Bedienfelds des Geräts angezeigt. Sämtliche Funktionen und Informationen sind in Fenstern organisiert, die wiederum in Menüs gruppiert sind.

Während des normalen Betriebs des Geräts wird ein Hauptmenü angezeigt, von dem aus Sie auf die Auswahl anderer Bedienungsmenüs zugreifen können.

Die Menüs werden durch Rotation der Symbole angezeigt, welche sie repräsentieren. Sobald das gewünschte Symbol (Icon) ausgewählt wurde, gelangen Sie in das gewählte Menü, in dem Sie die Parameter, aus denen es sich zusammensetzt, ansehen oder ändern können. Die Vorgehensweise zum Navigieren in den Menüs oder zum Ändern der Parameter wird im Kapitel "Bedienungsverfahren für die Verwendung" ausführlich erläutert, auf das für weitere Informationen verwiesen wird.

Das nebenstehende Bild zeigt die Beziehungen zwischen den verschiedenen Menüs und den zur Navigation verwendeten Tasten.

#### **HINWEIS**

Auf den folgenden Seiten werden alle Masken abgebildet, die in den dem Benutzer zur Verfügung stehenden Menüs enthalten sind.Die Änderung der im Installateur-Menü enthaltenen Parameter kann zu Fehlfunktionen des Geräts führen. Es wird daher empfohlen, dass diese Parameter nur von Personal geändert werden sollten, das mit der Installation und Konfiguration des Geräts betraut ist.

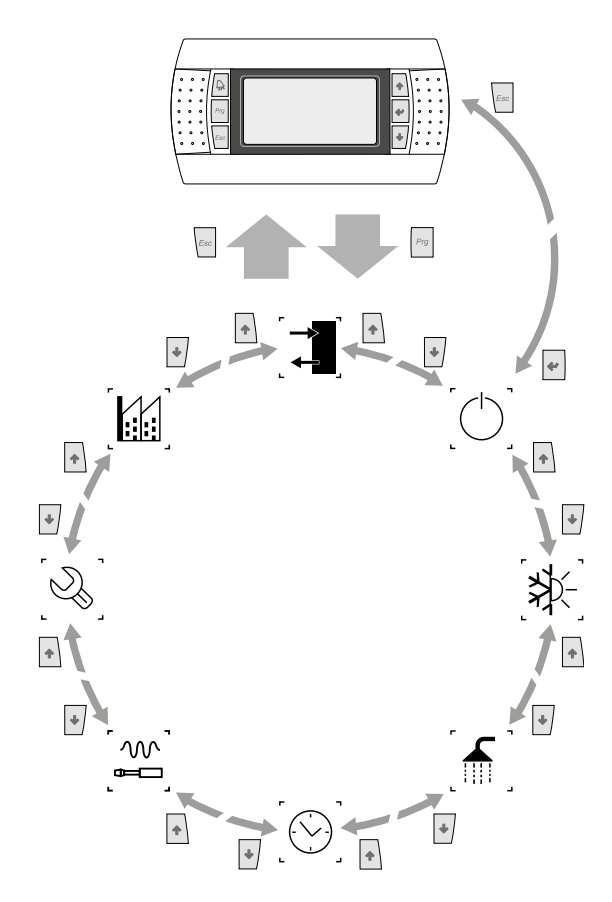

#### Menüsymbole:

ِ الله المالي المالي المالي المالي المالي المالي المالي المالي المالي المالي المالي المالي المالي المالي المالي Line rätebetrieb.

**ON/OFF:** Dieses Menü gestattet das Ein- oder Ausschalten des Geräts und liefert außerdem Informationen zu seinem Status.

ANLAGE: Dieses Menü gestattet die Einstellung der Betriebsart, der Sollwerte für die Wasseraufbereitung und die auf die Anlage anzuwendenden Zeitspannen.

**RÜCKGEWINNUNG (falls im Gerät vorhanden)**: Dieses Menü ermöglicht die Parameter im Zusammenhang mit der Steuerung der Rückgewinnung einzustellen;

. UHR: Dieses Menü enthält die Zeiteinstellungen für die Systemverwaltung (Datum und Uhrzeit, Kalender).

[w] Installateur:Dieses Menü enthält die für den Installateur nützlichen Einstellungen (Freigabe digitale Eingänge, BMS-Konfiguration, Regelungen, Pumpen, usw.)

#### HINWEIS

Dieses Menü ist passwortgeschützt. Für den Zugriff muss der folgende Wert eingestellt werden: 0000

SERVICE: Dieses Menü ist nur dem befugtem Personal zugänglich.

HERSTELLER: Dieses Menü ist nur dem befugtem Personal zugänglich.

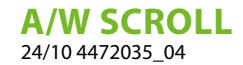

#### **ARBEITSWEISEN FÜR DIE BEDIENUNG** 17.4

Zum Steuern oder Ändern der Betriebsparameter der Geräte muss die Schnittstelle der am Gerät angebrachten Bedientafel verwendet werden.

Die grundlegenden Schritte, die der Benutzer für eine korrekte Gerätebedienung ausführen können muss, sind:

- Wechseln von einem Menü in ein anderes;
- Auswahl und Ändern eines Parameters.

#### 17.4.1 Wechseln von einem Menü in ein anderes

Zum Navigieren zwischen den verschiedenen Menüs (die Reihenfolge, mit der sie angezeigt werden, wird auf der vorherigen Seite angeführt) muss der Benutzer zuerst durch Drücken der Taste Menüauswahlmodus gelangen:

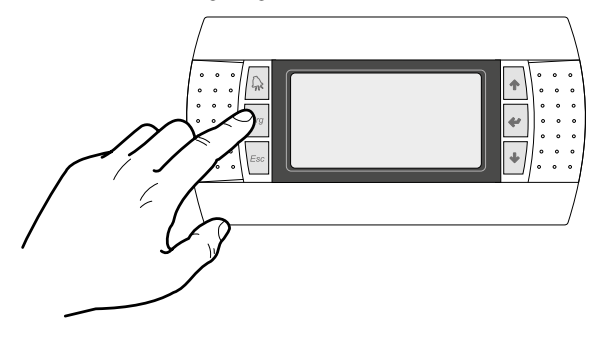

Befindet sich der Benutzer im Menüauswahlmodus, kann er mithilfe der Pfeiltasten zwischen den Menüs navigieren: über die Taste gelangt er in das vorherige Menü, und über die Taste 🛃 gelangt er in das nächste Menü:

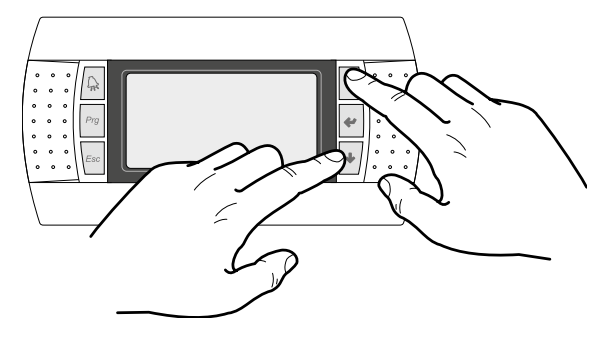

Sobald das gewünschte Menü angezeigt wird, gelangt man über die Taste 💘 in das Menü selbst; zum Verlassen des Menüs und für die Rückkehr in den Menüauswahlmodus die Taste drücken:

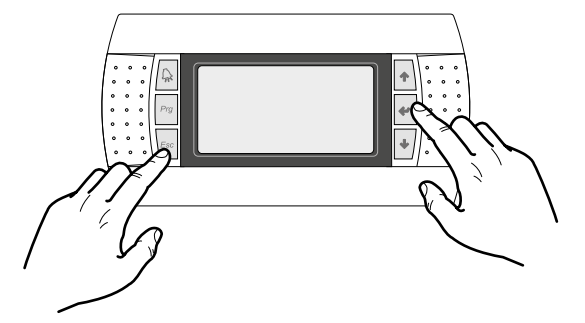

#### 17.4.2 Auswahl und Ändern eines Parameters

Sobald er sich im ausgewählten Menü befindet (unter Beachtung der Vorgehensweise ) kann er mithilfe der Pfeiltasten zwischen den verschiedenen Menüfenstern navigieren und über die Taste vorherigen Parameter und über die Taste +/ zum nächsten Parameter wechseln:

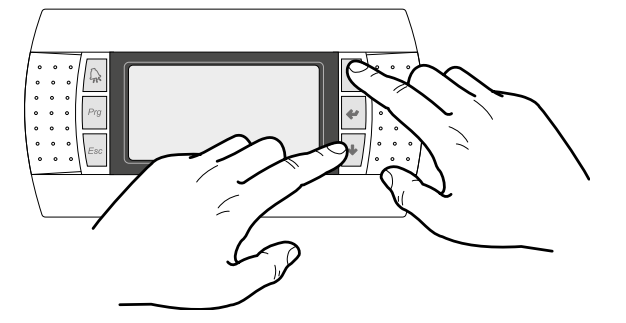

Sobald der gewünschte Parameter angezeigt wird, gelangt man über die Taste 🕙 in den Parameter selbst; zum Verlassen des Parameters und für die Rückkehr in den Parameterauswahlmodus die Taste drücken.

#### HINWEIS

Nach erfolgter Auswahl eines Parameters gelangt man über die Taste 💘 automatisch in den Änderungsmodus für diesen Parameter.

Man kann über diesen Modus die gewünschten Werte für diese Parameter nach folgender Vorgehensweise einstellen:

- 1. Drückt man die Taste 💌 , erscheint ein blinkender Cursor beim ersten änderbaren Feld des Parameters (falls keine änderbaren Felder angezeigt werden, erscheint kein Cursor);
- 2. Drückt man die Taste 🔹 oder die Taste 🔹 , erhöht oder verringert sich der Wert des Feldes;
- Drückt man die Taste 🖤 werden die Wertänderungen des Fel-3. des bestätigt und gespeichert;

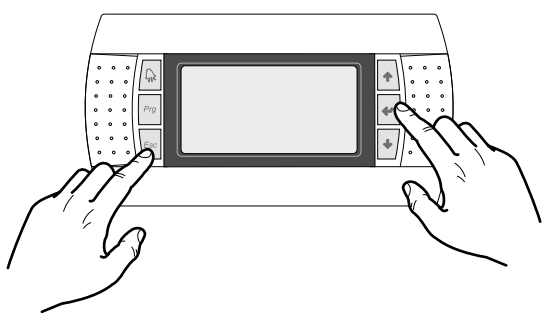

#### **HINWEIS**

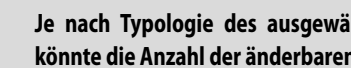

Je nach Typologie des ausgewählten Parameters könnte die Anzahl der änderbaren Felder variieren.

# 18 HAUPTMENÜ

### **18.1 ALLGEMEINER MONITOR**

Diese Maske gestattet es, den Gerätezustand anzuzeigen:

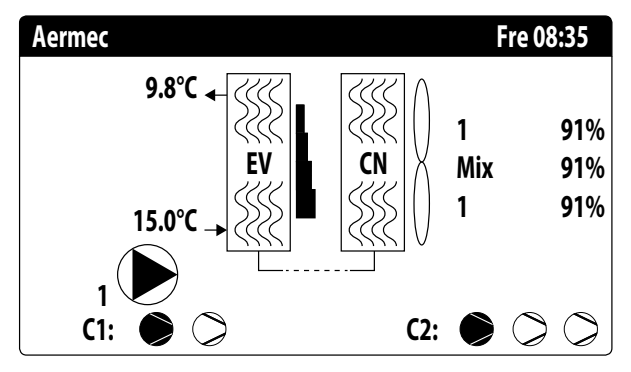

- Aktuelle/s Datum und Uhrzeit;
- Temperatur am Verdampferaustritt (MV);
- Temperatur am Verdampfereintritt (MV); sofort unter der Temperatur am Verdampfereintritt wird das Symbol (mit der entsprechenden Nummer) der derzeit aktiven Pumpe angezeigt;
- Prozentanteil (grafisch durch eine Leiste rechts vom Verdampfer dargestellt) der durch die Anlage angeforderten Leistung;
- Ventilatorendrehzahl; Daten in Prozent rechts vom Verflüssiger angezeigt;
- Verdichterstatus Kreis1 (C1) oder 2 (C2);
- Dumpe aktiv: Dieses Symbol wird angezeigt, wenn die Gerätepumpe in Betrieb ist. Falls das Gerät mehr als eine Pumpe hat, gibt die Zahl neben dem Symbol an, welche Pumpe des Geräts aktiv ist.

#### HINWEIS

Einige Symbole können im Fenster angezeigt werden, um bestimmte Anlagenzustände anzugeben:

- - + : Aktivierung Fostschutzwiderstand;
- — 
   Œ: Zeigt an, dass der Frostschutz bei niedriger Austrittstempera-tur aktiv ist (schaltet die Verdichter aus)
- ● : zeigt an, dass der Verdichter eingeschaltet ist;
- > : zeigt an, dass der Verdichter ausgeschaltet ist;
- <u>A</u>: zeigt an, dass der Verdichter sich im Alarmzustand befindet;
   <u>AP</u>

### 18.2 ANLAGENMONITOR

Diese Maske gestattet es, den Anlagenzustand anzuzeigen:

| Anlage | 2         |       |      |                |
|--------|-----------|-------|------|----------------|
| Sollwe | rt        |       |      |                |
| ₽ŧ     |           | 7.0°C |      | *              |
| Diff.  |           | 5.0°C |      |                |
| Ausga  | ngstemp.: |       |      | 37.0°C         |
| Ер     | 100.0%    |       | Ei   | 15 <b>.0</b> % |
| Anf.:  | 100.0%    |       | Att: | 84.7%          |

- Aktueller Betriebssollwert;
- Aktuelles Betriebsdifferential;
- Temperaturfühler, an dem die Regelung des Geräts erfolgt;
- Wenn eine PI-Funktion aktiv ist, werden auch der Proportionalfaktor "Ep" und der Integralfaktor "Ei" angezeigt.
- Prozentanteil der angeforderten Leistung und der tatsächlich aktiven Leistung auf der Anlagenseite;

### HINWEIS

 $(\mathbf{i})$ 

Einige Symbole können im Fenster angezeigt werden, um bestimmte Anlagenzustände anzugeben:

- \*: Erzeugung Anlagenkaltwasser;
- \*: Erzeugung Anlagenwarmwasser;
- 😪: Zeitschaltuhr aktiv;
- C: zeigt an, dass die Niedriglastfunktion aktiv ist
- (M): Mehrzweckeingang;

#### 18.3 KREISMONITOR

Diese Maske gestattet es, den allgemeinen Zustand des Kältekreises anzuzeigen. Wenn das Gerät über mehrere Kreise verfügt, hat jeder davon ein eigenes Fenster:

| Kreis 1         |               |            |
|-----------------|---------------|------------|
| AP: 18.9bar     | $\rightarrow$ | Tc: 31.8°C |
| BP: 6.4bar      | $\rightarrow$ | Te: -2.6°C |
| Wärmetauscher:  |               | 14.0°C     |
| TG druckseitig: |               | 75.8°C     |
| CP1: 🔎          | 0s            |            |
| CP2: 🔎          | 0s            |            |
| CP3: 🔎          | Os            |            |

— AP: wandler

- ND: wandler
- Tc: Verflüssigungstemperatur
- Te: Verdampfungstemperatur
- T.Flüssigkeit: Temperatur Flüssigkeit

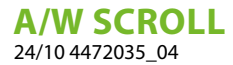

 T. Gas Druckseite: Gastemperatur an der Druckseite des Verdichters

Die Verdichter können den folgenden Status haben:

 — (>): zeigt an, dass der Verdichter ausgeschaltet ist, daneben wird die (verbleibende) Zeit angezeigt, um die Mindestabschaltzeit zu erfüllen;

Blinken = Verdichter ausgeschaltet, wird aber als nächstes eingeschaltet.

### 18.4 MONITOR LEISTUNGSANFORDERUNG

Diese Maske gestattet die Anzeige der Daten für die Leistunganforderung am angegebenen Kreis; Wenn das Gerät über mehrere Kreise verfügt, hat jeder davon ein eigenes Fenster:

| Kreis                 |               |
|-----------------------|---------------|
| Gesamtanforder.       | 100.0%        |
| Kreis 1:              | 50.0%         |
| Kreis 2:              | <b>50.0</b> % |
| Widerstand:           | 0%            |
| Zeit zwischen Starts: | Os            |
|                       |               |

— Thermostatgesamtanforderung;

- Leistungsabgabe Kreis 1 und 2;
- Heizwiderstände: Dies ist der Prozentsatz der zu diesem Zeitpunkt aktiven Zusatzheizwiderstände (nur sichtbar bei der Konfiguration Zusatzheizwiderstände)
- Verbleibende Sekunden bis zum Einschalten des nächsten Verdichters.

### 18.5 FREE COOLING-MONITOR

Diese Maske gestattet es, den Zustand des free cooling-Kreises anzuzeigen:

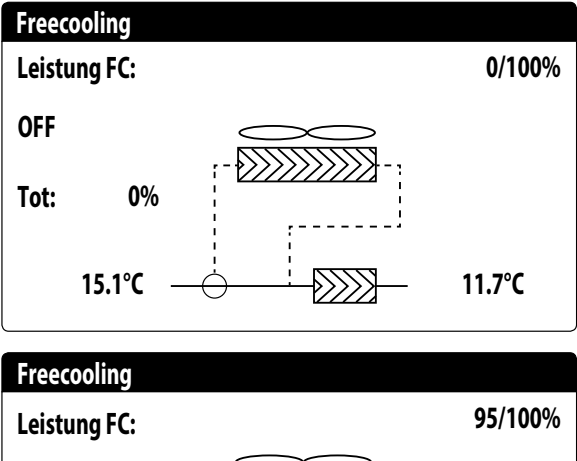

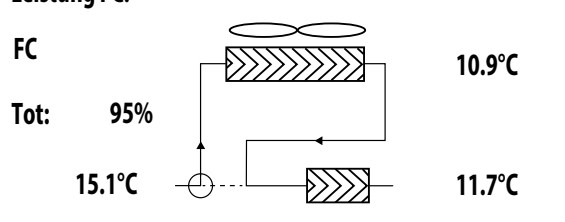

- Aktivierung des Dreiwege-Ventils mit der Anzeige der bewegten Pfeile f
  ür den Pumpenzustand und die Wasserzirkulation;
- Vom free cooling abgegebene Leistung auf Basis der verfügbaren;
- Betriebszustand;
- Ges.: vom Gerät abgegebenen Gesamtleistung in Prozent. Bei nur free cooling entspricht sie der vom free cooling abgegebenen Gesamtleistung, bei gemischtem Betrieb ist die Gesamtleistung die Summe der vom free cooling und von den Verdichtern abgegebenen Leistung.

#### Möglicher Betriebszustand:

- OFF (Gerät ausgeschaltet);
- FC (Gerät nur im free cooling-Betrieb);
- FC+CP (Gerät in gemischtem Betrieb);
- CP (Gerät nur im Verdichter-Betrieb);

#### HINWEIS

i

Diese Maske ist an den free cooling-Geräten verfügbar.

### 18.6 GLYCOL FREE MONITOR

Diese Maske gestattet es, den Zustand des glycol free-Kreises anzuzeigen:

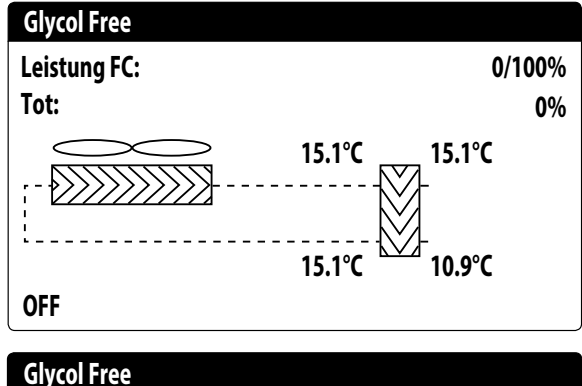

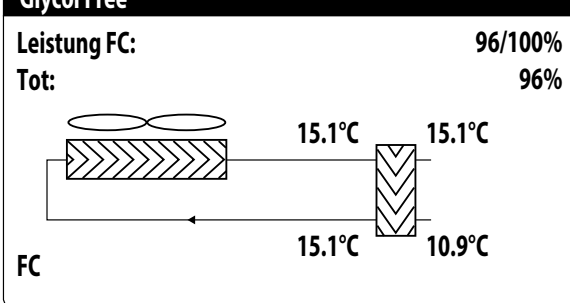

- Aktivierung des Zweigs, der Glykol enthält, mit der Anzeige der bewegten Pfeile f
  ür den Pumpenzustand und die Wasserzirkulation;
- Vom free cooling abgegebene Leistung auf Basis der verfügbaren;
- Ges.: vom Gerät abgegebenen Gesamtleistung in Prozent. Bei nur free cooling entspricht sie der vom free cooling abgegebenen Gesamtleistung, bei gemischtem Betrieb ist die Gesamtleistung die Summe der vom free cooling und von den Verdichtern abgegebenen Leistung.
- Betriebszustand;

#### Möglicher Betriebszustand:

- OFF (Gerät ausgeschaltet);
- FC (Gerät nur im free cooling-Betrieb);
- FC+CP (Gerät in gemischtem Betrieb);
- CP (Gerät nur im Verdichter-Betrieb);

#### HINWEIS

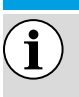

Diese Maske ist an den glycol free-Geräten verfügbar.

### 18.7 MONITOR MASTER-GERÄT

Diese Maske gestattet die Anzeige der Daten zur Gesamtleistungsanforderung der Anlage und den entsprechenden auf die an die Anlage angeschlossenen Geräte aufgeteilten Leistungsanteilen:

| Master          |        |
|-----------------|--------|
| Ve.ferausgänge: | °C     |
| Gesamtanforder. | 100.0% |
| Kreis 1:        | 100.0% |
| Kreis 2:        | 100.0% |

 Gemeinsamer Ausgang (optional): Wassertemperatur Fühler am gemeinsamen Ausgang der beiden Master- und Slave-Geräte.

- Anforderung: vom Thermostat des Master-Geräts berechnete Leistung, die auf die zwei Geräte aufgeteilt wird;
- Gerät 1: Vom Master-Gerät angeforderter Leistungsanteil;
- Gerät 2: Vom Slave-Gerät angeforderter Leistungsanteil;

i

### HINWEIS

Diese Maske ist nur am Master-Gerät verfügbar, falls die Anlage eine Master/Slave-Konfiguration mit mehreren Geräten vorsieht.

### 18.8 GESAMTWÄRMERÜCKGEWINNUNG MONITOR

Diese Maske gestattet es, den Zustand der Gesamtwärmerückgewinnung anzuzeigen:

| Rockgewinnung                   |        |
|---------------------------------|--------|
| Wassereingang:                  | 15.1°C |
| Austritt WRG:                   | 15.1°C |
| Off allgemein<br>Gesamtanforder | 0%     |

- Anzeige des Werts des Wassertemperaturf
  ühlers am Eingang zur Gesamtwärmer
  ückgewinnung;
- Anzeige des Werts des Wassertemperaturfühlers am Ausgang von der Gesamtwärmerückgewinnung;
- Zustand der Gesamtwärmerückgewinnung:
- Strömungswächter offen (es zirkuliert kein Wasser im Wasserkreis der Rückgewinnung, daher ist sie deaktiviert);
- aktiviert (Wasser zirkuliert im Wasserkreis der Rückgewinnung, daher ist sie aktiviert);

**A/W SCROLL** 24/10 4472035\_04

 $\widehat{\mathbf{i}}$ 

- allgemeines Off (Das gesamte Gerät befindet sich in Standby), Off über Display (allgemeine Deaktivierung des Geräts über die Taste pGD1);
- Anforderung: dieser Wert gibt an, welche Leistung derzeit von der Gesamtwärmerückgewinnung gefordert wird

### HINWEIS

Diese Maske ist an den Geräten mit Gesamtwärmerückgewinnung verfügbar.

### 18.9 MONITOR DK (NUR BEI GERÄTEN MIT 2 GETRENNTEN KREISEN AUF DER GASSEITE)

| DK Unit          |        |
|------------------|--------|
| Gem.Ausg.verda.: | 10.0 ℃ |
| Was.Verd.Ausg.1: | 6.2 ℃  |
| Was.Verd.Ausg.2: | 15.0 ℃ |
|                  |        |

- Gemeinsamer Ausgang Verdampfer: Gibt den aktuellen Temperaturwert an, der von der Sonde auf dem gemeinsamen Anschluss am Ausgang aus den beiden Verdampfern gemessen wird.
- Wasseraustritt Verdampfer 1: Gibt den aktuellen Temperaturwert für das aus dem Verdampfer 1 austretende Wasser an.
- Wasseraustritt Verdampfer 2: Gibt den aktuellen Temperaturwert f
  ür das aus dem Verdampfer 2 austretende Wasser an.

# 19 MENÜ EINGÄNGE/AUSGÄNGE

### 19.1 MONITOR LÜFTUNG

Dieses Fenster gibt eine Übersicht über den Status der Ventilatoren und die verwendeten Sollwerte:

| Läfter                                           | $\otimes$        |
|--------------------------------------------------|------------------|
| Drehzahl                                         |                  |
| 100%                                             |                  |
| Sollwert:                                        | 0.0bar           |
| Diff:                                            | 0.0bar           |
|                                                  |                  |
| 1:Vorbeloftung                                   | 18.9bar          |
|                                                  |                  |
| 1.97                                             |                  |
| Läfter                                           |                  |
| Läfter<br>Drehzahl                               |                  |
| Läfter<br>Drehzahl<br>100%                       |                  |
| Läfter<br>Drehzahl<br>100%<br>Sollwert:          | 0.0bar           |
| Läfter<br>Drehzahl<br>100%<br>Sollwert:<br>Diff: | 0.0bar<br>0.0bar |
| Läfter<br>Drehzahl<br>100%<br>Sollwert:<br>Diff: | 0.0bar<br>0.0bar |

- Geschwindigkeit: Dieser Wert zeigt die aktuelle Drehzahl (in Prozentanteilen) an, mit der die betroffenen Ventilatoren arbeiten (gemeinsam, Kreis 1 oder Kreis 2);
- Set: Lüftungssollwert: Dieser Wert gibt den aktuellen Sollwert f
  ür die Lüftung an.
- Diff: Differenz zum L
  üftungssollwert: Dieser Wert gibt das aktuell auf den Sollwert f
  ür die L
  üftung angewandte Differential an.

Der Status der Ventilatoren (in der unteren Zeile dieses Fensters angezeigt) kann sein:

- OFF: Ventilatoren ausgeschaltet;
- VORLÜFTUNG: ON Ventilatoren vor den Verdichtern;
- HOCHDRUCK: Hochdruckbasierte Steuerung;
- NACHLÜFTUNG: Lüftung nach OFF der Verdichter;
- FROSTSCHUTZ: Lüftungsphase, um Schneeansammlung und Eisbildung zu verhindern;
- ABTAUUNG: Abtauphase läuft;
- NIEDERDRUCK: Niederdruckbasierte Steuerung;
- MAXIMALE DREHZAHL: Ventilatoren bei maximaler Geschwindigkeit;
- SCHALLGEDÄMPFT: Teilgeschwindigkeit zur Lärmreduzierung

### **19.2 MONITOR AUSSENTEMPERATUR**

Dieses Fenster zeigt den vom Gerät gemessenen Wert der Außentemperatur an:

| Aussentemperatur |                                |  |
|------------------|--------------------------------|--|
|                  | 15.0°C                         |  |
| Heute<br>Gest.   | 15.0°C 15.0°C<br>15.0°C 15.0°C |  |

### 19.3 MONITOR ABTAUUNG

Dieses Fenster enthält die Informationen zum Abtaustatus am Gerät:

| Abtauung C1                        |        |     |                     |
|------------------------------------|--------|-----|---------------------|
| Deaktivieren<br>Hohe Aussentemp    | ).     |     |                     |
| Zeit:<br>NDDurch.:<br>Temp.Floss.: | 6.4bar | DP: | 0s<br>0.0<br>14.0°C |
| Abtauung C2                        |        |     |                     |
|                                    |        |     |                     |
| Deaktivieren<br>Hohe Aussentemp    | ).     |     |                     |

Der Abtaustatus wird auf zwei Zeilen aufgeteilt. Die erste kann die folgenden Zustände annehmen:

- **Deaktiviert**: Die Abtauung ist deaktiviert.
- Bypass: Bypassphase nach Anlaufen des Verdichters im Gange;
- Druckabfallberechnung: Druckabfallberechnung im Gange;
- Warten auf Zyklusumkehr: Pause vor der Umkehr des Zyklusventils.
- Start Abtauung: Abtauung in Startphase.
- Abtauung läuft: Abtauphase.
- Ende Abtauung: Beendigung der Abtauung.
- Erste abtauung: zeigt an, dass die erste Abtauung nach einem Stromausfall im Gange ist.

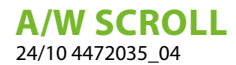

Die zweite Zeile kann die folgenden Zustände annehmen:

- Hohe Außentemperatur: Die Lufttemperatur liegt über der Aktivierungsschwelle der Abtauung.
- Kreis abgeschaltet: Alle Verdichter des Kreises sind abgeschaltet; die Abtauung ist deaktiviert;
- ND über Grenzwert: Der Niederdruck liegt über dem Grenzwert für die Auslösung der Abtauung.
- Min. Zeiten zwischen Abtauvorgängen: Die Abtauung ist deaktiviert, damit die Mindestzeit zwischen den Abtauvorgängen eingehalten wird.
- Start CP: Verdichter soeben gestartet, Warten auf Abtauungsbypasszeit.
- Neuer ND-referenzwert: Ein neuer Niederdruckwert wurde f
  ür die Berechnung des Druckabfalls als Referenzwert genommen;
- Start wegen ND-Grenze: Starten der Abtauung aufgrund des Überschreitens der Schwelle der Niederdruckgrenze.
- Start wegen druck-delta: Start der Abtauung wegen Überschreitung des Niederdruckabfallwerts;
- Temp. Flüssigkeit OK: Die Flüssigkeitstemperatur hat den Grenzwert für die Beendigung der Abtauung überschritten.
- Min. Zeiten Abtauung: Die Abtauung geht bis zum Überschreiten der Mindestabtauzeit weiter, auch wenn die Ausgangsbedingungen bereits erreicht wurden.
- Warten auf anderen kreis: Tritt im Fall einer gemeinsamen L
  üftung ein und der erste Kreis, der den Abtauzyklus beendet, darauf wartet, dass auch die Abtauung im zweiten Kreis beendet ist;
- Bypass erststart: Die erste Abtauung nach einem Stromausfall kann nur erfolgen, nachdem der Verdichter eine bestimmte Zeit lang in Betrieb war;
- Flüssigkeitstemperatur niedrig: Die Temperatur der Flüssigkeit hat den Grenzwert unterschritten, der das Ende des Abtauzyklus bestimmt;
- Start wegen TGP: Die Abtauung wurde aufgrund der Überschreitung der Temperaturgrenze des druckseitigen Gases aktiviert.
- Erzwungen: Die Abtauung wurde vom Benutzer erzwungen.

Im unteren Bereich des Fensters sind außerdem die folgenden Daten verfügbar:

- Zeiten: Zeigt die Sekunden für die Abtauzeiten an.
- Durchschnittlicher Niederdruck: Dieser Wert zeigt den in der letzten Minute gemessenen durchschnittlichen Niederdruck an;
- Druck-Delta: Dieser Wert zeigt das angesammelte Druck-Delta zum Bestimmen der Aktivierung der Abtaufunktion an;
- Flüssigkeitstemperatur: Dieser Wert zeigt die Temperatur der Flüssigkeit zum Bestimmen des Verlassens des Abtauzyklus an.

### **19.4 MONITOR MEHRZWECKEINGANG**

Dieses Fenster enthält die Informationen zum Zustand des Mehrzweckeingangs:

| Anlage                |       |
|-----------------------|-------|
| Multifunktionseingang |       |
| (ID18): AKTIV         |       |
|                       |       |
|                       |       |
| Leistungsbegrenzung   |       |
| pCO5 U10=             | 57.0% |

Digitaler Eingang ID18: Dieser Wert gibt den Status des digitalen Eingangs an, der mit der Freigabe des Mehrzweckeingangs (U10) verbunden ist. Die Zustände können sein:

— GEÖFFNET: Mehrzweckeingang (U10) NICHT FREIGEGEBEN;

— GESCHLOSSEN: Mehrzweckeingang (U10) FREIGEGEBEN;

#### HINWEIS

j

Im unteren Bereich des Fensters wird die momentan ausgewählte Funktion für den Mehrzweckeingang U10 hervorgehoben. Um diese Funktion einzustellen, siehe den Abschnitt zum Installateurmenü.

### 19.5 MONITOR I/O

Am Display werden die Zustände der verfügbaren Ein- und Ausgänge unterteilt in aufeinanderfolgende Seiten dargestellt; die folgenden Absätze enthalten die Tabellen mit den verschiedenen analogen und digitalen Ein- und Ausgängen (in der Reihenfolge, in der sie auf dem Display des Geräts aufgelistet werden), die bei der Software verfügbar sind.

Die Reihenfolge, in der die Masken verfügbar sind, ist wie folgt:

- Analoge eingänge;
- Digitale eingänge;
- Digitale ausgänge;
- Analoge ausgänge;
- Eingänge und Ausgänge (uPC-Erweiterung Medium f
  ür Kaltwassersatz mit Freecooling/Glykolfrei oder R
  ückgewinnung);
- Eingänge und Ausgänge (pCOE-Erweiterung f
  ür Wärmepumpen und Doppelten Kreislauf);
- Eingänge und Ausgänge (pCOE-Erweiterung für DK-Versionen)
- Eingänge und Ausgänge (pCOE-Erweiterung f
  ür Verdichter-Verfl
  üssigereinheit)
- Eingänge und Ausgänge (pCOE-Erweiterung f
  ür 60 Hz Doppelter Kreislauf);
- Eingänge und Ausgänge (pCOE-Erweiterung f
  ür ",Variable Primary Flow")

#### HINWEIS

I)

Die Anzeigen können je nach Gerätemodell vorhanden sein oder nicht (bzw. sich ändern).

# 20 EINGÄNGE UND AUSGÄNGE

### 20.1 ANALOGE EINGÄNGE

| Analoge<br>eingänge | Kürzel                       | Optionen                                            | Beschreibung                         |
|---------------------|------------------------------|-----------------------------------------------------|--------------------------------------|
|                     | SIW                          |                                                     | Wassereintrittsfühler Verdampfer     |
| U1                  | 33%                          | Verdichter-<br>Verflüssigereinheiten bis<br>zu 6 CP | Einschaltkontakt Stufe               |
|                     | SUW                          |                                                     | Wasseraustrittsfühler Verdampfer     |
| U2                  | 16%                          | Verdichter-<br>Verflüssigereinheiten bis<br>zu 6 CP | Einschaltkontakt Stufe               |
| U3                  | SAE                          |                                                     | Frischluftfühler                     |
| U4                  | SGP1                         |                                                     | Temperatursonde Druckgas Kreislauf 1 |
| U5 (4-20mA)         | AP1                          |                                                     | Wandler Hochdruck Kreislauf 1        |
| U6 (4-20mA)         | BP1                          |                                                     | Wandler Niederdruck Kreislauf 1      |
| U7                  | SGP2                         |                                                     | Temperatursonde Druckgas Kreislauf 2 |
| U8 (4-20mA) o (NTC) | AP2                          |                                                     | Wandler Hochdruck Kreislauf 2        |
| U9 (4-20mA) o (NTC) | BP2                          |                                                     | Wandler Niederdruck Kreislauf 2      |
|                     | Multifunktion                |                                                     | Multifunktionseingang                |
| U10                 | Sonde Gemeinsamer<br>Ausgang | Slave-Gerät                                         | Gemeinsamer Ausgang mit Master/Slave |

# 20.2 DIGITALE EINGÄNGE

| Digitale<br>eingänge | Kürzel               | Optionen               | Beschreibung                                         |
|----------------------|----------------------|------------------------|------------------------------------------------------|
| ID1                  | FL                   |                        | Strömungswächter                                     |
| ID2                  | AP1                  |                        | Druckwächter Hochdruck Kreislauf 1 / Thermostat      |
|                      |                      |                        | druckseitiges Gas                                    |
| ID3                  | TV1                  |                        | Leistungsschutzschalter Gebläse Kreislauf 1          |
| ID4                  | RCS                  |                        | Phasenüberwachung                                    |
| ID5                  | TC1                  |                        | Leistungsschutzschalter Verdichter 1 Kreislauf 1     |
| ID6                  | TC1A                 |                        | Leistungsschutzschalter Verdichter 2 Kreislauf 1     |
| ID7                  | TC1B                 |                        | Leistungsschutzschalter Verdichter 3 Kreislauf 1     |
| IDS                  | ۸۵۵                  |                        | Druckwächter Hochdruck Kreislauf 2 / Thermostat      |
| IDO                  | AF Z                 |                        | druckseitiges Gas                                    |
| ID9                  | TV2                  |                        | Leistungsschutzschalter Gebläse Kreislauf 2          |
| ID10                 | SET2                 |                        | Zweiter Sollwert                                     |
| ID11                 | TC2                  |                        | Leistungsschutzschalter Verdichter 1 Kreislauf 2     |
| ID12                 | TC2A                 |                        | Leistungsschutzschalter Verdichter 2 Kreislauf 2     |
| ID13                 | TC2B                 |                        | Leistungsschutzschalter Verdichter 3 Kreislauf 2     |
| ID14                 | TMP1                 |                        | Wärmepumpe 1                                         |
| ID15                 | TMP2                 |                        | Wärmepumpe 2                                         |
|                      | C/H                  |                        | Jahreszeit-Fernkontakt (geschlossen = Sommerbetrieb) |
| 1017                 |                      | Verdichter-            |                                                      |
| ID 16                | Frostschutz          | Verflüssigereinheiten, | Frostschutzkontakt                                   |
|                      |                      | nur Kühlen             |                                                      |
| ID17                 | ON/OFF               |                        | Kontakt ON/OFF ferngesteuert (geschlossen=ON)        |
| ID18                 | Enable Multifunktion |                        | Aktivierung Multifunktionseingang                    |
|                      |                      |                        |                                                      |

Die möglichen Zustände für jeden digitalen Ein- oder Ausgang können wie folgt sein: GEÖFFNET: Last nicht aktiviert. GESCHLOSSEN: Last aktiviert.

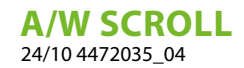

#### DIGITALE AUSGÄNGE 20.3

| Digitale<br>ausgänge | Kürzel | Optionen       | Beschreibung                                     |
|----------------------|--------|----------------|--------------------------------------------------|
| N01                  | MPO1   |                | Pumpe 1 Verdampfer                               |
| NO2                  | CP1    |                | Verdichter 1 Kreislauf 1                         |
| N03                  | CP1A   |                | Verdichter 2 Kreislauf 1                         |
| N04                  | CP1B   |                | Verdichter 3 Kreislauf 1                         |
| N05                  | VSL1   |                | Magnetventil für die Flüssigkeit Kreislauf 1     |
| N06                  | VIC1   | Mit Wärmepumpe | Zyklusumkehrventil Kreislauf 1                   |
| N07                  | MV1    |                | Gebläsegruppe 1                                  |
| N08                  | AE     |                | Störmeldungsübersicht                            |
| N09                  | CP2    |                | Verdichter 1 Kreislauf 2                         |
| N010                 | CP2A   |                | Verdichter 2 Kreislauf 2                         |
| N011                 | CP2B   |                | Verdichter 3 Kreislauf 2                         |
| N012                 | VSL2   |                | Magnetventil Kreislauf 2                         |
| N013                 | MV2    |                | Gebläsegruppe 2                                  |
| N014                 | VIC2   | Mit Wärmepumpe | Zyklusumkehrventil Kreislauf 2                   |
| N015                 | VSB1   | Mit Wärmepumpe | Thermostatisches Bypass-Magnetventil Kreislauf 1 |
| N016                 | VSB2   | Mit Wärmepumpe | Thermostatisches Bypass-Magnetventil Kreislauf 2 |
| N017                 | RE     |                | E-Heizung Wärmetauscher                          |
| N018                 | MPO2   |                | Pumpe 2 Verdampfer                               |

Die möglichen Zustände für jeden digitalen Ein- oder Ausgang können wie folgt sein: GEÖFFNET: Last nicht aktiviert. GESCHLOSSEN: Last aktiviert.

# 20.4 ANALOGE AUSGÄNGE

| Analoge<br>ausgänge | Kürzel   | Optionen | Beschreibung                                           |                                                        |
|---------------------|----------|----------|--------------------------------------------------------|--------------------------------------------------------|
| Y1                  | DCP1     |          | Modulierende Ventilatorengruppe 1                      |                                                        |
| Y2                  | DCP2     |          | Modulierende Ventilatorengruppe 2                      |                                                        |
| Vo                  | Y3 DCP3  |          | Modulierende Gebläse Gruppe 1+2 oder 3 (bei 3          |                                                        |
| 15                  |          |          | Gebläseeinheiten)                                      |                                                        |
| VA                  |          | NDD      | Gruppe modulierender Gebläse Kreislauf 1, die sich bei |                                                        |
| 14                  | DCP4     | INKD     | niedrigen Außentemperaturen abschaltet                 |                                                        |
| VE                  |          |          |                                                        | Gruppe modulierender Gebläse Kreislauf 2, die sich bei |
| ٢٥                  | DCP5 NKB |          | niedrigen Außentemperaturen abschaltet                 |                                                        |
| Y6                  |          |          |                                                        |                                                        |

#### EINGÄNGE UND AUSGÄNGE (UPC-ERWEITERUNG MEDIUM FÜR KALTWASSERSATZ MIT 20.5 FREECOOLING/GLYKOLFREI ODER RÜCKGEWINNUNG)

| Analoge  | Kürzel | Ontionen          | Beschreibung                              |
|----------|--------|-------------------|-------------------------------------------|
| eingänge | Kuizei | optionen          | Deschielbung                              |
| B1 (NTC) |        |                   |                                           |
| B2 (NTC) |        |                   |                                           |
| B3 (NTC) |        |                   |                                           |
| B4 (NTC) |        |                   |                                           |
| B5 (NTC) |        |                   |                                           |
|          | CID    | mit Gesamt-       | Wassertemperatur am Eingang der           |
| B6 (NTC) | SIK    | Wärmerückgewinner | Gesamtwärmerückgewinnung                  |
|          | SFC    | Mit Freecooling   | Fühler free cooling-Eingang               |
|          | CLID   | mit Gesamt-       | Wassertemperatur am Ausgang der           |
| B7 (NTC) | SOR    | Wärmerückgewinner | Gesamtwärmerückgewinnung                  |
|          | SFC2   | Mit Freecooling   | Fühler free cooling-Ausgang (Glycol Free) |
|          | CLIDO  | mit Gesamt-       | Wassertemperatur am Ausgang der           |
| B8 (NTC) | SUR2   | Wärmerückgewinner | Gesamtwärmerückgewinnung                  |
| SRU      | SRU    | Mit Freecooling   | Fühler Zwischenverdampfer                 |

| eingange           B9 (NTC; NTC HT;)           B10 (NTC,4-20mA)           B11 (NTC, 0-5V)           B12 (NTC, 0-5V)           Digitale           eingänge           ID1           ID2           ID3           ID4           ID5           ID6           ID7           ID8           ID9 | SUW2<br>SUC<br>TPR | DK<br>DK<br>mit Gesamt-          | Sonde Wasseraustritt Verdampfer 2<br>Sonde Gemeinsamer Ausgang Verdampfer             |
|----------------------------------------------------------------------------------------------------|--------------------|----------------------------------|---------------------------------------------------------------------------------------|
| B9 (NTC; NTC H1;)         B10 (NTC,4-20mA)         B11 (NTC, 0-5V)         B12 (NTC, 0-5V)         Digitale         eingänge         ID1         ID2         ID3         ID4         ID5         ID6         ID7         ID8         ID9                                                | SUV2<br>SUC<br>TPR | DK<br>DK<br>mit Gesamt-          | Sonde Wasseraustritt Verdampfer 2 Sonde Gemeinsamer Ausgang Verdampfer                |
| B10 (NTC, 4-20mA)         B11 (NTC, 0-5V)         B12 (NTC, 0-5V)         Digitale         eingänge         ID1         ID2         ID3         ID4         ID5         ID6         ID7         ID8         ID9                                                                         | SUC<br>TPR         | DK<br>mit Gesamt-                | Sonde Gemeinsamer Ausgang Verdampfer                                                  |
| B11 (NTC, 0-5V)         B12 (NTC, 0-5V)         Digitale         eingänge         ID1         ID2         ID3         ID4         ID5         ID6         ID7         ID8         ID9                                                                                                   | TPR                |                                  | Sonde Gemeinsamer Ausgang Verdampfer                                                  |
| B12 (NTC, 0-5V)<br>Digitale<br>eingänge<br>ID1<br>ID2<br>ID3<br>ID4<br>ID5<br>ID6<br>ID7<br>ID8<br>ID9<br>ID10                                                                                                    | TPR                | mit Gesamt-                      |                                                                                       |
| Digitale           eingänge           ID1           ID2           ID2           ID3           ID4           ID5           ID6           ID7           ID8           ID9                                                                                                    | TPR                | mit Gesamt-                      |                                                                                       |
| eingänge<br>ID1<br>ID2<br>ID3<br>ID4<br>ID5<br>ID6<br>ID7<br>ID8<br>ID9                                                                                                    | TPR                | mit Gesamt-                      |                                                                                       |
| ID1                                                                                                    | TPR<br>FLC         | mit Gesamt-                      |                                                                                       |
| ID1<br>ID2<br>ID3<br>ID4<br>ID5<br>ID6<br>ID7<br>ID8<br>ID9                                                                                                    | FLC                | Wärmerückgewinner                | Leistungsschutzschalter externe Pumpe Rückgewinnung<br>(neue Steuerung vorgeschlagen) |
| ID2                                                                                                    |                    | Mit Free Cooling/<br>Glykolfrei  | Durchflusswächter Glykolseite                                                         |
| ID2                                                                                                    | FLR                | mit Gesamt-<br>Wärmerückgewinner | Strömungswächter Rückgewinnung                                                        |
| ID3<br>ID4<br>ID5<br>ID6<br>ID7<br>ID8<br>ID9<br>ID10                                                                                                    | MTP                | Mit Free Cooling/<br>Glykolfrei  | Leistungsschutzschalter Pumpe Glykolseite                                             |
| ID4<br>ID5<br>ID6<br>ID7<br>ID8<br>ID9<br>ID10                                                                                                    |                    |                                  |                                                                                       |
| ID5<br>ID6<br>ID7<br>ID8<br>ID9                                                                                                    |                    |                                  |                                                                                       |
| ID6<br>ID7<br>ID8<br>ID9                                                                                                    |                    |                                  |                                                                                       |
| ID7<br>ID7<br>ID8<br>ID9                                                                                                    |                    |                                  |                                                                                       |
| ID8<br>ID9                                                                                                    |                    |                                  |                                                                                       |
| ID8<br>ID9                                                                                                    |                    |                                  | · · · · · · · · · · · · · · · · · · ·                                                 |
|                                                                                                    |                    |                                  |                                                                                       |
|                                                                                                    |                    |                                  |                                                                                       |
|                                                                                                    |                    |                                  |                                                                                       |
| Digitale                                                                                                    |                    |                                  |                                                                                       |
| ausgange                                                                                                    |                    |                                  |                                                                                       |
| NO1                                                                                                    | VA1_40             | Mit Freecooling                  | Register-Absperrventil Kreislauf 1                                                    |
| NO2                                                                                                    | RS2                | mit Gesamt-<br>Wärmerückgewinner | Widerstand Wärmetauscher Rückgewinnung                                                |
| NU2                                                                                                    | RS2                | Mit Free Cooling/<br>Glykolfrei  | Widerstand glykolseitig                                                               |
| NO3                                                                                                    | VB1_40             | Mit Freecooling                  | Register-Ablassventil Kreislauf 1                                                     |
| NO4                                                                                                    | VR1                | mit Gesamt-<br>Wärmerückgewinner | Ablassen Kreislauf 1 von Rückgewinnung                                                |
|                                                                                                    | VB1 60             | Mit Freecooling                  | Register-Ablassventil Kreislauf 1                                                     |
| NO5                                                                                                    | VB1                | mit Gesamt-<br>Wärmerückgewinner | Ablassen Kreislauf 1 von Verflüssiger                                                 |
|                                                                                                    | VB2 40             | Mit Freecooling                  | Register-Ablassventil Kreislauf 2                                                     |
| NO6                                                                                                    | VR2                | mit Gesamt-<br>Wärmerückgewinner | Ablassen Kreislauf 2 von Rückgewinnung                                                |
|                                                                                                    | VB2 60             | Mit Freecooling                  | Register-Ablassventil Kreislauf 2                                                     |
|                                                                                                    | VB2_00             | mit Gesamt-<br>Wärmerückgewinner | Ablassen Kreislauf 2 von Verflüssiger                                                 |
| NO7 ——                                                                                                    | VSFR3V             | Mit Freecooling                  | Dreiwegeventil free cooling                                                           |
|                                                                                                    | MPG                | Glykolfrei                       | Glykolfrei-Pumpe                                                                      |
| NO8                                                                                                    | VRT1               | mit Gesamt-<br>Wärmerückgewinner | 3-Wege-Ventil Gesamtwärmerückgewinnung Kreislauf 1                                    |
|                                                                                                    | VA1 60             | Mit Freecooling                  | Register-Absperryentil Kreislauf 1                                                    |
|                                                                                                    | VRT2               | mit Gesamt-                      | 3-Wege-Ventil Gesamtwärmerückgewinnung Kreislauf 2                                    |
| NO9                                                                                                    |                    | Wärmerückgewinner                |                                                                                       |
|                                                                                                    | VA2_40             | Mit Freecooling                  | Register-Absperrventil Kreislauf 2                                                    |
| NO10                                                                                                    | VA2_60             | Mit Freecooling                  | Register-Absperrventil Kreislauf 2                                                    |
| NO11                                                                                                    | VSL1A              | mit Gesamt-<br>Wärmerückgewinner | Ölablassventil Rückgewinnung Kreislauf 1                                              |
| NO12                                                                                                    |                    | mit Gesamt-                      | Ölablassventil Rückgewinnung Kreislauf 2                                              |
| Analoge<br>ausgänge<br>V1                                                                                                    | VSL2A              | Wärmerückgewinner                | - •                                                                                   |
| Y2                                                                                                    | VSL2A              | Wärmerückgewinner                |                                                                                       |

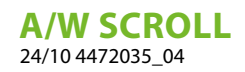

| Analoge<br>eingänge          | Kürzel | Optionen | Beschreibung |
|------------------------------|--------|----------|--------------|
| Y3                           |        |          |              |
| Y4                           |        |          |              |
| Anmerkung: Modbus-Adresse=11 |        |          |              |

Die möglichen Zustände für jeden digitalen Ein- oder Ausgang können wie folgt sein: GEÖFFNET: Last nicht aktiviert. GESCHLOSSEN: Last aktiviert.

# 20.6 EINGÄNGE UND AUSGÄNGE (PCOE-ERWEITERUNG FÜR WÄRMEPUMPEN UND DOPPELTEN KREISLAUF)

| eingängeKur ZeiOpuonenDescriteinungB1 (NTC)SL1Flüssigkeitstemperaturfühler Kreislauf 1B2 (NTC)SL2Flüssigkeitstemperaturfühler Kreislauf 2B3 (NTC)SACZusatzheizwiderständeSpeicherfühlerB4 (NTC)DigitaleeingängeID1ID2ID3ID4DigitaleausgängeAusgang 1 ZusatzheizwiderständeNO1Rl1ZusatzheizwiderständeAusgang 1 ZusatzheizwiderständeNO2Rl2/Rl3ZusatzheizwiderständeAusgang 2 zusatzheizwiderständeNO3Widerstand WanneBefehl auch am Ausgang 0_100 Y6NO4V3V3-Wege-Warmwasserventil (Anforderung über Modbus)AnalogeY3Y3Y4                                                                                                    | Analoge  | Kiiral           | Ontionon              | Dasshund                                          |
|----------------------------------------------------------------------------------------------------|----------|------------------|-----------------------|---------------------------------------------------|
| B1 (NTC)       SL1       Flüssigkeitstemperaturfühler Kreislauf 1         B2 (NTC)       SL2       Flüssigkeitstemperaturfühler Kreislauf 2         B3 (NTC)       SAC       Zusatzheizwiderstände       Speicherfühler         B4 (NTC)       SAC       Zusatzheizwiderstände       Speicherfühler         B4 (NTC)       SAC       Zusatzheizwiderstände       Speicherfühler         Bigitale       eingänge       ID1       ID2         ID3       ID4       ID4       ID4         Digitale       ausgänge       Mit Ersatzheizwiderstände       Ausgang 1 Zusatzheizwiderstände         NO1       Rl1       Zusatzheizwiderstände       Ausgang 2 Zusatzheizwiderstände         NO2       Rl2/Rl3       Zusatzheizwiderstände       Ausgang 2 Zusatzheizwiderstände         NO3       Widerstand Wanne       Befehl auch am Ausgang 0_10V Y6       NO4         NO4       V3V       3-Wege-Warmwasserventil (Anforderung über Modbus)         Analoge       ausgänge       Y1       Y2         Y3       Y4       Y4       Y4                                                                                                    | eingänge | Kurzei           | Optionen              | Beschreibung                                      |
| B2 (NTC)       SL2       Flüssigkeitstemperaturfühler Kreislauf 2         B3 (NTC)       SAC       Zusatzheizwiderstände       Speicherfühler         B4 (NTC)       Digitale       Image: Comparison of the system of the system of the s                                            | B1 (NTC) | SL1              |                       | Flüssigkeitstemperaturfühler Kreislauf 1          |
| B3 (NTC)       SAC       Zusatzheizwiderstände       Speicherfühler         B4 (NTC)       Digitale       Image: Comparison of the system of the system | B2 (NTC) | SL2              |                       | Flüssigkeitstemperaturfühler Kreislauf 2          |
| B4 (NTC)         Digitale         eingänge         ID1         ID2         ID3         ID4         Digitale         ausgänge         N01       Rl1         Mit Ersatzheizwiderstände       Ausgang 1 Zusatzheizwiderstände         N02       Rl2/Rl3         Zusatzheizwiderstände       Ausgang 2 Zusatzheizwiderstände         N03       Widerstand Wanne         Befehl auch am Ausgang 0_10V Y6         N04       V3V         Analoge         ausgänge         Y1         Y2         Y3         Y4                                                                                                    | B3 (NTC) | SAC              | Zusatzheizwiderstände | Speicherfühler                                    |
| Digitale         eingänge         ID1         ID2         ID3         ID4         Digitale         ausgänge         NO1       Rl1 <zusatzheizwiderstände< td="">         Ausgang 1 Zusatzheizwiderstände         NO2       Rl2/Rl3<zusatzheizwiderstände< td="">         NO3       Widerstand Wanne         Befehl auch am Ausgang 0_10V Y6         NO4       V3V         3-Wege-Warmwasserventil (Anforderung über Modbus)         Analoge         ausgänge         Y1         Y2         Y3         Y4</zusatzheizwiderstände<></zusatzheizwiderstände<>                                                                                                    | B4 (NTC) |                  |                       |                                                   |
| eingängeID1ID2ID3ID4DigitaleausgängeNO1Rl1Kl1ZusatzheizwiderständeAusgang 1 ZusatzheizwiderständeNO2Rl2/Rl3ZusatzheizwiderständeAusgang 2 ZusatzheizwiderständeNO3Widerstand WanneBefehl auch am Ausgang 0_10V Y6NO4V3V3-Wege-Warmwasserventil (Anforderung über Modbus)Y1Y2Y3Y4                                                                                                    | Digitale |                  |                       |                                                   |
| ID1ID2ID3ID4Digitale<br>ausgängeNO1Rl1Kit ErsatzheizwiderständeNO2Rl2/Rl3ZusatzheizwiderständeNO3Widerstand WanneBefehl auch am Ausgang 0_10V Y6NO4V3V3-Wege-Warmwasserventil (Anforderung über Modbus)AnalogeY1Y2Y3Y4                                                                                                    | eingänge |                  |                       |                                                   |
| ID2         ID3         ID4         Digitale         ausgänge         NO1       Rl1         Mit Ersatzheizwiderstände       Ausgang 1 Zusatzheizwiderstände         NO2       Rl2/Rl3         Zusatzheizwiderstände       Ausgang 2 Zusatzheizwiderstände         NO3       Widerstand Wanne         Befehl auch am Ausgang 0_10V Y6         NO4       V3V         Analoge         Y1         Y2         Y3         Y4                                                                                                    | ID1      |                  |                       |                                                   |
| ID3         ID4         Digitale         ausgänge         NO1       Rl1         Zusatzheizwiderstände       Ausgang 1 Zusatzheizwiderstände         NO2       Rl2/Rl3         Zusatzheizwiderstände       Ausgang 2 Zusatzheizwiderstände         NO3       Widerstand Wanne         Befehl auch am Ausgang 0_10V Y6         NO4       V3V         Analoge         Y1         Y2         Y3         Y4                                                                                                    | ID2      |                  |                       |                                                   |
| ID4         Digitale         ausgänge         NO1       Rl1       Zusatzheizwiderstände       Ausgang 1 Zusatzheizwiderstände         NO1       Mit Ersatzheizkessel       Ausgang Zustimmung Ersatz-Heizkessel         NO2       Rl2/Rl3       Zusatzheizwiderstände       Ausgang 2 Zusatzheizwiderstände         NO3       Widerstand Wanne       Befehl auch am Ausgang 0_10V Y6         NO4       V3V       3-Wege-Warmwasserventil (Anforderung über Modbus)         Analoge       Y1         Y2       Y3         Y4                                                                                                    | ID3      |                  |                       |                                                   |
| DigitaleausgängeNO1Rl1ZusatzheizwiderständeAusgang 1 ZusatzheizwiderständeNO1Mit ErsatzheizkesselAusgang Zustimmung Ersatz-HeizkesselNO2Rl2/Rl3ZusatzheizwiderständeAusgang 2 ZusatzheizwiderständeNO3Widerstand WanneBefehl auch am Ausgang 0_10V Y6NO4V3V3-Wege-Warmwasserventil (Anforderung über Modbus)AnalogeY1Y2Y3Y4                                                                                                    | ID4      |                  |                       |                                                   |
| ausgängeNO1Rl1ZusatzheizwiderständeAusgang 1 ZusatzheizwiderständeNO2Rl2/Rl3ZusatzheizwiderständeAusgang 2 ZusatzheizwiderständeNO3Widerstand WanneBefehl auch am Ausgang 0_10V Y6NO4V3V3-Wege-Warmwasserventil (Anforderung über Modbus)AnalogeY1Y2Y3Y4                                                                                                    | Digitale |                  |                       |                                                   |
| NO1Rl1ZusatzheizwiderständeAusgang 1 ZusatzheizwiderständeNO1Mit ErsatzheizkesselAusgang Zustimmung Ersatz-HeizkesselNO2Rl2/Rl3ZusatzheizwiderständeAusgang 2 ZusatzheizwiderständeNO3Widerstand WanneBefehl auch am Ausgang 0_10V Y6NO4V3V3-Wege-Warmwasserventil (Anforderung über Modbus)AnalogeY1Y2Y3Y4                                                                                                    | ausgänge |                  |                       |                                                   |
| NO1       Mit Ersatzheizkessel       Ausgang Zustimmung Ersatz-Heizkessel         NO2       RI2/RI3       Zusatzheizwiderstände       Ausgang 2 Zusatzheizwiderstände         NO3       Widerstand Wanne       Befehl auch am Ausgang 0_10V Y6         NO4       V3V       3-Wege-Warmwasserventil (Anforderung über Modbus)         Analoge       Y1         Y2       Y3         Y4       Y4                                                                                                    | NO1      | RI1              | Zusatzheizwiderstände | Ausgang 1 Zusatzheizwiderstände                   |
| NO2RI2/RI3ZusatzheizwiderständeAusgang 2 ZusatzheizwiderständeNO3Widerstand WanneBefehl auch am Ausgang 0_10V Y6NO4V3V3-Wege-Warmwasserventil (Anforderung über Modbus)AnalogeausgängeY1Y2Y3Y4                                                                                                    | NOT      |                  | Mit Ersatzheizkessel  | Ausgang Zustimmung Ersatz-Heizkessel              |
| NO3     Widerstand Wanne     Befehl auch am Ausgang 0_10V Y6       NO4     V3V     3-Wege-Warmwasserventil (Anforderung über Modbus)       Analoge       ausgänge       Y1       Y2       Y3       Y4                                                                                                    | NO2      | RI2/RI3          | Zusatzheizwiderstände | Ausgang 2 Zusatzheizwiderstände                   |
| NO4     V3V     3-Wege-Warmwasserventil (Anforderung über Modbus)       Analoge       ausgänge       Y1       Y2       Y3       Y4                                                                                                    | NO3      | Widerstand Wanne |                       | Befehl auch am Ausgang 0_10V Y6                   |
| Analoge<br>ausgänge<br>Y1<br>Y2<br>Y3<br>Y4                                                                                                    | NO4      | V3V              |                       | 3-Wege-Warmwasserventil (Anforderung über Modbus) |
| ausgänge           Y1           Y2           Y3           Y4                                                                                                    | Analoge  |                  |                       |                                                   |
| Y1<br>Y2<br>Y3<br>Y4                                                                                                    | ausgänge |                  |                       |                                                   |
| Y2<br>Y3<br>Y4                                                                                                    | Y1       |                  |                       |                                                   |
| Y3<br>Y4                                                                                                    | Y2       |                  |                       |                                                   |
| Y4                                                                                                    | Y3       |                  |                       |                                                   |
|                                                                                                    | Y4       |                  |                       |                                                   |

Anmerkung: Modbus-Adresse pCOE=2, DIP2=ON.

Die möglichen Zustände für jeden digitalen Ein- oder Ausgang können wie folgt sein: GEÖFFNET: Last nicht aktiviert. GESCHLOSSEN: Last aktiviert.

# 20.7 EINGÄNGE UND AUSGÄNGE (PCOE-ERWEITERUNG FÜR DK-VERSIONEN)

| Analoge  | Kürzel | Optionen | Beschreibung                                      |
|----------|--------|----------|---------------------------------------------------|
| eingänge |        |          |                                                   |
| B1 (NTC) | SUW2   | DK       | Temperatursonde Wasseraustritt zweiter Verdampfer |
| B2 (NTC) | SUC    | DK       | Temperatursonde gemeinsamer Ausgang Verdampfer    |
| B3 (NTC) |        |          |                                                   |
| B4 (NTC) |        |          |                                                   |
| Digitale |        |          |                                                   |
| eingänge |        |          |                                                   |
| ID1      |        |          |                                                   |
| ID2      |        |          |                                                   |
| ID3      |        |          |                                                   |
| ID4      |        |          |                                                   |
| Digitale |        |          |                                                   |
| ausgänge |        |          |                                                   |
| NO1      |        |          |                                                   |
| INO I    |        |          |                                                   |
| NO2      |        |          |                                                   |
| NO3      |        |          |                                                   |
| NO4      |        |          |                                                   |
| Analoge  |        |          |                                                   |
| ausgänge |        |          |                                                   |
| Y1       |        |          |                                                   |
| Y2       |        |          |                                                   |
| Y3       |        |          |                                                   |

**A/W SCROLL** 24/10 4472035\_04

| Analoge<br>eingänge | Kürzel | Optionen | Beschreibung |  |
|---------------------|--------|----------|--------------|--|
| Y4                  |        |          |              |  |
|                     |        |          |              |  |

Anmerkung: Modbus-Adresse pCOE=3, DIP1=ON, DIP2=ON.

Die möglichen Zustände für jeden digitalen Ein- oder Ausgang können wie folgt sein: GEÖFFNET: Last nicht aktiviert. GESCHLOSSEN: Last aktiviert.

# 20.8 EINGÄNGE UND AUSGÄNGE (PCOE-ERWEITERUNG FÜR VERDICHTER-VERFLÜSSIGEREINHEIT)

| Analoge  | Prozentsatz | Ontionen                    | Beschreibung                                          |
|----------|-------------|-----------------------------|-------------------------------------------------------|
| eingänge | TOLCHIGAL   | optionen                    | Deschielbung                                          |
| B1 (NTC) |             |                             |                                                       |
| B2 (NTC) |             |                             |                                                       |
| B3 (NTC) |             |                             |                                                       |
| B4 (NTC) |             |                             |                                                       |
| Digitale |             |                             |                                                       |
| eingänge |             |                             |                                                       |
|          |             | Verdichter-                 |                                                       |
|          | 100%        | Verflüssigereinheiten bis K | ontakt zum Einschalten des Verdichters oder der Stufe |
| ID1 -    |             | zu 4 CP                     |                                                       |
|          |             | Verdichter-                 |                                                       |
|          | 100%        | Verflüssigereinheiten bis   |                                                       |
|          |             | zu 6 CP                     |                                                       |
|          |             | Verdichter-                 |                                                       |
|          | 75%         | Verflüssigereinheiten bis K | ontakt zum Einschalten des Verdichters oder der Stufe |
| כחו      |             | zu 4 CP                     |                                                       |
| IDZ      |             | Verdichter-                 |                                                       |
|          | 83%         | Verflüssigereinheiten bis   |                                                       |
|          |             | zu 6 CP                     |                                                       |
|          |             | Verdichter-                 |                                                       |
|          | 50%         | Verflüssigereinheiten bis K | ontakt zum Einschalten des Verdichters oder der Stufe |
|          |             | zu 4 CP                     |                                                       |
| ID3 -    |             | Verdichter-                 |                                                       |
|          | 66%         | Verflüssigereinheiten bis   |                                                       |
|          |             | zu 6 CP                     |                                                       |
|          |             | Verdichter-                 |                                                       |
|          | 25%         | Verflüssigereinheiten bis K | ontakt zum Einschalten des Verdichters oder der Stufe |
| 15.4     |             | zu 4 CP                     |                                                       |
| ID4 -    |             | Verdichter-                 |                                                       |
|          | 50%         | Verflüssigereinheiten bis   |                                                       |
|          |             | zu 6 CP                     |                                                       |
| Digitale |             |                             |                                                       |
| ausgänge |             |                             |                                                       |
| N01      |             |                             |                                                       |
| NO2      |             |                             |                                                       |
| NO3      |             |                             |                                                       |
| NO4      |             |                             |                                                       |
| Analoge  |             |                             |                                                       |
| ausgänge |             |                             |                                                       |
| Y1       |             |                             |                                                       |
| Y2       |             |                             |                                                       |
| Y3       |             |                             |                                                       |
| Y4       |             |                             |                                                       |

Anmerkung: Modbus-Adresse pCOE=4, DIP3=ON.

Die möglichen Zustände für jeden digitalen Ein- oder Ausgang können wie folgt sein: GEÖFFNET: Last nicht aktiviert. GESCHLOSSEN: Last aktiviert.

# 20.9 EINGÄNGE UND AUSGÄNGE (PCOE-ERWEITERUNG FÜR 60 HZ DOPPELTER KREISLAUF)

| Analoge<br>eingänge | Kürzel           | Optionen | Beschreibung                                      |
|---------------------|------------------|----------|---------------------------------------------------|
| B1 (NTC)            | SL1              |          | Flüssigkeitstemperaturfühler Kreislauf 1          |
| B2 (NTC)            | SL2              |          | Flüssigkeitstemperaturfühler Kreislauf 2          |
| B3 (NTC)            | SGA1             |          | Temperaturfühler Ansaugung Kreislauf 1            |
| B4 (NTC)            | SGA2             |          | Temperaturfühler Ansaugung Kreislauf 2            |
| Digitale            |                  |          |                                                   |
| eingänge            |                  |          |                                                   |
| ID1                 |                  |          |                                                   |
| ID2                 |                  |          |                                                   |
| ID3                 |                  |          |                                                   |
| ID4                 |                  |          |                                                   |
| Digitale            |                  |          |                                                   |
| ausgänge            |                  |          |                                                   |
| NO1                 |                  |          | Austausch Thermostatventil C1                     |
| NO2                 |                  |          | Austausch Thermostatventil C2                     |
| NO3                 | Widerstand Wanne |          | Befehl auch am Ausgang 0_10V Y6                   |
| NO4                 | V3V              |          | 3-Wege-Warmwasserventil (Anforderung über Modbus) |
| Analoge             |                  |          |                                                   |
| ausgänge            |                  |          |                                                   |
| Y1                  |                  |          |                                                   |
| Y2                  |                  |          |                                                   |
| Y3                  |                  |          |                                                   |
| Y4                  |                  |          |                                                   |

Anmerkung: Modbus-Adresse pCOE=6, DIP2=ON, DIP4=ON.

Die möglichen Zustände für jeden digitalen Ein- oder Ausgang können wie folgt sein: GEÖFFNET: Last nicht aktiviert. GESCHLOSSEN: Last aktiviert.

# 20.10 EINGÄNGE UND AUSGÄNGE (PCOE-ERWEITERUNG FÜR "VARIABLE PRIMARY FLOW")

| B1 (NTC)       Differenzdruck       Differenzialdruckgeber         B2 (NTC)       B3 (NTC)         B3 (NTC)       B4 (NTC)         Digitale eingänge       ID1         ID1       ID2         ID3       ID4         Digitale ausgänge       ID4         NO1       NO2         NO3       NO4         Y1       VPF Bypass         Y2       Y3         Y4       Y4 | Analoge eingänge  |                | Beschreibung | Notiz                          |
|----------------------------------------------------------------------------------------------------|-------------------|----------------|--------------|--------------------------------|
| B2 (NTC)         B3 (NTC)         B4 (NTC)         Digitale eingänge         ID1         ID2         ID3         ID4         Digitale ausgänge         NO1         NO2         NO3         NO4         Analoge ausgänge         Y1       VPF Bypass         Y2         Y3         Y4                                                                           | B1 (NTC)          | Differenzdruck |              | Differenzialdruckgeber         |
| B3 (NTC)         B4 (NTC)         Digitale eingänge         ID1         ID2         ID3         ID4         Digitale ausgänge         NO1         NO2         NO3         NO4         Analoge ausgänge         Y1       VPF Bypass         Ventilsteuerung Bypass-Öffnung         Y2         Y3         Y4                                                     | B2 (NTC)          |                |              |                                |
| B4 (NTC)         Digitale eingänge         ID1         ID2         ID3         ID4         Digitale ausgänge         NO1         NO2         NO3         NO4         Analoge ausgänge         Y1       VPF Bypass         Y2         Y3         Y4                                                                                                    | B3 (NTC)          |                |              |                                |
| Digitale eingänge         ID1         ID2         ID3         ID4         Digitale ausgänge         NO1         NO2         NO3         NO4         Analoge ausgänge         Y1       VPF Bypass         Y2         Y3         Y4                                                                                                    | B4 (NTC)          |                |              |                                |
| ID1         ID2         ID3         ID4         Digitale ausgänge         N01         N02         N03         N04         Analoge ausgänge         Y1       VPF Bypass         Y2         Y3         Y4                                                                                                    | Digitale eingänge |                |              |                                |
| ID2         ID3         ID4         Digitale ausgänge         NO1         NO2         NO3         NO4         Analoge ausgänge         Y1       VPF Bypass         Y2         Y3         Y4                                                                                                    | ID1               |                |              |                                |
| ID3         ID4         Digitale ausgänge         N01         N02         N03         N04         Analoge ausgänge         Y1       VPF Bypass         Y2         Y3         Y4                                                                                                    | ID2               |                |              |                                |
| ID4         Digitale ausgänge         N01         N02         N03         N04         Analoge ausgänge         Y1       VPF Bypass         Y2         Y3         Y4                                                                                                    | ID3               |                |              |                                |
| Digitale ausgänge         NO1         NO2         NO3         NO4         Analoge ausgänge         Y1       VPF Bypass         Y2         Y3         Y4                                                                                                    | ID4               |                |              |                                |
| NO1         NO2         NO3         NO4         Analoge ausgänge         Y1       VPF Bypass         Y2         Y3         Y4                                                                                                    | Digitale ausgänge |                |              |                                |
| NO2         NO3         NO4         Analoge ausgänge         Y1       VPF Bypass         Y2         Y3         Y4                                                                                                    | NO1               |                |              |                                |
| NO3         NO4         Analoge ausgänge         Y1       VPF Bypass         Y2         Y3         Y4                                                                                                    | NO2               |                |              |                                |
| NO4         Analoge ausgänge         Y1       VPF Bypass         Y2         Y3         Y4                                                                                                    | NO3               |                |              |                                |
| Analoge ausgänge         Y1       VPF Bypass         Y2         Y3         Y4                                                                                                    | NO4               |                |              |                                |
| Y1     VPF Bypass     Ventilsteuerung Bypass-Öffnung       Y2     Y3       Y4                                                                                                    | Analoge ausgänge  |                |              |                                |
| Y2<br>Y3<br>Y4                                                                                                    | Y1                | VPF Bypass     |              | Ventilsteuerung Bypass-Öffnung |
| Y3<br>Y4                                                                                                    | Y2                |                |              |                                |
| Υ4                                                                                                    | Y3                |                |              |                                |
| · · · · · · · · · · · · · · · · · · ·                                                                                                    | Y4                |                |              |                                |

Anmerkung: Modbus-Adresse pCOE=7, DIP1=0N, DIP2=0N, DIP4=0N.

Die möglichen Zustände für jeden digitalen Ein- oder Ausgang können wie folgt sein: GEÖFFNET: Last nicht aktiviert. GESCHLOSSEN: Last aktiviert.

#### **A/W SCROLL** 24/10 4472035\_04

# 21 MENÜ ON/OFF

### 21.1 ON/OFF ALLGEMEIN

Mit diesem Fenster kann der allgemeine Anlagenzustand angezeigt und das Gerät ein- bzw. ausgeschaltet werden:

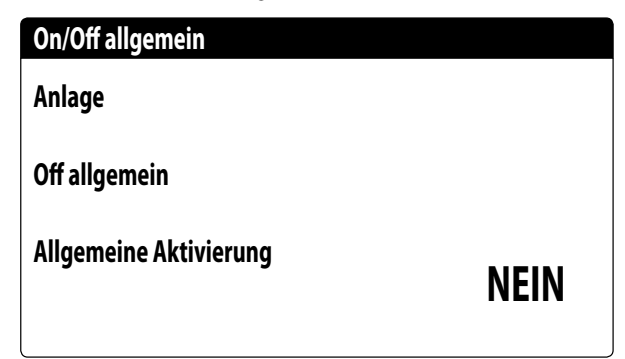

Anzeige des allgemeinen Anlagenzustands:

- Durchflusswächter offen: Der Durchflusswächter des Kaltwassersatzes ist offen.
- Aktiviert: Die Anlage regelt über den Hauptfühler basierend auf dem Anlagensollwert.
- OFF wegen Alarm: Anlage abgeschaltet aufgrund schweren Alarms;
- OFF allgemein: Anlage abgeschaltet über Allgemeine Aktivierung (siehe Parameter, der in "Allgemeine Aktivierung" beschrieben wird);
- OFF durch BMS: Anlage von Überwachungssystem abgeschaltet;
- OFF durch Uhr: Anlage von Zeitschaltuhr abgeschaltet;
- OFF durch dig. Eing.: Anlage durch Digitaleingang abgeschaltet (ID17);
- OFF über Display: Anlage abgeschaltet über Endgerät, Anlagenseite kontrollieren;
- Frostschutz: Das Gerät wird zwangsweise eingeschaltet, um ein Einfrieren zu verhindern.
- Off durch Master: Anlage abgeschaltet von Master in Master/ Slave-Konfiguration;
- Außerhalb Betriebsgrenzen: Anlage außerhalb der Gerätebetriebsgrenzen;
- Ersatzheizkessel: Ersatzheizkessel aktiviert;

In der letzten Zeile besteht die Möglichkeit, den Gerätezustand zu ändern. Wenn NEIN ausgewählt wird, wird die gesamte Anlage in Standby versetzt, wenn JA ausgewählt wird, wird das Gerät eingeschaltet.

# 22 MENÜ ANLAGE

### 22.1 AUSWAHL DER ANLAGENBETRIEBSART

Diese Maske gestattet die Anzeige des aktuellen Gerätezustands, die Ein- bzw. Abschaltung des Geräts und die Auswahl der Betriebsart:

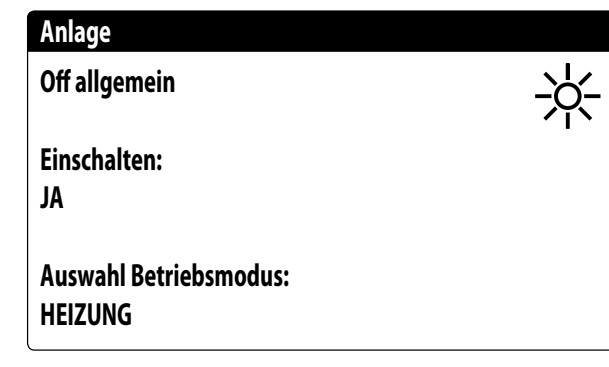

**Aktivierung**: Gestattet die Auswahl der Modalität, mit der das Gerät ein- bzw. abgeschaltet werden soll; Die verfügbaren Optionen sind: — OFF: Die Anlage erzeugt kein Kalt-/Warmwasser;

- JA: Die Anlage regelt über den Hauptfühler basierend auf dem Anlagensollwert.
- JA MIT SET2: Die Anlage regelt über den Hauptfühler basierend auf dem Sollwert 2;
- ÜBER UHR: Die Anlage regelt nur, wenn die Zeitschaltuhr aktiviert ist;

Auswahl Betriebsmodus: Gestattet die Auswahl der Betriebsart, mit der das Gerät betrieben werden soll; Die verfügbaren Optionen sind:

- Kühlung: Die Anlage erzeugt Kälte;
- HEIZUNG: Die Anlage erzeugt Wärme;
- ÜBER AUSSENTEMP.: Basierend auf der Außentemperatur wird die Betriebsart Sommer oder Winter ausgewählt;
- ÜBER DIG.EING.: Wenn der digitale Kontakt sich schließt, wird die Betriebsart Heizen ausgewählt;
- ÜBER ÜBERW.: Fernsteuerung über BMS-System;
- ÜBER KALENDER: Vom Kalender wird die Betriebsart Heizen ausgewählt;

### 22.2 EINSTELLUNG DER WERTE FÜR DIE PRIMÄRSOLLWERTE

Diese Maske gestattet die Anzeige und Einstellung der Werte, die den primären Betriebssollwerten zuzuweisen sind:

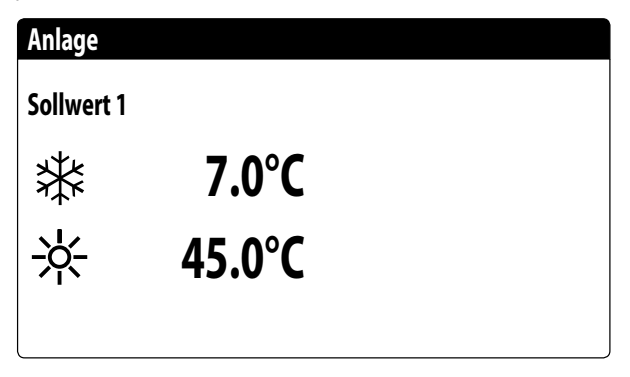

Die primären Betriebssollwerte sind:

- 🗱 : Sollwert 1 für den Kühlbetrieb;
- 🔆 : Sollwert 1 für den Heizbetrieb;

### 22.3 EINSTELLUNG DER WERTE FÜR DIE SEKUNDÄRSOLLWERTE

Diese Maske gestattet die Anzeige und Einstellung der Werte, die den sekundären Betriebssollwerten zuzuweisen sind:

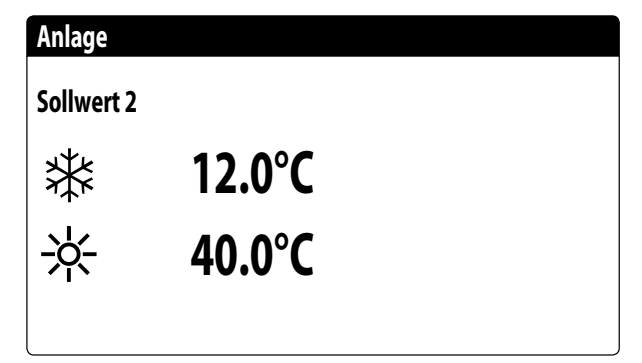

Die sekundären Betriebssollwerte sind:

- 恭: Sollwert 2 für den Kühlbetrieb;
- 🔆: Sollwert 2 für den Heizbetrieb;

#### HINWEIS

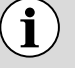

Um den Sekundärsollwert verwenden zu können, sieht das System zwei Möglichkeiten vor:

- Aktivieren des Systems mit Sollwert 2, indem dieser Wert als Option (ON MIT SOLLWERT 2) in der ersten Maske des Anlagenmenüs eingestellt wird;
- Verwenden des Digitaleingangs ID10, der die Verwendung des Sekundärsollwerts aktiviert, falls er geschlossen wird.

### 22.4 EINSTELLUNG DER ZEITSCHIENEN (A) UND (B)

Diese Maske gestattet die Anzeige und Einstellung der Uhrzeiten und der Aktion, die den Zeitschienen (a) und (b) zuzuweisen sind:

| Anla  | ge      |       |            |
|-------|---------|-------|------------|
| Zeits | spannen |       |            |
| Tag   |         | MONT  | <b>I</b> G |
|       |         |       | SEL        |
| a     | 08:00   | 12:00 | ON         |
| b     | 16:00   | 22:00 | ON         |
|       |         | I     |            |

Für jeden Wochentag können bis zu vier Zeitschienen (a, b, c, d) eingestellt werden, während derer eine spezifische Aktion ausgewählt werden kann:

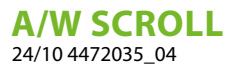

- ON: Anlage eingeschaltet mit Sollwert 1 (Nennwert);
- SET2: Anlage eingeschaltet mit Sollwert 2;
- OFF: Anlage abgeschaltet;

#### HINWEIS

Außerhalb der Zeitschienen hält das System die Anlage abgeschaltet.

Alle Fenster, die die Zeitspanneneinstellungen enthalten, sind nur sichtbar, wenn sie auf der Hauptseite des Anlagen-Menüs aktiviert sind (Aktivierung = ZEITSPANNEN)

### 22.5 EINSTELLUNG DER ZEITSCHIENEN (C) UND (D)

Diese Maske gestattet die Anzeige und Einstellung der Uhrzeiten und der Aktion, die den Zeitschienen (c) und (d) zuzuweisen sind:

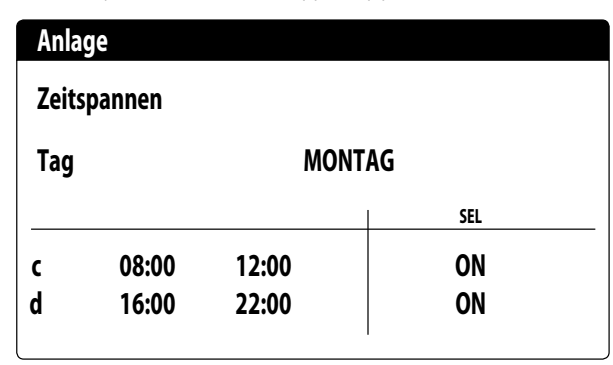

Für jeden Wochentag können bis zu vier Zeitschienen (a, b, c, d) eingestellt werden, während derer eine spezifische Aktion ausgewählt werden kann:

- ON: Anlage eingeschaltet mit Sollwert 1 (Nennwert);
- SET2: Anlage eingeschaltet mit Sollwert 2;
- OFF: Anlage abgeschaltet;

#### HINWEIS

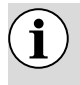

i

Außerhalb der Zeitschienen hält das System die Anlage abgeschaltet.

Alle Fenster, die die Zeitspanneneinstellungen enthalten, sind nur sichtbar, wenn sie auf der Hauptseite des Anlagen-Menüs aktiviert sind (Aktivierung = ZEITSPANNEN)

### 22.6 ZEITSCHIENEN KOPIEREN/EINFÜGEN

Diese Maske gestattet es, die für einen Wochentag eingestellten Zeitschienen zu kopieren und in einen anderen (oder alle anderen) Wochentage einzufügen:

| Anlage          |            |      |
|-----------------|------------|------|
| Zeitspannen     |            |      |
| Tag<br>Kopieren | MONTAG<br> | NEIN |

Jedes Programm besteht aus 8 Tagen und jeder Tag ist in vier Timer-Zeiten unterteilt, für die die Uhrzeit der Ein- und Ausschaltung, der Sollwert 2 oder die Ein- und Ausschaltung eingestellt werden kann. Außerhalb dieser 4 Timer-Zeiten schaltet das Programm die Anlage aus:

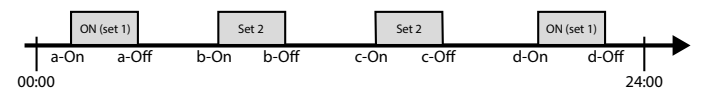

#### HINWEIS

) Alle Fenster, die die Zeitspanneneinstellungen enthalten, sind nur sichtbar, wenn sie auf der Hauptseite des Anlagen-Menüs aktiviert sind (Aktivierung = ZEITSPANNEN)

### 22.7 EINSTELLUNG DER SAISONUMSCHALTUNG ÜBER KALENDER (HEIZEN)

**i** )

i

Diese Maske gestattet die Einstellung des Anfangs- und Enddatums für die Betriebsart Heizen:

| Kõhlung/Heizung                   |    |
|-----------------------------------|----|
| Auswahl Kalt/Warm mit<br>Kalender |    |
| Beginn Heizung<br>Endo Hoizung    | 0/ |
|                                   | U/ |

### HINWEIS

Dieses Fenster ist nur sichtbar, wenn auf der Hauptseite des Anlagenmenüs der Modus der automatischen Verwaltung aufgrund des Datums eingestellt wurde (Modusauswahl = DURCH KALENDER)

### 22.8 EINSTELLUNG DER SAISONUMSCHALTUNG ÜBER KALENDER (KÜHLEN)

Diese Maske gestattet die Einstellung des Anfangs- und Enddatums für die Betriebsart Kühlen:

| Kõhlung/Heizung                           |                  |
|-------------------------------------------|------------------|
| Auswahl Kalt/Warm mit<br>Aussentemperatur |                  |
| Set ON Köhlung<br>Set ON Heizung          | 27.0°C<br>13.0°C |

### HINWEIS

Dieses Fenster ist nur sichtbar, wenn auf der Hauptseite des Anlagenmenüs der Modus der automatischen Verwaltung aufgrund der Außentemperatur eingestellt wurde (Modusauswahl = DURCH AUS-SENTEMP)

# 23 RÜCKGEWINNUNGSMENÜ

i

### 23.1 AKTIVIERUNG DER RÜCKGEWINNUNG

Diese Maske ermöglicht, den aktuellen Zustand der Gesamtwärmerückgewinnung anzuzeigen, die Gesamtwärmerückgewinnung zu aktivieren oder zu deaktivieren:

| Off allgemein       |  |  |
|---------------------|--|--|
| Einschalten:<br>YES |  |  |
|                     |  |  |

Die Maske zeigt den Zustand der Gesamtwärmerückgewinnung; Die verfügbaren Optionen sind:

- Strömungswächter offen (es zirkuliert kein Wasser im Wasserkreis der Rückgewinnung, daher ist sie deaktiviert);
- aktiviert (Wasser zirkuliert im Wasserkreis der Rückgewinnung, daher ist sie aktiviert);
- allgemeines Off (das gesamte Gerät befindet sich in Standby);
- Off über Display (allgemeine Deaktivierung des Geräts über die Taste pGD1);

Aktivierung: ermöglicht die Gesamtwärmerückgewinnung zu aktivieren oder zu deaktivieren;

### HINWEIS

Diese Maske ist an den Geräten mit Gesamtwärmerückgewinnung verfügbar.

### 23.2 RÜCKGEWINNUNGSSOLLWERT EINSTELLEN

i

Diese Maske ermöglicht es, den Wert anzuzeigen und einzustellen, der dem Betriebssollwert bei der Rückgewinnung zugewiesen werden soll (Standardwert 45 °C, Einstellungsbereich 30~50 °C):

| Setpoint 1: | 45.0°C |  |
|-------------|--------|--|
|             |        |  |

### HINWEIS

Diese Maske ist an den Geräten mit Gesamtwärmerückgewinnung verfügbar.

# **A/W SCROLL** 24/10 4472035\_04

## 24 MENÜ UHRZEIT

### 24.1 EINSTELLUNG VON SYSTEMDATUM UND -UHRZEIT

Diese Maske gestattet die Einstellung von Systemuhrzeit und -datum:

| Uhr      |              |
|----------|--------------|
| Tag:     | MONTAG       |
| Zeit:    | 16 MARZ 2020 |
| Uhrzeit: | 16:29        |
|          |              |

### 24.2 EINSTELLUNG DER AUTOMATISCHEN UMSCHALTUNG SOMMERZEIT/ NORMALZEIT

Diese Maske gestattet die Einstellung der automatischen Umschaltung zwischen Sommer- und Normalzeit. Außerdem kann festgelegt werden, an welchem Datum die Umschaltung erfolgen soll:

| Uhr              |                          |            |    |
|------------------|--------------------------|------------|----|
| Autom. W<br>Somn | echsel aktiv<br>nerzeit: |            | JA |
| Start:           |                          |            |    |
|                  | LETZTE                   | SONNTAG    |    |
| in               | MÄRZ                     | alle 02:00 |    |
| Ende:            | LETZTE                   | SONNTAG    |    |
| in               | Oktober                  | alle 03:00 |    |

### 24.3 EINSTELLUNG DER FEIERTAGE IM KALENDER

Diese Maske gestattet die Einstellung der Tage (bis zu 5 Intervalle), die als "Feiertag" zu klassifizieren sind (und an denen somit die entsprechende Zeitprogrammierung zu aktivieren ist, die zuvor für die Zeitschiene Feiertag festgelegt wurde), oder die Einstellung der Betriebsart OFF für die Anlage.

| Kalender |         |        |
|----------|---------|--------|
| Start    | Ende    | Aktion |
| 25/DIC.  | 26/DIC. |        |
| 15/LUGL  | 15/LUGL |        |
| 0/       | 0/      |        |
| 0/       | 0/      |        |
| 0/       | 0/      |        |

Diese Maske gestattet die Anzeige von:

**Beginndatum**: Dieser Wert zeigt das Beginndatum des Feiertags an; Der Kalender kann maximal 5 bezeichnete Feiertage verwalten, an denen eine bestimmte Funktion aktiviert werden soll.

**Enddatum**: Dieser Wert zeigt das Enddatum des Feiertags an; Der Kalender kann maximal 5 bezeichnete Feiertage verwalten, an denen eine bestimmte Funktion aktiviert werden soll.

**Am Feiertag auszuführende Funktion**: Dieser Wert zeigt an, welche Funktion das Gerät am Feiertag ausführen soll; Es gibt folgende Auswahlmöglichkeiten:

- OFF: Das Gerät ist am eingestellten Tag ausgeschaltet;
- FEST: Das Gerät wird entsprechend den Spezifikationen im Zeitprogramm mit der Bezeichnung FEIERTAG verwaltet (für nähere Informationen wird auf die zu den Zeitspannen gehörige Funktion verwiesen);
- --- : wenn keine Funktion spezifiziert wird, wird das Gerät normal durch die manuellen Einstellungen verwaltet.

# 25 INSTALLATEURMENÜ

### 25.1 PASSWORT FÜR DEN ZUGRIFF AUF DAS INSTALLATEURMENÜ (0000)

Diese Maske gestattet die Eingabe des Passworts, das für den Zugriff auf das Installateurmenü notwendig ist (das Passwort ist 0000):

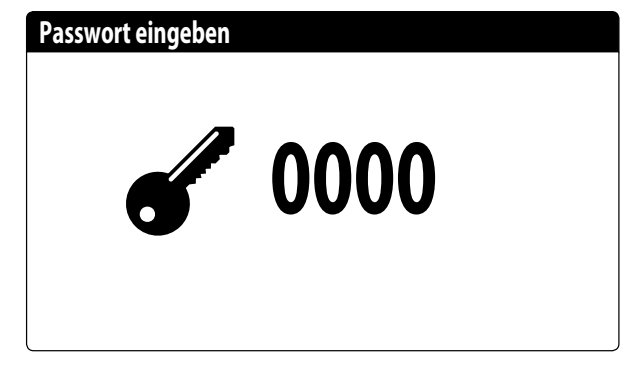

### 25.2 AKTIVIERUNG ON/OFF DER ANLAGE ÜBER DIGITALEINGANG (ID17)

Diese Maske gestattet die Aktivierung der Ein- und Abschaltung des Geräts über den Digitaleingang (ID17):

Akt. Eingange ID17: ON/OFF anlage NO

### 25.3 EINSTELLUNG DER PARAMETER DES BMS 1

Diese Maske gestattet die Einstellung der Parameter für die serielle Schnittstelle mit dem BMS1:

#### Installateur

| Überwachung: | BMS1       |
|--------------|------------|
| Protokol:    | MODBUS EXT |
| Baude-Rate:  | 19200 Baud |
| StopBits:    | 2          |
| Adresse:     | 1          |
| Parity Type: | NONE       |
|              |            |

**Protokoll**: Dieser Wert gibt an, welches Protokoll verwendet wird, um mit dem BMS-Überwachungssystem zu kommunizieren; folgende Protokolle werden unterstützt:

- 0: CAREL: Protokoll für Verwendung von Erweiterungen;
- 1: MODBUS: Supervisor Modbus/RS485;
- 2: pCOWeb: Protokoll für die Erweiterungsverwendung pCOWeb;
- 3: LON: Protokoll für Erweiterungsverwendung LON
- 4: MODBUS EXT: Modbus in erweiterter Version mit mehr verfügbaren Adressen.

**Geschwindigkeit**: Dieser Wert gibt die eingestellte Geschwindigkeit für die serielle Kommunikation an.Die folgenden Auswahloptionen sind möglich:

- 0: 1200 baud;
- 1: 2400 baud;
- 2: 4800 baud;
- 3:9600 baud;
- 4: 19200 baud;
- 5: 38400 baud;

Stoppbits: Dieser Wert gibt die Anzahl der Bits an, die für die Anzeige des Zeichenendes in der seriellen Kommunikation verwendet wird. Adresse: Dieser Wert gibt die dem BMS-Überwachungssystem zugewiesene Adresse an, die für die Kommunikation eingesetzt wird. Parität: zeigt den Wert an, der aktuell der Paritätsbit-Anzahl für die Kommunikation zwischen Gerät und Überwachungssystem BMS1 zugewiesen ist; folgende Werte können eingestellt werden:

- None
- Odd
- Even

### 25.4 AKTIVIERUNG UMSCHALTUNG UND ON/ OFF ÜBER SUPERVISOR

Diese Maske gestattet die Aktivierung oder Deaktivierung der Umschaltung (Saisonwechsel) und des On/Off des Geräts über BMS:

| Installateur                          |    |
|---------------------------------------|----|
| Überwachung:                          |    |
| Aktiv. Sommer/Winter<br>VON ÜBERWACH. | JA |
| Aktiv. On-Off Gerät<br>VON ÜBERWACH.  | JA |

### 25.5 EINSTELLUNG DER PARAMETER DES BMS2

Diese Maske gestattet die Einstellung der Parameter für die serielle Schnittstelle mit dem BMS2:

| Installateur |            |
|--------------|------------|
| Überwachung: | BMS2       |
| Baude-Rate:  | 19200 Baud |
| Adresse:     | 1          |
| StopBits:    | 2          |
| Parity Type: | NONE       |

**Protokoll**: Dieser Wert gibt an, welches Protokoll verwendet wird, um mit dem BMS-Überwachungssystem zu kommunizieren; folgende Protokolle werden unterstützt:

- 0: CAREL: Protokoll für Verwendung von Erweiterungen;
- 1: MODBUS: Supervisor Modbus/RS485;
- 2: pCOWeb: Protokoll für die Erweiterungsverwendung pCOWeb;
- 3: LON: Protokoll für Erweiterungsverwendung LON
- 4: MODBUS EXT: Modbus in erweiterter Version mit mehr verfügbaren Adressen.

**Geschwindigkeit**: Dieser Wert gibt die eingestellte Geschwindigkeit für die serielle Kommunikation an.Die folgenden Auswahloptionen sind möglich:

- 0: 1200 baud;
- 1: 2400 baud;
- 2: 4800 baud;
- 3:9600 baud;
- 4: 19200 baud;
- 5: 38400 baud;

Adresse: Dieser Wert gibt die dem BMS-Überwachungssystem zugewiesene Adresse an, die für die Kommunikation eingesetzt wird. Stoppbits: Dieser Wert gibt die Anzahl der Bits an, die für die Anzeige des Zeichenendes in der seriellen Kommunikation verwendet wird. Parität: Anzeige des aktuellen der Kommunikationsgeschwindigkeit zwischen der Einheit und dem Überwachungssystem BMS2 zugewiesenen Werts für das Parität-Bit. Es können folgende Werte eingestellt werden:

- None
- Odd
- Even

### 25.6 EINSTELLUNG DER THERMOSTATREGELUNG

Diese Maske gestattet die Auswahl der Parameter für die Verwaltung des Betriebsthermostats:

| Installateur            |            |  |
|-------------------------|------------|--|
| Regelung mit S          | onde       |  |
| Temperatur:<br>Ausgänge |            |  |
|                         |            |  |
| Reg.Typ:                | PROP.+INT. |  |
| Integ.Zeit (Ki)         | 600s       |  |

**Regelung mit Temperaturfühler**: Dieser Wert gibt an, auf welchen Fühler das System seine Regelung bei der Wasserproduktion stützt. Folgende Werte sind möglich:

- SONDE GEMEINSAMER AUSGANG(U1): Die Sonde, die zur Regelung der Wasserproduktion verwendet wird, befindet sich am gemeinsamen Ausgang, wenn zwei Plattenwärmetauscher vorhanden sind.
- SPEICHER (U1): Verdampfer-Eintrittssonde, die ferngesteuert am Speicher montiert ist. Auf diese Weise wird die Pumpe ausgeschaltet, wenn der Thermostat nicht verlangt, dass die Verdichter eingeschaltet werden.

#### HINWEIS

**i**)

) Wenn Sie die eingangsbasierte Regelung wählen, müssen Sie zum Einstellen eines korrekten Betriebssollwerts, die Addition oder Subtraktion (je nach Warm- oder Kaltbetrieb) der Differenz auf die Wasserproduktion beim Betriebssollwert berücksichtigen

**Art der Reg.**: Dieser Wert gibt an, welche Logik für die Steuerung der Regelung verwendet wird. Folgende Werte sind möglich:

PROP + INT: Anwendung der Proportional-plus-Integralsteuerung;
 PROP: Nur die Proportionalregelung findet Anwendung;

**Integ.Zeit (Ki)**: Dieser Wert gibt die Integralzeit an, die zur Proportionalregelung addiert werden soll (wenn die Regelungsart Proportional + Integral gewählt wurde).

### 25.7 EINSTELLUNG VON SOLLWERTLOGIK UND DIFFERENTIAL IM KÜHLBETRIEB

Diese Maske gestattet die Auswahl der auf den Betriebssollwert anzuwendenden Logik und des dem Differential zuzuweisenden Werts für den Kühlbetrieb:

A/W SCROLL 24/10 4472035 04

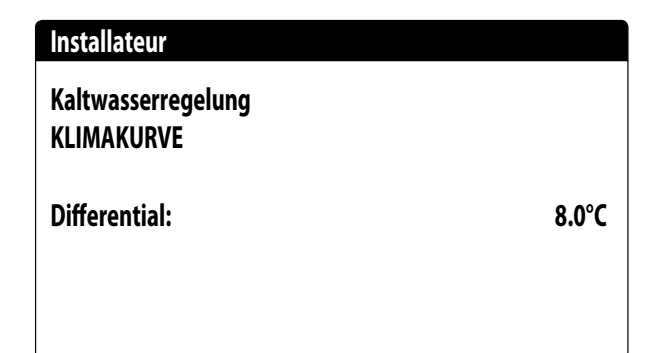

Sollwerttyp, gibt an, welche Logik für die Verwaltung des Betriebssollwerts verwendet wird. Es gibt folgende Zustände:

- FESTER SOLLWERT: Das System verwendet als Betriebssollwert die Werte, die vom Benutzer in den Fenstern des Anlagen-Menüs (Haupt- und Sekundärsollwert) eingestellt wurden;
- KLIMAKURVE: Der Betriebssollwert wird automatisch anhand der in die Klimakurve eingegebenen Daten berechnet.
- Differenz: Dieser Wert gibt die angewandte Differenz zwischen Wassereinlass und -auslass an. Er hängt von der Durchflussrate ab, mit der die Anlage betrieben werden soll.

### 25.8 EINSTELLUNG VON SOLLWERTLOGIK UND DIFFERENTIAL IM HEIZBETRIEB

Diese Maske gestattet die Auswahl der auf den Betriebssollwert anzuwendenden Logik und des dem Differential zuzuweisenden Werts für den Heizbetrieb:

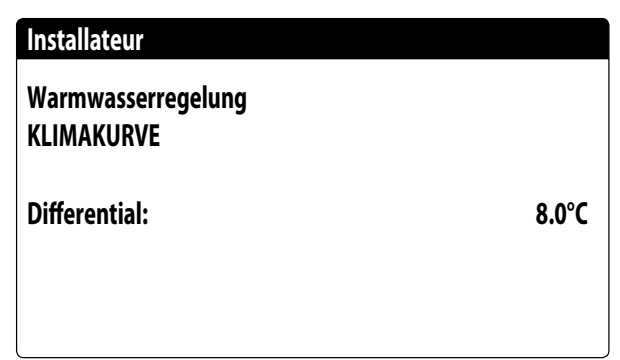

Sollwerttyp, gibt an, welche Logik für die Verwaltung des Betriebssollwerts verwendet wird. Es gibt folgende Zustände:

- FESTER SOLLWERT: Das System verwendet als Betriebssollwert die Werte, die vom Benutzer in den Fenstern des Anlagen-Menüs (Haupt- und Sekundärsollwert) eingestellt wurden;
- KLIMAKURVE: Der Betriebssollwert wird automatisch anhand der in die Klimakurve eingegebenen Daten berechnet.
- Differenz: Dieser Wert gibt die angewandte Differenz zwischen Wassereinlass und -auslass an. Er hängt von der Durchflussrate ab, mit der die Anlage betrieben werden soll.

### 25.9 KONFIGURATION KLIMAKURVE KÜHLBETRIEB

Dieses Fenster gestattet die Einstellung der (Mindest- und Höchst-) Temperaturen und des maximalen Differentials, das aufden Betriebssollwert im Kühlbetrieb basierend auf der Mindestaußenlufttemperatur angewandt wird.

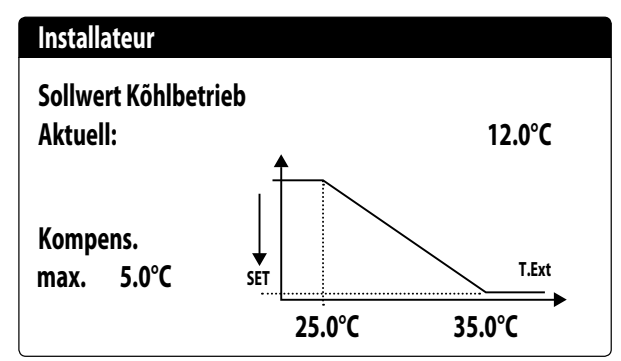

### 25.10 KONFIGURATION KLIMAKURVE HEIZBETRIEB

Dieses Fenster gestattet die Einstellung der (Mindest- und Höchst-) Temperaturen und des maximalen Differentials, das aufden Betriebssollwert im Heizbetrieb basierend auf der Mindestaußenlufttemperatur angewandt wird.

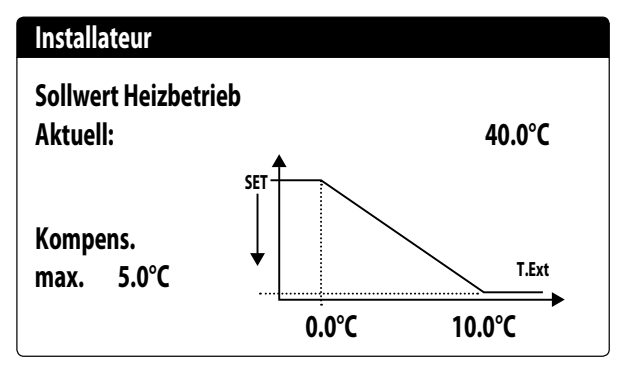

### 25.11 KONFIGURATION DER GESAMTWÄRMERÜCKGEWINNUNG

Dieses Fenster ermöglicht es, die Temperaturen (Mindest-, Höchstund Differenzwerte) für die Steuerung der Rückgewinnung einzustellen, neben der Steuerungslogik der Pumpe:

| Installateur              |        |
|---------------------------|--------|
| Gesamt-Wärmerückgewinner  |        |
| Differential:             | 5.0°C  |
| Max. Austrittstemperatur: | 53.0°C |
| Pumpe:                    | Nein   |

**Differenz**: Gibt das Differential an, das in der Regelung für die Berechnung der erforderlichen Leistung für die Rückgewinnung verwendet wurde.

**Max. Ausgangstemp.**:Gibt die Wasserausgangstemperatur der Rückgewinnung an, über der die Rückgewinnung zwangsweise ver-

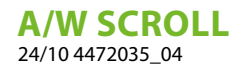

lassen wird. Der Wiedereintritt in die Rückgewinnung ist möglich, wenn die Wasserausgangstemperatur wenigstens 3  $^\circ C$  unter dieser Schwelle liegt.

#### Pumpensteuerung:

1

- Nein: Die Rückgewinnung wird aktiviert, wenn sich der Kontakt des Strömungsschalters aufgrund des Wasserdurchgangs schließt. Die Pumpe wird nicht von der Anlage betrieben.
- JA: Die Pumpe wird vom Gerät gesteuert.Sie schaltet sich bei Erreichen des Sollwerts bei der Eingangstemperatur der Rückgewinnung aus.Sie schaltet sich wieder ein, wenn die Temperatur Wasser am Eingang der Rückgewinnung 3 °C unter den Rückgewinnungs-Sollwert fällt. Neben dem Strömungswächter wird auch der etwaige Wärmeschutzschalter gesteuert, der das Ausschalten verursacht.

#### HINWEIS

Diese Maske ist an den Geräten mit Gesamtwärmerückgewinnung verfügbar.

### 25.12 KONFIGURATION FROSTSCHUTZALARM

Dieses Fenster gestattet die Konfiguration des Frostschutzalarms der Anlage:

| Konfig.Störmeldungen            |                |
|---------------------------------|----------------|
| Frostschutzalarm<br>Anlage      |                |
| Schwellenwert:<br>Differential: | 3.0°C<br>1.0°C |
| Zwang Pumpen eingescha          | JA             |

**Schwellenwert**: Dieser Wert gibt die Wassertemperatur am Eintritt oder am Austritt (abhängig von der ausgewählten Regelung) an, unter der der Frostschutzalarm aktiviert wird

**Differenz**: Dieser Wert gibt das Differential an, das auf die Aktivierungsschwelle des Frostschutzalarms angewandt werden muss. Wenn die Wassertemperatur (am Eintritt oder am Austritt) über dem Schwellenwert plus Differential liegt, wird der Frostschutzalarm deaktiviert.

**Zwangweise Pumpeneinschaltung**: Durch Änderung dieses Werts kann entschieden werden, ob die Pumpen während des Frostschutzalarms automatisch aktiviert oder deaktiviert werden sollen.

#### 25.13 PUMPENVERWALTUNG

Diese Maske gestattet die Verwaltung der geräteinternen oder -externen Pumpen:

| Installateur     |      |
|------------------|------|
| Anzahl Pumpen:   | 0    |
| Leerlaufzeit:    | 168h |
| Verzögerung Off: |      |
|                  | 5s   |
|                  |      |

**Anzahl Pumpen**: Dieser Parameter gibt an, ob geräteexterne Pumpen vorhanden sind.

**Ausschaltdauer**: Dieser Wert gibt die Abschaltdauer einer Pumpe an, nach deren Ablauf diese aktiviert wird (wenn mehrere Pumpen am Gerät installiert sind, verhindert dies, dass sich durch zu langen Stillstand Kalk in der Pumpe ablagern kann).

Ausschaltverzögerung: Diese Wert gibt die Verzögerung an, mit der die Pumpe nach der Deaktivierung der Verdichter abgeschaltet wird.

### 25.14 KONFIGURATION FROSTSCHUTZVERWALTUNG ÜBER PUMPE

Diese Maske gestattet die Konfiguration der zyklischen Einschaltung der Pumpe für die Frostschutzfunktion:

| Installateur         |       |
|----------------------|-------|
| Zyklen Pumpe starten |       |
| Aktiviert Frostsch.: | N     |
| Zykluszeit           | 30min |
| Dauer                | 2min  |
| Temp.Aussenluft      |       |
|                      | 5.0°C |

**Akt. zykl. Einsch. Pumpen für Frostschutz**: Dieser Wert zeigt an, ob der Pumpeneinschaltzyklus für die Frostschutzfunktion aktiviert werden soll.

**Zykluszeit**: Dieser Wert zeigt die Intervallzeit zwischen den Aktivierungszeiten der Pumpen an.

**Dauer Zwangsst.**: Dieser Wert zeigt die Zeit an, während der die Pumpen für die Frostschutzfunktion betrieben werden.

**Schwelle Außentemp.**: Dieser Wert zeigt die Temperatur für die Außenluft an, unterhalb derer sich der Frostschutzzyklus einschaltet (falls aktiviert).

### 25.15 KONFIGURATION DER FROSTSCHUTZ-STÖRMELDUNG AN DER GESAMTWÄRMERÜCKGEWINNUNG

Diese Maske ermöglicht, die Parameter für die Steuerung der Frostschutz-Störmeldungs-Kontrolle an der Gesamtwärmerückgewinnung einzustellen:

| Installateur     |       |
|------------------|-------|
| Frostschutzalarm |       |
| Rckgewinnung     |       |
| Schwelle:        | 3.0°C |
| Differential:    | 1.0°C |
|                  |       |

**Schwellenwert**: Unter dieser Temperatur der Fühler am Rückgewinnungseingang oder - ausgang, wird die Frostschutz-Störmeldung generiert;

**Differenz**: Nachdem die Frostschutz-Störmeldung ausgelöst wurde, kann dieser zurückgesetzt werden, wenn die Temperatur des Fühlers, der die Störmeldung verursacht hat, über den Schwellenwert + den Wert dieses Parameters steigt;

### 25.16 KONFIGURATION VENTILATOREN BEI NIEDRIGEN TEMPERATUREN

Diese Maske gestattet die Konfiguration der zyklischen Einschaltung der Ventilatoren für die Beseitigung eventueller Schneeablagerungen:

| Lõfter                             |               |
|------------------------------------|---------------|
| Frostschutz Lõfter<br>Aktivierung: | JA            |
| Aussentemper.:                     | 1.0°C         |
| Zeitraum Off:<br>Zeitraum On:      | 120min<br>30s |

**Aktivierung**: Diese Wert gibt an, ob die Frostschutzfunktion an den Ventilatoren aktiviert werden soll.

**Außentemp.**: Dieser Wert zeigt die Temperatur für die Außenluft an, unterhalb derer sich der Frostschutzzyklus an den Ventilatoren einschaltet (falls aktiviert).

Ausschaltzeit: Dieser Wert zeigt die Intervallzeit zwischen den Aktivierungszeiten der Ventilatoren während der Frostschutzfunktion an. Einschaltzeit: Dieser Wert zeigt die Zeit an, während der die Ventilatoren für die Frostschutzfunktion betrieben werden

### 25.17 EINSTELLUNG PUMPENEINSCHALTUNG FÜR FROSTSCHUTZ

Diese Maske gestattet es, die Einschaltung der Pumpen im Fall der Einschaltung des elektrischen Widerstands einzustellen:

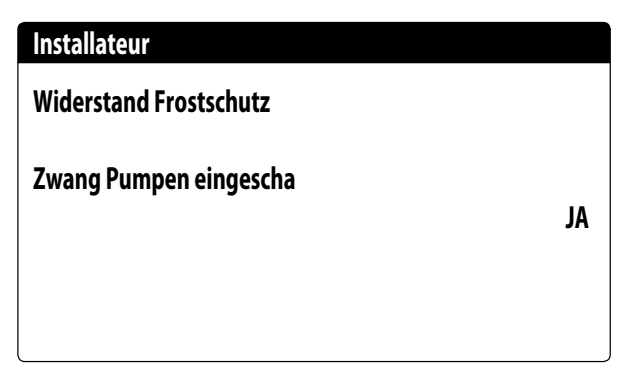

**Zwangweise Pumpeneinschaltung**: Dieser Wert zeigt an, ob die Pumpen des Systems während des Betriebs des elektrischen Frostschutzwiderstands aktiviert werden sollen.

# 25.18 KONFIGURATION MEHRZWECKEINGANG (U10)

Diese Maske gestattet die Einstellung der mit dem Mehrzweckeingang U10 verknüpften Funktion:

| Installateur                      |              |  |
|-----------------------------------|--------------|--|
| Multifunktionsei                  | ngang        |  |
| Konfigur. Eingan<br>NICHT VORHAND | g(U10)<br>EN |  |
| Тур:                              | 4-20mA       |  |
| Min: 4.0mA                        | Max: 20.0mA  |  |

**U10**: Dieser Wert gibt an, welche Funktion dem Multifunktionseingang U10 zugewiesen werden soll. Es gibt folgende Zustände:

- NICHT VORHANDEN: Der Multifunktionseingang ist deaktiviert
- LEISTUNGSBEGRENZUNG: Der Eingang U10 wird verwendet, um die Geräteleistung proportional zum am Eingang U10 anliegenden Signal zu begrenzen (die Konfiguration des gesteuerten Leistungsbereichs ist im nächsten Fenster verfügbar, wenn Sie diese Option aktivieren);
- VARIABLER SOLLWERT: Der Eingang U10 wird verwendet, um den Betriebssollwert des Geräts proportional zum am Eingang U10 anliegenden Signal zu variieren (die Konfiguration des gesteuerten Leistungsbereichs ist im nächsten Fenster verfügbar, wenn Sie diese Option aktivieren);

**Typ**: Dieser Wert gibt den Signaltyp an, der am Multifunkionseingang angelegt wird. Es gibt folgende Zustände:

- 0-10V: Eingangssignal 0-10V;
- NTC: Eingangssignal NTC;
- 4-20mA: Eingangssignal 4-20mA

### HINWEIS

**j**)

Wenn als "Typ" die Option (1) oder (2) ausgewählt wird, können der Mindest- und Höchstwert des Signals ausgewählt werden;

#### **A/W SCROLL** 24/10 4472035 04

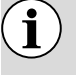

Um diese Funktion nutzen zu können, muss der Kontakt am Eingang ID18 geschlossen werden;

### 25.19 KONFIGURATION LEISTUNGSBESCHRÄNKUNG ÜBER EINGANG (U10)

Diese Maske gestattet die Einstellung der Funktion "LEISTUNGSBE-SCHRÄNKUNG" für den Eingang U10:

| Installateur          |      |
|-----------------------|------|
| Multifunktionseingang |      |
| Leistungsbegrenzung   |      |
| Minimal.Grenzwert:    | 0%   |
| Maximal.Grenzwert:    | 100% |

**Untergrenze**: Dieser Wert gibt die minimale Leistungsstufe an, die je nach Eingangssignal erreicht werden kann.

**Obergrenze**: Dieser Wert gibt die maximale Leistungsstufe an, die je nach Eingangssignal erreicht werden kann.

### 25.20 KONFIGURATION VARIABLER SOLLWERT ÜBER EINGANG (U10)

Diese Maske gestattet die Einstellung der Funktion "VARIABLER SOLL-WERT" für den Eingang U10:

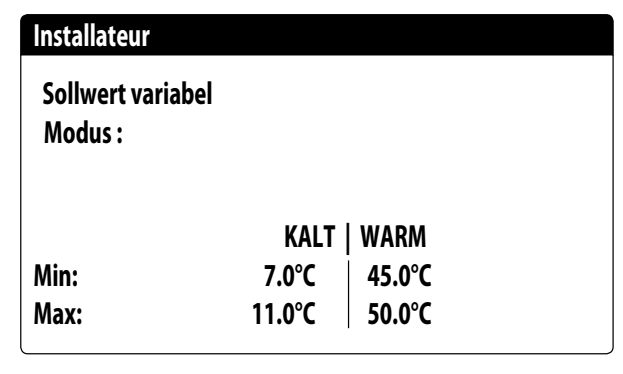

In dieser Maske können die Unter- und Obergrenzen des Sollwerts (Heiz- und Kühlbetrieb) basierend auf dem Signal am Eingang U10 eingestellt werden.

### 25.21 KONFIGURATION NTC-SIGNAL FÜR EINGANG (U10)

Diese Maske gestattet die Einstellung der Funktion "NTC" (für den Typ) am Eingang U10:

| Installateur          |        |
|-----------------------|--------|
| Multifunktionseingang |        |
| Konfigur. NTC         |        |
| Minimale Temp.:       | 15.0°C |
| Maximale Temp.:       | 25.0°C |

**Minimale Temp.**: Dieser Wert gibt die Mindesttemperatur (NTC-Signal) an, der der Mindestwert für die am Mehrzweckeingang eingestellte Funktion entsprechen muss (Leistungsbeschränkung oder variabler Sollwert).

**Maximale Temp**:Dieser Wert gibt die Höchsttemperatur (NTC-Signal) an, der der Höchstwert für die am Mehrzweckeingang eingestellte Funktion entsprechen muss (Leistungsbeschränkung oder variabler Sollwert).

### 25.22 KONFIGURATION STEUERUNG NIGHT MODE

Diese Maske gestattet die Einstellung der Funktion Night Mode, um den Schallpegel der Ventilatoren zu verringern:

| Lõfter                         |       |
|--------------------------------|-------|
| Kondensatormodus<br>õber Nacht | NO    |
| On:                            | 21:00 |
| Off:                           | 8:00  |
| Cooling VMax:                  | 6.0V  |
| FreeCool. VMax:                | 6.0V  |

**Steuerung lautloser Nachtbetrieb**: Dieser Wert gibt an, ob die Funktion Night Mode aktiviert werden soll. Diese Funktion aktiviert einen lautlosen Betrieb während des Zeitraums, der mit den folgenden Parametern festgelegt wird.

**EIN-Steuerung**: Wenn der lautlose Nachtbetrieb aktiv ist, gibt dieser Parameter die Uhrzeit an, nach der dieser Betrieb aktiviert wird.

**AUS-Steuerung**: Wenn der lautlose Nachtbetrieb aktiv ist, gibt dieser Parameter die Uhrzeit an, nach der dieser Betrieb deaktiviert wird.

**Cooling VMax**: Wenn der lautlose Nachtbetrieb aktiv ist, gibt dieser Parameter die maximal auf die Steuerung der Verflüssigung im Kühlbetrieb anwendbaren Volt an;

FC VMax: Maximale Volt im free cooling-Betrieb mit Night Mode-Steuerung;

### 25.23 KONFIGURATION ZUSÄTZLICHE ELEKTRISCHE WIDERSTÄNDE

Diese Maske gestattet die Einstellung des Betriebs der zusätzlichen Widerstände im Falle von niedrigen Außentemperaturen:

| Installateur                     |     |
|----------------------------------|-----|
| Elektrische Leistung:<br>Anzahl: | 0   |
| Elecktrische Leistung:           | 10% |

**Zusätzliche Widerstände Anzahl**:Dieser Wert gibt die Anzahl der installierten elektrischen Widerstände an (mindestens Null, maximal drei).

**Leistung Widerstand**: Dieser Wert gibt den Leistungsanteil jedes einzelnen Widerstands an der Gesamtleistung des Geräts an.

### 25.24 EINSTELLUNG HEIZKESSEL ALS ERSATZ

Diese Maske gestattet die Einstellung des Heizkessels als Ersatz:

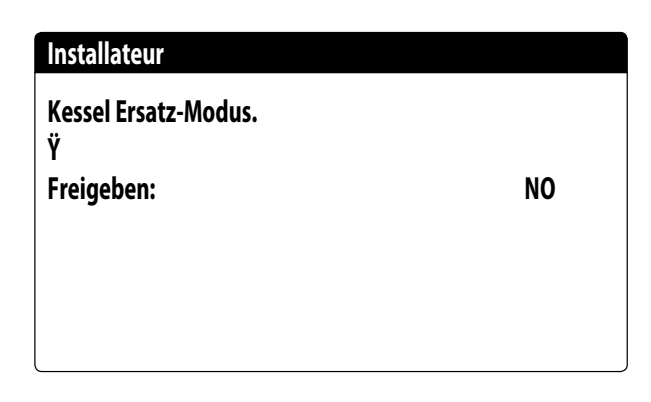

Heizkessel als Ersatz aktivieren: Dieser Parameter gibt an, ob der Heizkessel aktiviert werden soll, falls die Außentemperatur unter den Wert "Ersatz" absinkt, der im darauf folgenden Fenster festgelegt wird, oder falls die Wärmepumpe sich im Zustand "Komplettalarm" befindet.

#### HINWEIS

Um den Kessel auf NRK Modelle zu verwalten, ist es notwendig, das Zubehör VMF-CRP zu schaffen.

### 25.25 KONFIGURATION ERGÄNZUNG ODER ERSATZ WIDERSTÄNDE

**i** `

Diese Maske gestattet die Einstellung der Außenlufttemperaturgrenzen für den Ersatz und die Ergänzung durch die Widerstände:

| Installateur           |        |
|------------------------|--------|
| Lufttemp.auf Integrat  | 5.0°C  |
| Lufttemp.auf ErsatzMod | -5.0°C |
|                        |        |

**Lufttemp. Ergänzung**: Dieser Wert gibt die Außentemperatur an, über der die Wärmepumpe ohne Hilfe der elektrischen Widerstände arbeitet. Wenn die Außentemperatur hingegen unter diesem Wert aber noch über der Ersatztemperatur liegt, arbeitet die Wärmepumpe ZUSAMMEN mit den Widerständen.

**Lufttemp. Ersatz**: Dieser Wert gibt die Außentemperatur an, unter der die Wärmepumpe anhält. Zum Heizen werden die elektrischen Widerstände oder der Heizkessel benutzt, wenn dieser aktiviert ist.

### 25.26 MONITOR BETRIEBSSTUNDENZÄHLER VERDICHTER

Dieses Fenster zeigt die Daten zu den Betriebsstunden der Verdichter am Gerät an:

#### Stundenzähler

| Kreis 1       |       |
|---------------|-------|
| Kompressor 1: | 0002h |
| Kompressor 2: | 0002h |
| Kompressor 3: | 0002h |
| -             |       |

#### Stundenzähler

Kreis 2

| Kompressor 1:00021Kompressor 2:00021Kompressor 3:00021 |
|--------------------------------------------------------|
|--------------------------------------------------------|

### 25.27 MONITOR STARTVORGÄNGE VERDICHTER

Dieses Fenster zeigt die Daten zu den Startvorgängen der Verdichter am Gerät an:

| Stundenzähler     |      |
|-------------------|------|
| Kreis 1           |      |
| Anzahl der Starts |      |
| Kompressor 1:     | 0003 |
| Kompressor 2:     | 0002 |
| Kompressor 3:     | 0002 |
|                   |      |

| 0003 |
|------|
| 0002 |
| 0002 |
|      |

### 25.28 KONFIGURATION VENTILATORENDREHZAHL

Dieses Fenster gestattet die Konfiguration der Signale der invertergesteuerten Ventilatoren:

| Lõfter             |      |
|--------------------|------|
| Lõfter             |      |
| Startzeit:         | 1s   |
| Minim. Volt:       | 1.0  |
| Max V Kõhlbetrieb: | 10.0 |
| Max V Heizbetrieb: | 10.0 |
|                    |      |

**Dauer des Startanstoßes:** Dieser Wert gibt die Dauer für den 4V-Anstoß beim Anlaufen der Ventilatoren an;

**Min Volt**: Dieser Wert gibt die Spannung bei Mindestdrehzahl vor dem Ausschalten an.

**Max Volt Kalt**:Dieser Wert gibt die Spannung bei Höchstdrehzahl während des Kühlbetriebs an.

**Max Volt Warm**: Dieser Wert gibt die Spannung bei Höchstdrehzahl während des Heizbetriebs an.

### 25.29 KONFIGURATION MASTER/SLAVE

Dieses Fenster gestattet die Konfiguration der Parameter für die Master/Slave-Verwaltung der Geräte:

| Installateur        |        |
|---------------------|--------|
| Master/Slave        |        |
| Maschine:           | ALLEIN |
| Step:               | 1.0%   |
| Slave Pumpe off mit |        |
| Kompressor off:     | NO     |

**Einheit**: Dieser Wert gibt den Einstellungstyp für das Gerät an; dieser kann wie folgt sein:

- EINZELN: Gerät ohne Master/Slave-Anschluss;
- Master: definiert das Master-Gerät;
- Slave: definiert das Slave-Gerät;

**Leistungsschritt**: Die geforderte Leistung, die vom Thermostat berechnet wird, wird zwischen dem Master- und Slave-Gerät basierend auf diesem Parameter aufgeteilt.(Beisp.: 1% = die Geräte arbeiten parallel,100%= die Geräte arbeiten in Abfolge (zuerst wird die gesamte Leistung eines Geräts verwendet, dann die des anderen)

**Pumpe des Slave Off mit CP Off**: Dieser Wert gibt die Art der Pumpensteuerung beim Slave-Gerät an; diese kann wie folgt sein:

- JA: Die Pumpe des Slave schaltet sich aus, wenn keine Anforderung beim Slave vorliegt;
- NEIN: Die Pumpe des Slave schaltet sich gemeinsam mit der Pumpe des Masters ein und aus;

### 25.30 KONFIGURATION VENTILATORENDREHZAHL BEI FREE COOLING

Dieses Fenster gestattet die Konfiguration der Signale der invertergesteuerten Ventilatoren während des free cooling-Betriebs:

| Lõfter             |        |
|--------------------|--------|
| Freikohlung        |        |
| Delta T:           | 15.0°C |
| Max V Freikohlung: | 10.0V  |
|                    |        |

**Delta T**: Wert, der bei maximaler Ventilatorendrehzahl bei einer Auslegungsfrischlufttemperatur generiert wird;

**Max. Volt Freecooling**: maximale Spannung der Ventilatoren während des free cooling-Betriebs. In den schallgedämpften Geräten zur Geräuschverringerung eingesetzt.

#### **HINWEIS**

Diese Maske ist an den free cooling-Geräten verfügbar.

### 25.31 FREE COOLING-KONFIGURATION (ABGABESTEUERUNG)

Dieses Fenster ermöglicht, die Parameter zur Verwaltung der free cooling-Abgabesteuerung einzustellen; diese Steuerung prüft ständig, dass der free cooling-Wärmetauscher ein Delta T erzeugt; Wird als Sicherheitskontrolle des Betriebs des Dreiwege-Ventils eingesetzt. Die Steuerung ist nur bei Lüftung mit maximalem Luftdurchsatz aktiv:

| Installateur                     |       |
|----------------------------------|-------|
| Freecooling<br>Leistungkontrolle |       |
| Delta T:                         | 1.5°C |
| Zeit:                            | 180s  |
|                                  |       |

**Delta T**: bei Höchstdrehzahl der Ventilatoren erzeugtes Delta T; **Kontrollzeit**: Bypass-Zeit der Abgabesteuerung ab dem Eintritt in free cooling-Betrieb; HINWEIS

Diese Maske ist an den free cooling-Geräten verfügbar.

### 25.32 VERWALTUNG VPF (ALLGEMEINE PARAMETER)

Dieses Fenster gestattet die Einstellung der allgemeinen Parameter für das VPF (Variable Primary Flow):

| Variable prim | ary flow |         |
|---------------|----------|---------|
| Freigeben:    | NO       |         |
| Differenzdrug | ck.      |         |
| Sollwert:     |          | 150mbar |
| Diff.:        |          | 100mbar |
| Integral:     |          | 180s    |
| -             |          |         |

**Aktivieren**: Dieser Wert gibt an, ob diese Betriebsart aktiviert oder deaktiviert werden soll. Es gibt folgende Zustände:

- Nein: Verwaltung VPF deaktiviert.
- JA: Verwaltung VPF aktiviert.

**Sollwert**: Gibt den Druckwert an, den die Reglung an den Verdampferseiten durch die Öffnung und Schließung des Bypass-Ventils beizubehalten versucht.

**Diff.**: Für die Regelung des Bypass-Ventils verwendetes Differential. **Integral**: Für die Regelung des Bypass-Ventils verwendete Integralzeit.

### 25.33 VERWALTUNG VPF (PARAMETER BYPASS 1)

Dieses Fenster gestattet die Einstellung der Bypass-Parameter für das VPF (Variable Primary Flow):

| Variable primary flow |          |
|-----------------------|----------|
| Bypass min:           | 4.0V     |
| Bypass max:           | 8.0V     |
| Wandler 4mA:          | Ombar    |
| Wandler 20mA:         | 1000mbar |
|                       |          |
|                       |          |

**Bypass MIN**: Dieser Wert gibt die Mindestspannung an, der ein minimaler Bypass des Wassers entspricht. Das gesamte Wasser fließt durch die Anlage.

**Bypass MAX**: Dieser Wert gibt die Höchstspannung an, der ein maximaler Bypass des Wassers entspricht. Das gesamte Wasser fließt durch den Bypass.

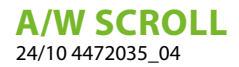

**Druckg. 4mA**: Dieser Wert gibt den Wert in mbar an, der vom Differenzdruckgeber bei 4mA gelesen wird;

**Druckg. 20mA**: Dieser Wert gibt den Wert in mbar an, der vom Differenzdruckgeber bei 20mA gelesen wird.

# 25.34 VERWALTUNG VPF (PARAMETER BYPASS 2)

Dieses Fenster gestattet die Einstellung der Bypass-Parameter für das VPF (Variable Primary Flow):

#### Variable primary flow

| Druck:         | 647mbar |
|----------------|---------|
| Valve by-pass. |         |
| Proportional:  | 100.0%  |
| Integral:      | 0.0%    |
| Öffnung:       | 0.0V    |
| Bv-pass test:  | 0.0V    |

**Druck**: Gibt den aktuellen, vom Differenzdruckgeber gemessenen Wert an.

**Proportional**: Gibt den Proportionalanteil in der Berechnung der Öffnung des Bypass an.

**Integral**: Gibt den Integralanteil in der Berechnung der Öffnung des Bypass an.

Öffnung: Gibt den aktuellen Öffnungsbefehl des Ventils an.

**Test Bypass-Ventil**: Dieser Wert gibt die Übersteuerung an, die als Test zu verwenden ist (den Wert 0.0V einstellen, um die Übersteuerung zu deaktivieren).

### 25.35 MONITOR GERÄTEINFORMATIONEN

Dieses Fenster enthält die Informationen zum Gerätekürzel, der Softwareversion und dem Datum, an dem die Endabnahme der Maschine erfolgte:

| Informa       | tionen           |                |  |
|---------------|------------------|----------------|--|
| Aermec S.p.A. |                  |                |  |
| Code:         | NRB3600°H°°°°°00 |                |  |
| Ver.:         | 2.6.003 03/03/20 |                |  |
| Datum         | Prőfung:         | 11:22 03/04/20 |  |

### 25.36 INFORMATIONSSEITE EVD-VENTIL

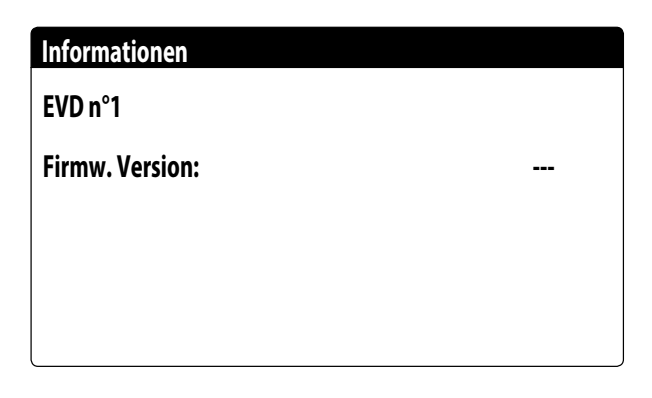

In dieser Maske können Informationen über das im Modbus angeschlossene EVD-Ventil (falls vorhanden) angezeigt werden.

### 25.37 EINSTELLUNG DER SPRACHE DER SCHNITTSTELLE

In diesem Fenster kann die Displaysprache ausgewählt werden. Die Taste "ENTER" drücken, um die verfügbaren Sprachen zu durchlaufen:

#### Installateur

Sprache: DEUTSCH

**ENTER zum Ändern** 

### 25.38 KONFIGURATION MASSEINHEITEN

Dieses Fenster gestattet die Einstellung im System zu verwendenden Maßeinheiten:

| Optionen                             |  |  |
|--------------------------------------|--|--|
| Messgerätetyp<br>STANDARD [°C/bar]   |  |  |
| Überwachung BMS<br>STANDARD [°C/bar] |  |  |
|                                      |  |  |
|                                      |  |  |

Art der Maßeinheiten: Gibt die am Display angezeigten Maßeinheiten an. Es gibt folgende Zustände:

— STANDARD [°C/bar]

— BRITISCH [°F/psi]

**BMS-Supervisor**: Gibt die vom Supervisor abgelesenen Maßeinheiten an. Es gibt folgende Zustände:

— STANDARD [°C/bar]
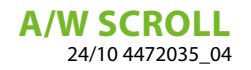

— BRITISCH [°F/psi]

## 25.39 KONFIGURATION PASSWORT INSTALLATEURMENÜ

Dieses Fenster gestattet die Änderung des Passworts für den Zugriff auf das Menü "Installateur":

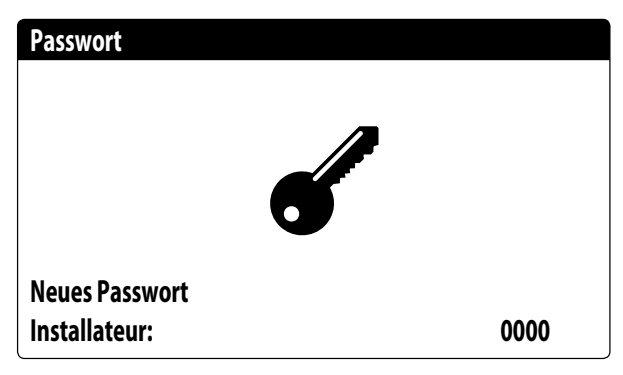

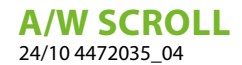

# 26 STÖRMELDUNGEN

## 26.1 ALARMVERWALTUNG

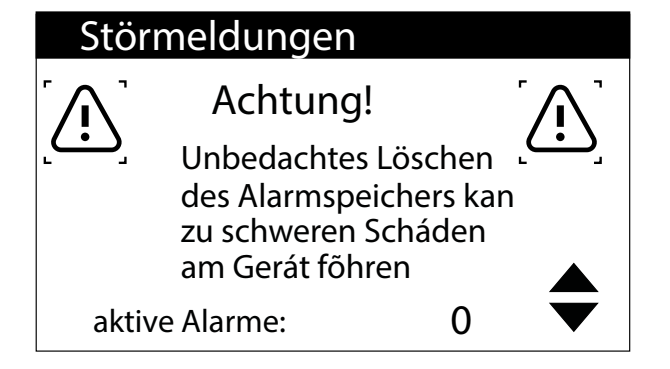

In dieser Maske wird die Steuerlogik für die Handhabung der Alarme angezeigt.

Folgende Alarme können nur mit einem Passwort zurückgesetzt werden:

- Frostschutzalarm
- Hochdruckalarm
- Niederdruckalarm
- Strömungswächter-Alarm
- Alarm Hohe Gastemperatur Druckseite

Alle anderen Alarme werden automatisch zurückgesetzt.

Das Zurücksetzen des Passworts kann über das Menü unter Passwort deaktiviert werden.

Der Alarmzustand und die Nummer der ausgelösten Alarme bleiben auch nach einem Stromausfall im Speicher erhalten.

### HINWEIS

Wenn die Default-Parameter geladen werden (über das Herstellermenü), werden die bis dahin gespeicherten Alarme und die zugehörigen Versuche zurückgesetzt.

# 26.2 ALARMÜBERSICHT

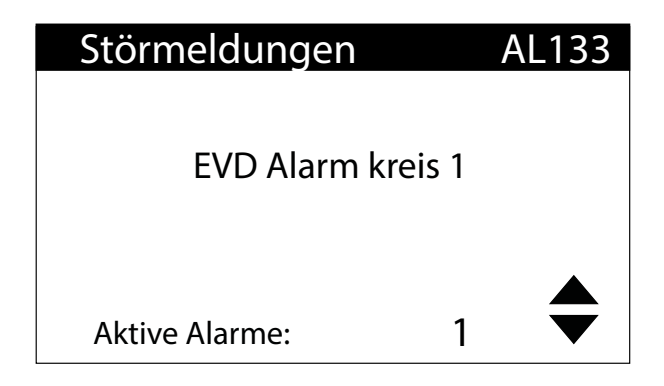

Durch Drücken der Taste  $\left[ \begin{array}{c} \square \end{array} \right]$  wird die Liste der aktiven Alarme angezeigt.

Jeder Alarm wird durch einen 4-stelligen Alarmcode eindeutig identifiziert, der auf den vorhergehenden Seiten zu finden ist.

Die letzte Zeile zeigt an, wie viele Alarme zu diesem Zeitpunkt aktiv sind.

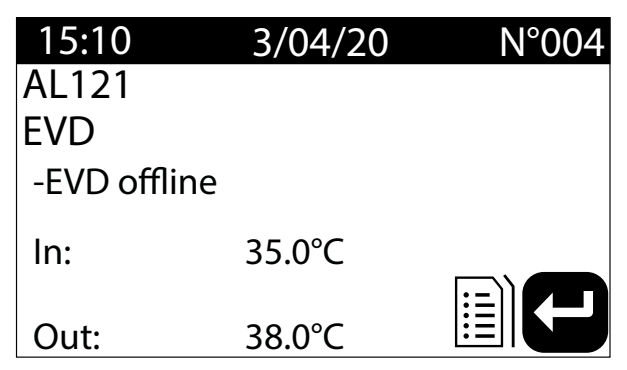

Die letzten 100 Alarme, die im System aufgetreten sind, können jederzeit angezeigt werden.

Diese Maske gestattet die Anzeige von:

- Auslösedatum und -uhrzeit (Alarmstart)
- Alarmnummer und Kurzbeschreibung
- Eintritt/Austritt Temperatur
- Zustand der Verdichter in den beiden Kreisläufen

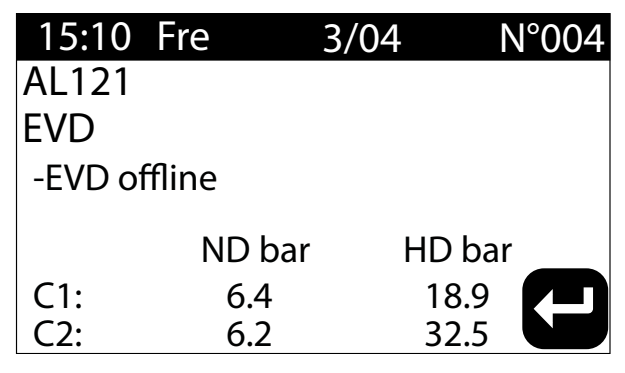

Diese Maske gestattet die Anzeige von:

- Auslösedatum und -uhrzeit
- Art des ausgelösten Alarms
- Hoher Druck in beiden Kreisläufen
- Niedriger Druck in beiden Kreisläufen

Wenn die letzte Position im Alarmarchiv erreicht ist, überschreibt die Software den ersten mit dem zuletzt aufgetretenen Alarm.

#### HINWEIS

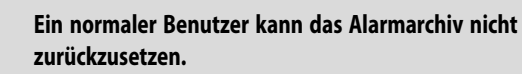

. .

## 26.3 ALARMLISTE

| CODE  | Beschreibung                                                                                   | Rücksetzung     | Notiz             |
|-------|------------------------------------------------------------------------------------------------|-----------------|-------------------|
| AL01  | Uhrbatterie defekt oder nicht angeschlossen                                                    | Automatische    |                   |
| AL02  | Speichererweiterung beschädigt                                                                 | Automatische    |                   |
| AL03  | Phasenüberwachung                                                                              | Halbautomatisch |                   |
| AL04  | Alarmquittierung über Display                                                                  |                 |                   |
| AL05  | Hochdruckfühler Kreis 1 defekt oder nicht angeschlossen                                        | Manuell         | Analogeingang U5  |
| AL06  | Hochdruckfühler Kreis 2 defekt oder nicht angeschlossen                                        | Manuell         | Analogeingang U8  |
| AL07  | Niederdruckfühler Kreis 1 defekt oder nicht angeschlossen                                      | Manuell         | Analogeingang U6  |
| AL08  | Niederdruckfühler Kreis 2 defekt oder nicht angeschlossen                                      | Manuell         | Analogeingang U9  |
| AL09  | Wassertemperaturfühler am Verdampfereingang 1 defekt oder                                      | Manuall         | Analogoingang 11  |
|       | nicht angeschlossen                                                                            | Mariuen         | Analogenigalig 01 |
| AL 10 | Wassertemperaturfühler am Verdampferausgang 1 defekt oder                                      | Manuell         | Analogoingang 112 |
| ALIU  | nicht angeschlossen                                                                            | Mariuen         |                   |
| AI 11 | Wassertemperaturfühler am gemeinsamen Verdampferausgang                                        | Manuall         |                   |
| ALTI  | defekt oder nicht angeschlossen                                                                | Mariueli        |                   |
| AL 10 | Wassertemperaturfühler am Wärmerückgewinnungseingang                                           | Manuall         |                   |
| ALIZ  | defekt oder nicht angeschlossen                                                                | wanueli         |                   |
| AL 12 | Wassertemperaturfühler am Wärmerückgewinnungsausgang 1                                         | M II            |                   |
| AL13  | defekt oder nicht angeschlossen                                                                | Manuell         |                   |
|       | Wassertemperaturfühler am Wärmerückgewinnungsausgang 2                                         |                 |                   |
| AL14  | defekt oder nicht angeschlossen                                                                | Manuell         |                   |
|       | Wassertemperaturfühler am gemeinsamen                                                          |                 |                   |
| AI 15 | Wärmerückgewinnungsausgang defekt oder nicht                                                   | Manuell         |                   |
| 71215 | angeschlossen                                                                                  | manach          |                   |
| AI 16 | Außentemperaturfühler defekt oder nicht angeschlossen                                          | Manuell         |                   |
|       | Flüssigkeitstemperaturfühler Kreis 1 defekt oder nicht                                         | Manach          |                   |
| AL17  | angeschlossen                                                                                  | Manuell         |                   |
|       | Elüssigkeitstemperaturfühler Kreis 2 defekt oder nicht                                         |                 |                   |
| AL18  | angeschlossen                                                                                  | Manuell         |                   |
| AI 10 | Wartungsanforderung Verdichter 1 Kreislauf 1:                                                  | Manuell         |                   |
| AL 23 | Wärneschutzschalter der Verdichter für Kreis 1                                                 | Manuell         |                   |
| AL23  | Wärmeschutzschalter der Verdichter für Kiels f                                                 | Manuell         |                   |
| AL24  | Wärmeschutzalarm Anlagenpumpe 2                                                                | Manuell         |                   |
| AL25  | Wärmeschutzalarm Wärmerückgewinnungsnumpe 1                                                    | Manuell         |                   |
| Δ1.28 | Wärmeschutzschalter der Gebläse Kreis 1                                                        | Manuell         |                   |
| Δ1 29 | Wärmeschutzschalter der Gebläse Kreis 7                                                        | Manuell         |                   |
| ΔΙ 31 | Niedriger Druck über Fühler Kreis 1                                                            | Manuell         |                   |
|       | Hochdruck vom Druckwächter Kreislauf 1 oder Alarm                                              | Manach          |                   |
| AL32  | elektronisches Ventil FVD                                                                      | Manuell         |                   |
| AI 33 | Hoher Druck über Fühler Kreis 1                                                                | Manuell         |                   |
| ΔΙ 34 | Kreis 1 Niedriger Druck über Fühler (schwerwiegender Alarm)                                    | Manuell         |                   |
| Δ135  | Kreis 2 Niedriger Druck über Fühler (schwerwiegender Alarm)                                    | Manuell         |                   |
| AL33  | Fehlender Wasserdurchfluss hei Verdamnfer                                                      | Manuell         |                   |
| AI 39 | Fehlender Wasserdurchfluss bei Wärmerückgewinnung                                              | Manuell         |                   |
|       | Frostschutzalarm wegen Temperatur am Eingang/Ausgang der                                       | Manach          |                   |
| AL40  | Anlage                                                                                         | Manuell         |                   |
| AL41  | Frostschutzalarm wegen Temperatur am gemeinsamen                                               |                 |                   |
|       | Ausgang der Anlage                                                                             | Manuell         |                   |
|       | Frostschutzalarm wogon Tomporatur am Eingang/Ausgang dor                                       |                 |                   |
| AL42  | Wärmerückgewinnung 1                                                                           | Manuell         |                   |
|       | Frostschutzalarm wogen Temperatur am Ausgang der                                               |                 |                   |
| AL43  | Wärmorückgowinnung 2                                                                           | Manuell         |                   |
|       | Frweiterung IQ (uBC) Offling                                                                   | Halbautomaticsh |                   |
| AL43  | Erweiterung IO (nCOo) Offline                                                                  |                 |                   |
| AL46  | Li weiter unig 10 (pc0e) Ullellie<br>Gastomporaturfühlor drucksoitig Krois 1 dafakt adar nicht | naivautomatisch |                   |
| AL48  | Gastemperaturumen drucksenig Kreis T delekt oder micht                                         | Manuell         |                   |
|       | anyesunossen<br>Castomporaturfühlar drucksaitig Kraig 2 dafalt adar gigt                       |                 |                   |
| AL49  | Gastemperaturumen drucksenig Kreis 2 delekt oder MCNT                                          | Manuell         |                   |
|       | angeschlössen                                                                                  |                 |                   |

# **A/W SCROLL** 24/10 4472035\_04

| CODE   | Beschreibung                                                | Rücksetzung           | Notiz              |
|--------|-------------------------------------------------------------|-----------------------|--------------------|
| AL50   | Neustart der Platine nach Stromausfall                      | Manuell               | Das ist kein Alarm |
| AL51   | Wartungsanforderung Verdichter 2 Kreislauf 1:               | Manuell               |                    |
| AL52   | Wartungsanforderung Verdichter 3 Kreislauf 1:               | Manuell               |                    |
| AL53   | Wartungsanforderung Verdichter 1 Kreislauf 2:               | Manuell               |                    |
| AL54   | Wartungsanforderung Verdichter 2 Kreislauf 2:               | Manuell               |                    |
| AL55   | Wartungsanforderung Verdichter 3 Kreislauf 2:               | Manuell               |                    |
| AL59   | Wärmeschutz Verdichter 2 Kreis 1                            | Manuell               |                    |
| AL60   | Wärmeschutz Verdichter 3 Kreis 1                            | Manuell               |                    |
| AL61   | Wärmeschutz Verdichter 1 Kreis 2                            | Manuell               |                    |
| AL62   | Wärmeschutz Verdichter 2 Kreis 2                            | Manuell               |                    |
| AL63   | Wärmeschutz Verdichter 3 Kreis 2                            | Manuell               |                    |
| AL65   | Niedriger Druck über Fühler Kreis 2                         | Manuell               |                    |
| AL66   | Hoher Druck 2 über Druckwächter                             | Manuell               |                    |
| AL67   | Hoher Druck 2 über Fühler                                   | Manuell               |                    |
| AL75   | Hohe Temperatur Gasfühler druckseitig Kreis 1               | Manuell               |                    |
| AL76   | Hohe Temperatur Gasfühler druckseitig Kreis 2               | Manuell               |                    |
| AL85   | Alarm wegen hoher Temperatur am Eingang der Anlage          | Manuell               |                    |
| AL86   | Alarm SAC-Speichersonde gebrochen oder nicht angeschlossen  | Manuell               |                    |
| AL87   | Master Offline                                              | Manuell               |                    |
| AL88   | Slave Offline                                               | Manuell               |                    |
|        | Falsche Software-Version Master/Slave (die beiden Platinen  |                       |                    |
| AL89   | verfügen nicht über die gleiche Software-Version)           | Manuell               |                    |
| AI 90  | l eistungsalarm Free-Cooling                                | Manuell               |                    |
| AI 91  | Alarmaufstellung für Slave                                  | Manuell               |                    |
| AI 92  | Durchflusswächter Glycol Free                               | Manuell               |                    |
| AI 93  | Schutzschalter für Pumpe ohne Glykol                        | Manuell               |                    |
| AI 94  | Expansion nCOE offline (Adresse=3) DK-Gerät                 | Manuell               |                    |
|        | Sonde gemeinsamer Verdampferausgang defekt oder nicht       | Manach                |                    |
| AL95   | angeschlossen                                               | Manuell               |                    |
| AI 96  | Sonde Verdampferausgang 2 defekt oder nicht angeschlossen   | Manuell               |                    |
| Δ1 97  | Sonde Free-Cooling-Fingang defekt oder nicht angeschlossen  | Manuell               |                    |
| Δ1.98  | Sonde Free-Cooling-Ausgang defekt oder nicht angeschlossen  | Manuell               |                    |
|        | Sonde am Eingang mittlerer Glykol-Wärmetauscher defekt oder | Manach                |                    |
| AL99   | nicht angeschlossen                                         | Manuell               |                    |
| AL 100 | Expansion pCOE offling (Adresse-4) Verflüssigersatz         | Manuell               |                    |
| AL 100 | Expansion pCOE offline (Adresse=5) NVB Free Cooling         | Manuell               |                    |
| AL101  | Außerhalb der Betriebegrenzen Wassereintritt                | Manuell               |                    |
| AL102  | Alarm Dolta P Kroje 1                                       | Manuell               |                    |
| AL105  | Alarm Dolta P Krois 2                                       | Manuell               |                    |
| AL104  | EVD Fohler Motor Ventil A                                   | Manuell               |                    |
| AL105  | EVD Nigerige Temp Verd (LOP) A                              | Manuell               |                    |
| AL100  | EVD Hebe Temp Verdamet (MOD) A                              | Manuell               |                    |
| AL100  | EVD Hone temp.verdampt. (MOP) A                             | Manuell               |                    |
| AL100  | EVD Niedr Temp Ang A                                        | Manuell               |                    |
| AL109  | EVD Hoho Tomp Vorfl A                                       | Manuell               |                    |
| ALIIU  | EVD Hone Temp.vent. A                                       | Manuell               |                    |
| ALIII  |                                                             | Manuell               |                    |
| AL112  | EVD Niedrige Temp.verd.(LOP) B                              | Manuell               |                    |
| AL113  | EVD Hone Temp. Verdampt. (MOP) B                            | Manuell               |                    |
| AL114  | EVD Niedrige Ernitz.(LOWSH) B                               | ivianuell             |                    |
| AL115  | EVD – Niear. Iemp.Ans. B                                    | ivianuell<br>Marsuall |                    |
| ALIIO  | EVD Alarm Songe ST                                          | Ivianuell             |                    |
| AL117  | EVD Alarm Songe S2                                          | ivianuell             |                    |
| AL118  | EVD Alarm Sonde S3                                          | Manuell               |                    |
| AL119  | EVD Alarm Songe S4                                          | wanuell               |                    |
| AL120  | EVD Alarm EEPKOM                                            | Manuell               |                    |
| AL121  | EVD Driver offline                                          | Manuell               |                    |
| AL122  | EVD Batterie leer                                           | Manuell               |                    |
| AL123  | EVD Fehler Getriebe Parameter                               | Manuell               |                    |
| AL124  | EVD Firmware nicht kompatibel                               | Manuell               |                    |

A/W SCROLL 24/10 4472035\_04

| CODE  | Beschreibung                                                                       | Rücksetzung | Notiz |
|-------|------------------------------------------------------------------------------------|-------------|-------|
| AL125 | EVD Temperatursonde Flüssigkeit Wärmetauscher 2 defekt oder<br>nicht angeschlossen | Manuell     |       |
| AL126 | Expansion IO (pCOe) OffLine (Adresse=6)                                            | Manuell     |       |
| AL127 | Temperatursonde Ansaugung Kreis 1 defekt oder nicht<br>angeschlossen               | Manuell     |       |
| AL128 | Temperatursonde Ansaugung Kreis 2 defekt oder nicht<br>angeschlossen               | Manuell     |       |
| AL129 | Expansion IO (pCOe) OffLine (Adresse=7)                                            | Manuell     |       |
| AL130 | Differenzwertgeber defekt oder nicht angeschlossen                                 | Manuell     |       |
| AL131 | Starke Überhitzung Schaltkreis 1 (Entladekreis)                                    | Manuell     |       |
| AL132 | Starke Überhitzung Schaltkreis 2 (Entladekreis)                                    | Manuell     |       |
| AL133 | Übersicht EVD Alarme Kreis 1                                                       | Manuell     |       |
| AL134 | Übersicht EVD Alarme Kreis 2                                                       | Manuell     |       |
| AL137 | Ventilalarm Treiberschaltung 1                                                     | Manuell     |       |
| AL138 | Ventilalarm Treiberschaltung 2                                                     | Manuell     |       |

Für die Alarme gibt es drei Arten von Rücksetzungen:

- AUTO: automatisch, am Ende des Ereignisses, das den Alarm generiert hat, verschwindet der Alarm.
- **Manuell**: manuell, für die Wiederaufnahme des normalen Betriebs ist eine manuelle Quittierung notwendig.
- Halbautomatisch:halbautomatisch, der Alarm ist automatisch, aber wenn er mehr als "n" Mal in einer Stunde auftritt, wird er manuell. Die Auslösungen werden jede Stunde um eine Einheit verringert. Außerdem ist ein "Timeout" vorhanden, nachdem der Alarm manuell wird, auch wenn die maximale Anzahl an Auslösungen nicht erreicht wurde.

#### SCARICA L'ULTIMA VERSIONE:

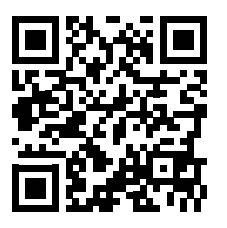

http://www.aermec.com/qrcode.asp?q=17590

#### DOWNLOAD THE LATEST VERSION:

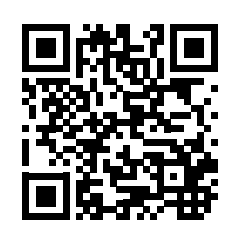

http://www.aermec.com/qrcode.asp?q=15625

TÉLÉCHARGER LA DERNIÈRE VERSION:

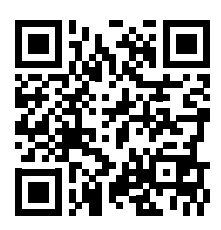

http://www.aermec.com/qrcode.asp?q=15626

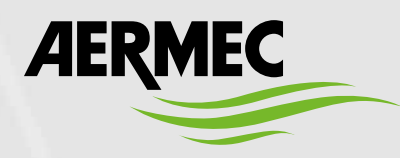

Aermec S.p.A. Via Roma, 996 - 37040 Bevilacqua (VR) - Italia Tel. +39 0442 633 111 - Fax +39 0442 93577 marketing@aermec.com - www.aermec.com

BITTE LADEN SIE DIE LETZTE VERSION HERUNTER:

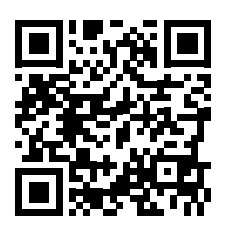

http://www.aermec.com/qrcode.asp?q=17591

DESCARGUE LA ÚLTIMA VERSIÓN:

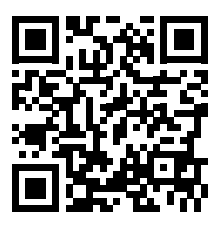

http://www.aermec.com/qrcode.asp?q=17592